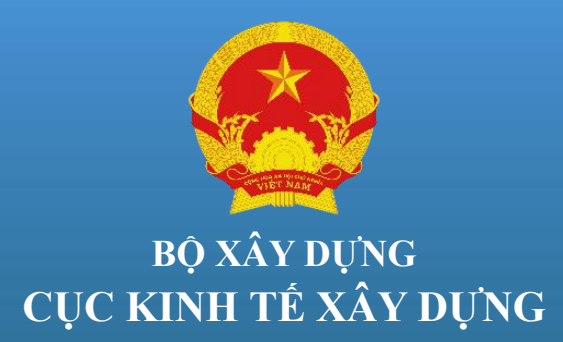

## CHUYÊN ĐỀ 1 TỔNG QUAN VỀ HỆ THỐNG CƠ SỞ DỮ LIỆU VỀ ĐỊNH MỨC, GIÁ XÂY DỰNG VÀ CHỈ SỐ GIÁ XÂY DỰNG

Hà Nội, 3/2022

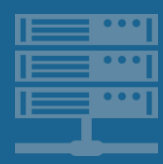

101001101001000010101

101001101001000010101

### NỘI DUNG CHÍNH

Tổng quan Hệ thống CSDL

Trách nhiệm xây dựng, tham gia Hệ thống CSDL

Quyền lợi tham gia Hệ thống CSDL

Cách thức tham gia Hệ thống CSDL

Quy mô dữ liệu trên Hệ thống CSDL

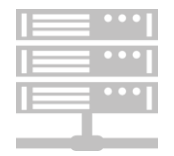

101001101001000010101

101001101001000010101

2

4

5

#### TỔNG QUAN HỆ THỐNG CƠ SỞ DỮ LIỆU

- Đáp ứng các yêu cầu của Chương trình chuyển đổi số Quốc gia, yêu cầu về nhiệm vụ chuyển đổi số của Bộ Xây dựng.
- Một bộ phận của hệ thống thông tin, cơ sở dữ liệu quốc gia về hoạt động xây dựng theo Luật Xây dựng.
- Quản lý CSDL tập trung, là công cụ góp phần nâng cao hiệu quả đầu tư các dự án công, nâng cao năng lực quản lý nhà nước trong lĩnh vực kinh tế xây dựng nói riêng và ngành xây dựng nói chung.
- Công cụ để nghiên cứu, đánh giá và đưa ra các chính sách quản lý xã hội trong lĩnh vực xây dựng góp phần đảm bảo sự thống nhất về quản lý, kiểm soát hệ thống định mức, đơn giá xây dựng trên phạm vi toàn quốc.
- Địa chỉ truy cập: http://cuckinhtexd.gov.vn.

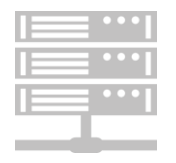

01001101001000010101

#### TRÁCH NHIỆM XÂY DỰNG, THAM GIA HỆ THỐNG

 Quy định tại Điều 28 và Điều 29 của Nghị định số 10/2021/NĐ-CP ngày 09/02/2021 của Chính phủ về quản lý chi phí đầu tư xây dựng:

+ Bộ Xây dựng: Xây dựng, quản lý, vận hành, kiểm soát toàn diện hệ thống cơ sở dữ liệu, hướng dẫn việc khai thác, sử dụng,...Xây dựng Quy chế quản lý vận hành.

+ Các Bộ QLCTXD chuyên ngành: Cung cấp thông tin, dữ liệu các định mức dự toán công tác xây dựng đặc thù của chuyên ngành; giá xây dựng công trình, giá vật liệu xây dựng, giá nhân công, giá máy và thiết bị thi công chuyên ngành.

+ UBND tỉnh/thành phố: Cung cấp thông tin, dữ liệu các định mức dự toán công tác xây dựng đặc thù của địa phương; giá xây dựng công trình, giá vật liệu xây dựng, giá nhân công, giá máy và thiết bị thi công, chỉ số giá xây dựng trên địa bàn.

 Quy định chi tiết về danh mục thông tin, dữ liệu, biểu mẫu, tần suất cung cấp thông tin,...tại Quy chế quản lý vận hành hệ thống CSDL.

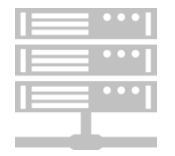

#### 101001101001000010101

#### QUYÈN LỢI THAM GIA HỆ THỐNG CSDL

- Khai thác, sử dụng danh mục thông tin, dữ liệu về định mức, giá xây dựng và chỉ số giá xây dựng.
- Khai thác, sử dụng thông tin, dữ liệu về định mức, giá xây dựng và chỉ số giá xây dựng do Bộ Xây dựng, các bộ quản lý công trình xây dựng chuyên ngành, UBND các tỉnh, thành phố và Sở Xây dựng các địa phương trên cả nước ban hành, công bố để phục vụ công tác chuyên môn của tổ chức, đơn vị mình (tra cứu, tìm kiếm, so sánh, tổng hợp,...).
- Sử dụng các phần mềm dùng chung: Phần mềm Lập dự toán, Tính chỉ số giá xây dựng, Tính suất vốn đầu tư.
- Tra cứu các văn bản quy phạm pháp luật trong lĩnh vực Quản lý chi phí ĐTXD.
- Trao đổi thông tin, thảo luận các vấn đề chuyên môn.
- Quảng bá, giới thiệu về sản phẩm, thiết bị, vật liệu xây dựng.

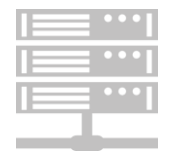

#### 101001101001000010101

#### CÁCH THỨC THAM GIA HỆ THỐNG CSDL

- Đăng ký tài khoản để truy cập, sử dụng được tối đa các chức năng của Hệ thống CSDL.
- Hình thức đăng ký: Online, đăng ký theo biểu mẫu quy định.
- Sử dụng các biểu mẫu để cung cấp, cập nhật thông tin dữ liệu cho Hệ thống CSDL theo chức năng, phạm vi hoạt động.

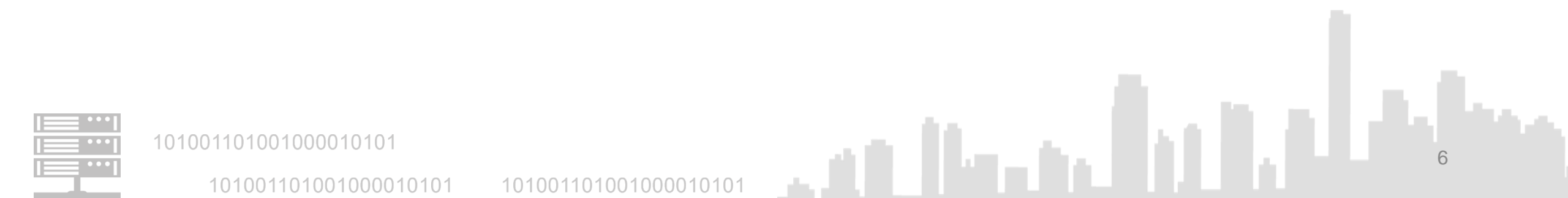

#### QUY MÔ DỮ LIỆU TRÊN HỆ THỐNG CSDL

- Dữ liệu do Bộ Xây dựng, các Bộ quản lý công trình xây dựng chuyên ngành và UBND các tỉnh/thành phố ban hành, công bố từ năm 2010 đến 2019.
- Đối tượng dữ liệu thu thập, tạo lập, chuẩn hóa và cập nhật vào Hệ thống CSDL bao gồm:

| DỮ LIỆU  | CHI TIẾT                                                                                                    | SỐ LƯỢNG |
|----------|----------------------------------------------------------------------------------------------------|----------|
| Định mức | <ol> <li>Định mức xây dựng công trình do Bộ Xây dựng,<br/>các Bộ quản lý công trình xây dựng chuyên ngành<br/>và UBND các tỉnh/thành phố ban hành: 102 bộ</li> <li>Định mức chi phí: 4 bộ</li> </ol> | 106 bộ   |
| Đơn giá  | Đơn giá phần xây dựng, lắp đặt, khảo sát, sửa<br>chữa, thí nghiệm vật liệu, cấu kiện và kết cấu xây<br>dựng, dịch vụ công ích, bảo trì hạ tầng giao thông<br>đường bộ,                               | 787 bộ   |

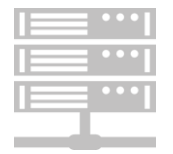

5

101001101001000010101

101001101001000010101

#### QUY MÔ DỮ LIỆU TRÊN HỆ THỐNG CSDL

| DỮ LIỆU                | CHI TIẾT                                                                                                    | SỐ LƯỢNG                    |
|------------------------|----------------------------------------------------------------------------------------------------|-----------------------------|
| Giá VLXD<br>công bố    | <ul> <li>- 30 tỉnh/thành phố công bố giá vật liệu theo tháng</li> <li>- 9 tỉnh/thành phố công bố giá vật liệu theo quý</li> <li>- 24 tỉnh/thành phố công bố giá theo tháng và theo quý</li> </ul> | 5.840 bảng giá<br>tháng/quý |
| Giá nhân<br>công       | 63 tỉnh/thành phố, 586 bảng giá.                                                                                                    |                             |
| Giá máy thi<br>công    | 63 tỉnh/thành phố, 604 bảng giá.                                                                                                    |                             |
| Chỉ số giá<br>xây dựng | 60 tỉnh/thành phố, 847 bảng chỉ số giá.                                                                                                    |                             |
| Suất vốn đầu<br>tư     | 10 năm do Bộ Xây dựng ban hành                                                                                                    |                             |

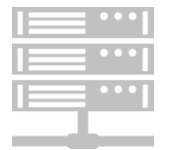

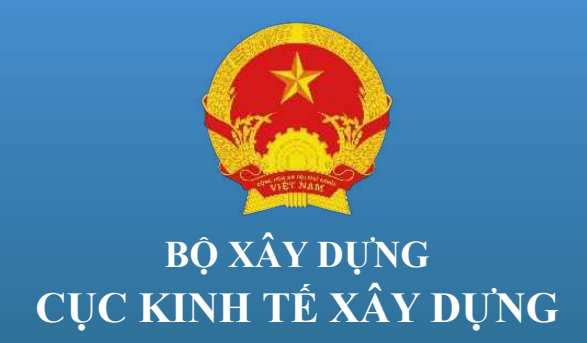

## CHUYÊN ĐỀ 2 HƯỚNG DÃN SỬ DỤNG, KHAI THÁC, CUNG CẤP, CẬP NHẬT THÔNG TIN, DỮ LIỆU CHO HỆ THỐNG CƠ SỞ DỮ LIỆU

Hà Nội, 3/2022

# NỘI DUNG

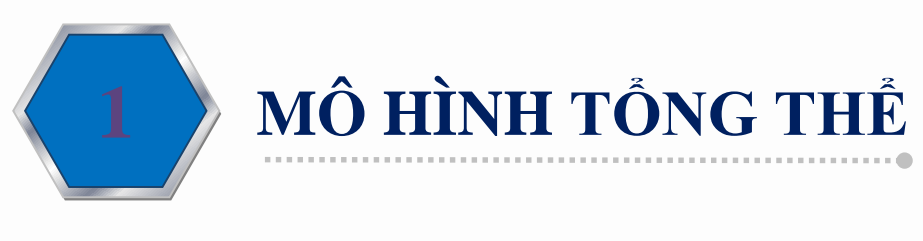

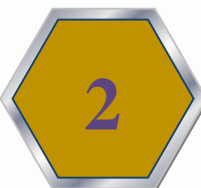

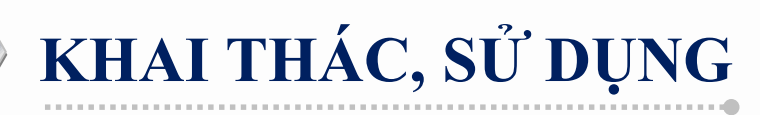

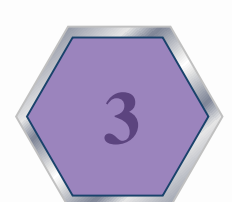

CẬP NHẬT THÔNG TIN, DỮ LIỆU

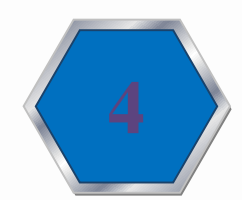

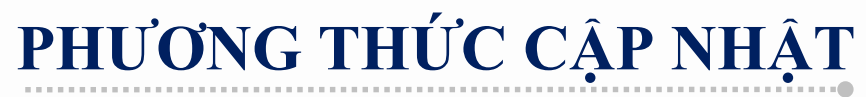

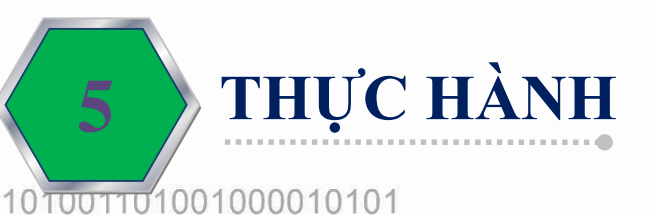

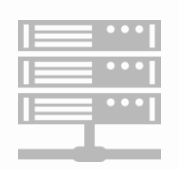

101001101001000010101

# 1. MỔ HÌNH TỔNG THỂ

2444

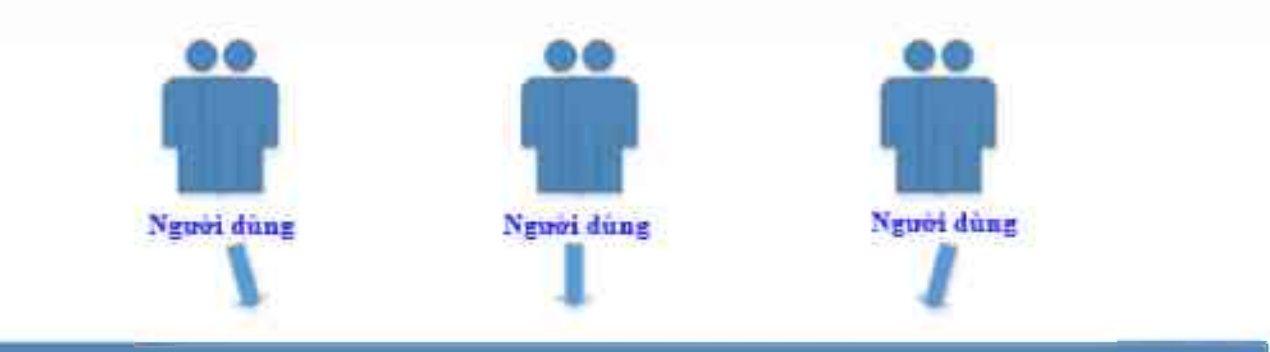

Hệ thống CSDL Đình mức, đơn giá và giá xây dựng

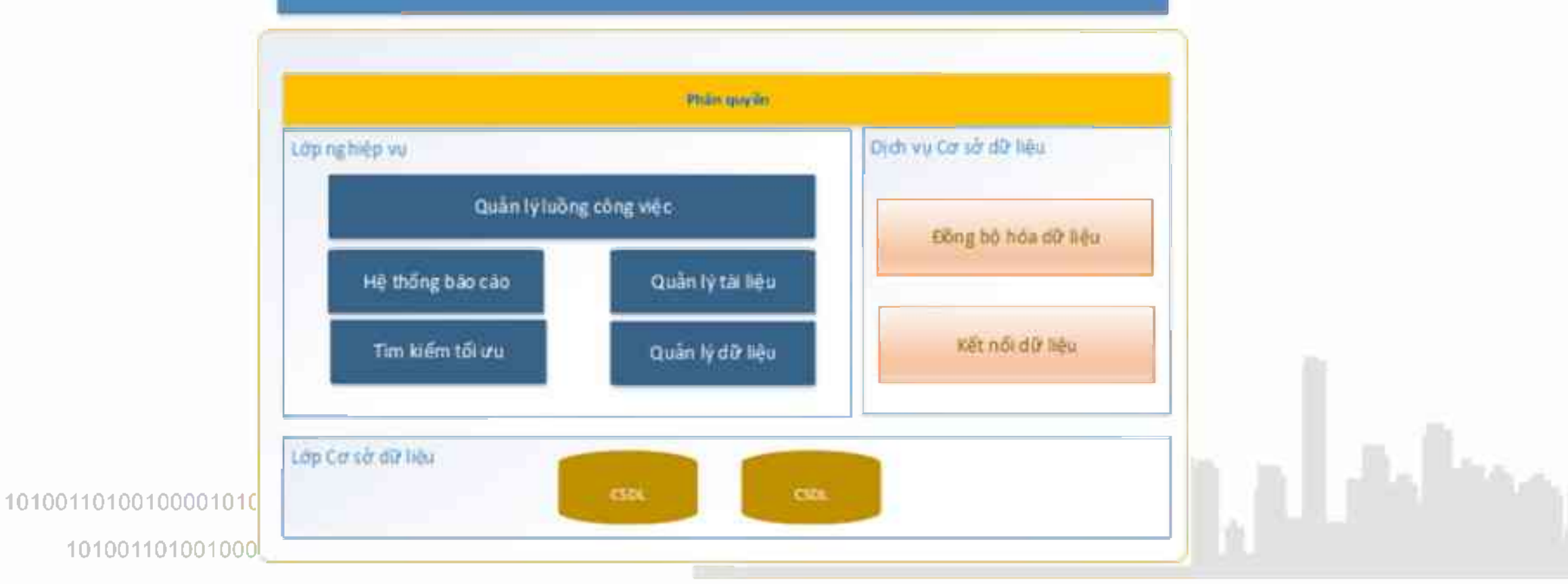

# 2. KHAI THÁC, SỬ DỤNG

#### Tra cứu cơ sở dữ liệu Định mức, Đơn giá, Giá xây dưng

| BAN HÀNH/CÔNG BÓ                  |
|-----------------------------------|
| 🐴 Định mức                        |
| Định mức xây dựng công trình      |
| Định mức chi phí                  |
| 🍳 Đơn giá                         |
| 🚆 Giá vật liệu                    |
| 上 Đơn giá nhân công               |
| 😂 Giá ca máy và thiết bị thi công |
| 🧕 Chỉ số giá                      |
| 🏛 Suất vốn đầu tư                 |
| 🖺 Quản lý hợp đồng xây dựng       |

#### THAM KHẢO

Dinh mức

🍳 Đơn giá

븚 Giá vật liệu

- 🔒 Đơn giá nhân công
- A Giá ca máy và thiết bị thi công

🧕 Chỉ số giá

🚊 Suất vốn đầu tư

- 🔢 Thông tin dự án/công trình
- 🖹 Quản lý hợp đồng xây dựng

#### GIÁ THỊ TRƯỜNG

| 🕞 Giá vật liệu xây dựng        |  |
|--------------------------------|--|
| 😂 Giá máy và thiết bị thi công |  |
| 븚 Giá thiết bị công trình      |  |
| 😫 Doanh nghiệp gửi báo giá     |  |

#### Tra cứu cơ sở dữ liệu Định mức xây dựng công trình

| BAN HÀNH/CÔNG BỐ                         | Tra cứu định mi              | PC                                                                                   |                                                                                                    |                 |                                                                       |                |            |         |  |  |  |  |
|------------------------------------------|------------------------------|--------------------------------------------------------------------------------------|----------------------------------------------------------------------------------------------------|-----------------|-----------------------------------------------------------------------|----------------|------------|---------|--|--|--|--|
| 🐴 Định mức 🗸 👻                           | Mã hiệu                      |                                                                                      |                                                                                                    |                 | Tên công việc                                                         |                |            |         |  |  |  |  |
| Định mức xây dựng công trình             | ac.21                        |                                                                                      |                                                                                                    |                 | Nhận tên công việc                                                    |                |            |         |  |  |  |  |
| Định mức chi phí                         | Định mức dự t                | Đóng cọc ống bê t<br>550mm                                                           | tông cốt thép trên c                                                                                                    | ın bằn          | g máy đóng cọc 3,5T hoặc búa rung 170                                 | kW, đường kính | cọc <= X   |         |  |  |  |  |
| 🍳 Đơn giá                                | HƯỚNG DẪN:                   |                                                                                      |                                                                                                    |                 |                                                                       |                |            |         |  |  |  |  |
| 🚆 Giá vật liệu                           | Ví dụ: - "AC.21<br>- "bê tôn | <ul> <li>CHƯƠNG II</li> <li>AC.21000:</li> </ul>                                     | II: Công tác đóng cọc,<br>Đóng cọc ống BTCT                                                                                                    | ép cọ<br>bằng i | c, nhỗ cọc, khoan tạo lỗ cọc khoan nhồi<br>náy đóng cọc hoặc búa rung |                | 0          |         |  |  |  |  |
| 🐣 Đơn giá nhân công                      |                              | <ul> <li>AC.21110</li> <li>AC.211</li> <li>AC.211</li> <li>coc &lt;= 550n</li> </ul> | <ul> <li>AC.21110: Dong cộc tiến cận</li> <li>AC.21111: Đóng cộc ống bê tông cốt thép trên cạn bằng máy đóng cộc 3,5T hoặc búa rung 170kW, đường k<br/>cộc &lt;= 550mm</li> </ul> |                 |                                                                       |                |            |         |  |  |  |  |
| 😂 Giá ca máy và thiết bị thi công        |                              | Mã hiệu                                                                              |                                                                                                    | ٦               | Thành phần hao phí                                                    | Đơn vị         | Khối lượng | L CÚRIL |  |  |  |  |
| 🧕 Chỉ số giá                             |                              | VL                                                                                   | Vật liệu                                                                                                    |                 |                                                                       |                |            | Cuu     |  |  |  |  |
| 🧰 Suất vốn đầu tư                        | Kết quả tra cứu              |                                                                                      | Vật liệu chính kháo                                                                                                    |                 |                                                                       | %              | 2          |         |  |  |  |  |
| 🚊 Quản lý hợp đồng xây dựng              | Mã hiệu                      |                                                                                      | Vật liệu phụ khác                                                                                                    |                 |                                                                       | %              |            | n vi    |  |  |  |  |
| ΤΗΑΜ ΚΗΔΟ                                | mamya                        |                                                                                      | Cọc ông bê tông <                                                                                                    | =550m           | m                                                                     | m              | 101        | ,       |  |  |  |  |
|                                          | AC.21111                     | NC                                                                                   | Nhân công                                                                                                    |                 |                                                                       |                |            | )m      |  |  |  |  |
| Pinn mrc                                 |                              |                                                                                      | Nhân công khác                                                                                                    |                 | -                                                                     | %              | 0          |         |  |  |  |  |
| 🍳 Đơn giá                                | AC.21112                     | NTC                                                                                  | Nhan cong 3,5/7 -                                                                                                    | Nhom            | 2                                                                     | cong           | 5.96       | )m      |  |  |  |  |
| 븶 Giá vật liệu                           | AC.21113                     | MIC                                                                                  | Máy thi công khác                                                                                                    |                 |                                                                       | %              |            | Dm      |  |  |  |  |
| 🚑 Đơn giá nhân công                      |                              |                                                                                      | Máy đóng cọc chạ                                                                                                    | r trên r        | ay 3,5 T                                                              | са             | 2.394      |         |  |  |  |  |
| ے۔<br>کر Giá ca máy và thiết bị thi công | AC.21121                     |                                                                                      | Cần cấu bánh xích                                                                                                    | 25T             |                                                                       | са             | 2.394      | )m      |  |  |  |  |
| Schỉ số giá                              | AC 21122                     | VLTH                                                                                 | Vữa                                                                                                    |                 |                                                                       |                |            | )m      |  |  |  |  |
| Suất vốn đầu tự                          |                              | -                                                                                    |                                                                                                    |                 |                                                                       |                |            |         |  |  |  |  |
| Thông tin dự án/công trình               | AC.21123                     | kính cọc <= 1                                                                        | 1000mm                                                                                                    |                 |                                                                       |                | × II       | Jm      |  |  |  |  |

#### Tổng hợp thống kê Định mức

| HỆ THỐNG CSD                              | L                                                                                                    | JĀN LÝ      | DANH MỤC     | HÔ SƠ TẢI LIỆU | нё тнонд     |        |            |                                                    | e            | 😋 Cổng thông | y tin 🔘 Administ                |                                  |  |
|-------------------------------------------|----------------------------------------------------------------------------------------------------|-------------|--------------|----------------|--------------|--------|------------|----------------------------------------------------|--------------|--------------|---------------------------------|----------------------------------|--|
| 🗮 Quản lý danh mụ<br>MTC                  | So sánh hao                                                                                                    | <b>phí</b>  |              |                |              |        |            |                                                    |              |              |                                 |                                  |  |
|                                           | AA.12111                                                                                                    | - Chật      | cây ở địa hi | nh bằng phẳng  | bằng máy cư  | a, đ 🔻 | AA 12111   | <ul> <li>Chặt cây ở địa hình bằng phẳng</li> </ul> | bằng máy cư  | a, đ =       |                                 |                                  |  |
| ele Quan ly dinn muc                      | Định mức                                                                                                    | dự toá      | n xây dựng   | công trình số  | 12/2021/TT-S | XD     | Định mức ( | đự toán xây đựng công trình số                     | 10/2019/TT-E | XD           |                                 |                                  |  |
| Định mức dự toán xây<br>trình             | CHƯƠNG I: Công tác chuẩn bị mặt bằng xây dựng 0 CHƯƠNG I: Công tác chuẩn bị mặt bằng xây dựng 0 AA.12000: Công tác chặt cây, đào gốc cây, bụi cây 0 AA.12000: Công tác chặt cây, đào gốc cây, bụi cây 0 |             |              |                |              |        |            |                                                    |              |              |                                 |                                  |  |
| Định mức dự toán chu<br>xây dựng          | AA.12100: Chặt cây 0 AA.12100: Chặt cây 0                                                                                                    |             |              |                |              |        |            |                                                    |              |              |                                 |                                  |  |
| Định mức dự toán dịc                      | Mã hiệu                                                                                                    |             | Thành ph     | ần hao phí     | Đơn vị       | Khối   | Mã hiệu    | Thành phần hao phí                                 | Đơn vị       | Khối         | ất cả 14<br>lính mức dự         |                                  |  |
| ích                                       | 141                                                                                                    | 114.1       |              |                |              | luoong | 14         | 114.115                                            |              | lượng        | cán xây dựng                    |                                  |  |
| Định mức dự toán xây<br>thủ               | VL                                                                                                    | VL Vật liệu |              | Aát lién       |              |        |            | VL                                                 | Vật liệu     |              |                                 | ông trình số<br>2/2021/TT-SXD: 7 |  |
| Định mức cử dụng vật                      |                                                                                                    | Vật li      | iệu khác     |                | %            | 0      |            | Vật liệu khác                                      | %            | 0            | lịnh mức dự                     |                                  |  |
| Dinh mác sá cộng vậi                      |                                                                                                    | Vật li      | iệu phụ khảo | 0              | %            | 0      |            | Vật liệu phụ khác                                  | %            | 0            | cán xây dựng                    |                                  |  |
| Evinn murc hang suat ia                   | NC                                                                                                    | Nhâi        | n công       |                |              |        | NC         | Nhân công                                          |              |              | ông trình số<br>0/2019/TT-BXD:  |                                  |  |
| Định mức năng suất c<br>Thiết bị thi công |                                                                                                    | Nhâr        | n công 3,0/7 | - Nhóm 1       | công         | 0.07   |            | Nhân công 3,0/7 - Nhóm 1                           | công         | 0.07         |                                 |                                  |  |
| Định mức chỉ phí QLD                      |                                                                                                    | Nhâr        | n công khác  |                | %            | 0      |            | Nhân công khác                                     | %            | 0            | lịnh mức dự<br>cán xây dược     |                                  |  |
| đầu tư xây dựng                           | MTC                                                                                                    | Máy         | thi công     |                |              |        | MTC        | Máy thi công                                       |              |              | ông trình- Phần                 |                                  |  |
| Định mức chỉ phí quy                      |                                                                                                    | Máy         | cưa gỗ cầm   | tay 1,3 k₩     | са           | 0,07   |            | Máy cựa gỗ cầm tay 1,3 kW                          | са           | 0,10         | ây dựng (sửa<br>ối và bố sung)- |                                  |  |
| Thông kế tổng hợp                         |                                                                                                    | Máy         | thi còng khả | ic             | %            | 0      |            | Máy thi công khác                                  | %            | 0            | ông lác sừ dụng                 |                                  |  |
| Q Quản lý đơn giá                         | VLTH                                                                                                    | Vűra        |              |                |              |        | VLTH       | Vűva                                               |              |              | ạt liệu xay<br>hông nung số     |                                  |  |
| 🧕 Quản lý giá                             |                                                                                                    |             |              |                |              |        |            |                                                    |              |              | 264/QÐ-BXD: 7                   |                                  |  |
| Chỉ số giả                                |                                                                                                    | 8           |              |                |              |        |            |                                                    |              |              | [4] 4 1 k                       |                                  |  |

#### Tra cứu cơ sở dữ liệu Đơn giá

| BAN HÀNH/CÔNG BÔ                  | Tra cứu đơn gi                                                                     | á)                                                                                                    |                    |                         |           |  |  |  |  |  |  |  |
|-----------------------------------|------------------------------------------------------------------------------------|----------------------------------------------------------------------------------------------------|--------------------|-------------------------|-----------|--|--|--|--|--|--|--|
| 🚳 Định mức                        | - Mã hiệu                                                                          | Т                                                                                                    | ên công việc       |                         |           |  |  |  |  |  |  |  |
| 🔍 Đơn giá                         | Nhập mã hiệ                                                                        | u                                                                                                    | Nhập tên công việ  | c.                      |           |  |  |  |  |  |  |  |
| 🚢 Giá vật liệu                    | Đơn giá số 81                                                                      | Đơn giá số 815/2019/QĐ-UBND ngày 24/10/2019 của UBND tỉnh Bắc Giang. Sửa chữa                                                                                                    |                    |                         |           |  |  |  |  |  |  |  |
| 🐣 Đơn giá nhân công               | HƯỚNG ĐĂN:<br>Michona MAC 21                                                       | HƯỚNG DĂN: Hãy nhập từ khóa vào ô "Mã hiệu" hoặc "Tên công việc" liên quan tới công việc muốn tra cứu.<br>Ví dụ: - "AC 21": Tất cả các công việc có mã biệu là AC 21 trong mã biệu |                    |                         |           |  |  |  |  |  |  |  |
| 😂 Giá ca máy và thiết bị thi công | <ul> <li>- "bê tông": Tắt cả các công việc có tên với từ khóa "bê tông"</li> </ul> |                                                                                                    |                    |                         |           |  |  |  |  |  |  |  |
| 🚨 Chỉ số giả                      | <sup>p</sup> hả đỡ móng các                                                        | loại, móng bê tông gạch vỡ                                                                                                    |                    |                         |           |  |  |  |  |  |  |  |
| 🚊 Sult vón dáu te                 |                                                                                    |                                                                                                    |                    |                         |           |  |  |  |  |  |  |  |
| THAM KHÃO                         | 815/QĐ-UBN                                                                         | ND: Đơn giá số 815/2019/QĐ-UBND ngà                                                                                                    | y 24/10/2019 của l | UBND tỉnh Bặc Giang. Sù | rachữa 🗘  |  |  |  |  |  |  |  |
| 🚇 Địnhi mức                       | Vật liệu                                                                           | Nhân công                                                                                                    | Mity th            | i công                  | Đơn giả   |  |  |  |  |  |  |  |
| Q, Đơn giả                        |                                                                                    | 427.68                                                                                                    | 427.686            |                         |           |  |  |  |  |  |  |  |
| 🔮 -Giā vār līdu                   |                                                                                    |                                                                                                    |                    |                         |           |  |  |  |  |  |  |  |
| 🛃 Đơn giá nhăn công               | -                                                                                  |                                                                                                    |                    |                         |           |  |  |  |  |  |  |  |
| 🏔 Giá ca máy và thiết bị thi công | SA.11112                                                                           | Phả đỡ mông các loại, móng bê<br>tông không cốt théo                                                                                                    | m3                 | 934 109                 | 934,109   |  |  |  |  |  |  |  |
| 🚨 Chỉ số giá                      | 04 11112                                                                           | Phả dõ móng các loại móng bê                                                                                                    |                    | 1 335 731               |           |  |  |  |  |  |  |  |
| 💷 Suất vốn đầu tư                 | 54.1111.3                                                                          | tông có cốt thép                                                                                                    | ma                 | 1.336.531               | 1.336.533 |  |  |  |  |  |  |  |
| GIÁ THỊ TRƯỜNG                    | SA.11121                                                                           | Phả đã móng các loại, móng xây<br>gạch                                                                                                    | mЗ                 | 357.896                 | 357 896   |  |  |  |  |  |  |  |
| 😕 Giả vật liệu xây dựng           | • CA 41131                                                                         | Phả dõ mông các loại, mông xây                                                                                                    |                    | 844 242                 | 244.010   |  |  |  |  |  |  |  |
| 😂 Giá máy và thiết bị thi công    | -                                                                                  | dà                                                                                                    | 113                | 044.2.12                | p44.213   |  |  |  |  |  |  |  |
| 💾 Giá thiết bị công trình         | - SA 11211                                                                         | Phá đã nền gạch, gạch đất nung                                                                                                    | m2                 | 16.105                  | 16:105    |  |  |  |  |  |  |  |

#### Tổng hợp thống kê Đơn giá

| HỆ THỔNG CSDL 🔳                        | <b>MM</b><br>Quản lý | DANH MỤC          | HỎ SƠ TÀI LIỆU              | HỆ THÔNG                         |        |            |                              |                   | 🔎 🛛 Cống t                                                              | hông tin 👩 Administrat                              |
|----------------------------------------|----------------------|-------------------|-----------------------------|----------------------------------|--------|------------|------------------------------|-------------------|-------------------------------------------------------------------------|-----------------------------------------------------|
| L Quản lý danh mục VL, NC,             | Thống k              | ið tằng hợp đơn g | a Thông kê cô               | ng việc đơn giá                  |        |            |                              |                   |                                                                         |                                                     |
| 🐠 Quản lý định mức 🧹                   | Mà hiệu<br>AC:1211   |                   | Tên công v                  | iệc                              |        | Tinh/Thái  | nh phố *                     | Bộ đơn giả        | Q 0                                                                     |                                                     |
| Q Quản lý đơn giá 🛛 👻                  | To                   | nām *             | 2010 -                      | Đến năm "                        | 2020   | (T)        | · BA PIL                     | - Vũng Tàu        |                                                                         |                                                     |
| Đơn giá dự toán xây dựng công<br>trình | STT                  | Mã hiệu           | Tên c                       | ông việc                         | Đơn vị | Vật liệu   | Nhân công                    | Máy thi cóng      | Bộ đơn giá                                                              | - Danh sách đơn gìá                                 |
| Đơn giá dự toán chuyện ngành           |                      | 40.4044           | Đóng cọc gỗ                 | bằng máy trên                    | 40.0   | 05 150 000 | 4 472 404                    | 0 700 700         | Quyết định số 373/QĐ-                                                   | 🗹 Tất cả 18                                         |
| xây dựng                               | 1                    | AC.12111          | mại dat, cọc<br>cấp l       | dai <=10 m, dat                  | 190 m  | 25.452.000 | 1.173.194                    | 3729782           | UBND đơn gia phân xay<br>dựng tỉnh Vũng tảu                             | Bà R <b>ịa</b> - Vũng Tảu                           |
| Đơn giá dự toán địch vụ công ích       |                      |                   | Đông cọc gỗ                 | bằng máy trên                    |        |            |                              |                   | Quyết định số 373/QĐ-                                                   | ✓Quyết định số<br>373/QĐ-UBND                       |
| Đơn giá dự toán xây dựng đặc thủ       | 2                    | AC.12112          | mặt đất, cọc l<br>cấn lị    | : dài <=10 m_đất                 | 100 m  | 25.452.000 | 1.196.658 3 929.847 UI<br>du |                   | UBND đơn giá phần xây<br>dựng tình Ving tâu                             | đơn giá phẳn xây                                    |
| Giá vật liệu để tính đơn giá           | _                    |                   | Capin                       |                                  | -      |            |                              | 158.218 3 466.735 | Quyết định về việc đính                                                 | dựng tính Vũng<br>tâu: 2                            |
| Đơn giá nhân công để tỉnh đơn<br>giá   | 3                    | AC.12111          | Đóng cọc gỗ<br>mặt đất, cọc | bằng máy trên<br>dài <=10 m, đất | 100 m  | 29.524.320 | 20 1.158.218                 |                   | chỉnh bộ đơn giá xây dựng<br>công trình tỉnh An Giang -                 | ✓Quyết định số<br>483/QĐ-UBND                       |
| Giá ca máy thi công để tỉnh đơn<br>giá |                      |                   | căp l                       |                                  |        |            |                              |                   | Phần xây dựng số 2673/QĐ-<br>UBND vùng II                               | đơn giá phần xây<br>dựng tỉnh Vũng                  |
| Thống kê đơn giá                       |                      |                   | Đóng coc gỗ                 | bằng máy trên                    |        |            |                              |                   | Quyết định về việc đính<br>chỉnh bộ đơn giá xây dựng                    | tàu: 2<br>⊠Quyết đình số                            |
| 🧕 Quản lý giá 🤇                        | 4                    | AC.12112          | mặt đắt, cọc<br>cấp li      | dài <=10 m. đất                  | 100 m  | 29.524.320 | 1.181.382                    | 3.652.691         | còng trình tỉnh An Giang -<br>Phần xây dựng số 2673/QĐ-<br>UBND vùng li | 30/QĐ-UBND đơn<br>giá phần xây<br>dựng tình Bà Ria- |
| 🧕 Chỉ số giả                           |                      |                   |                             | _                                |        |            |                              |                   | Quyết định về việc đính                                                 | Vũng Tảu: 2                                         |
| 🔟 Suất vốn đầu tư                      | 5                    | AC.12111          | Đóng cọc gỗ<br>mặt đất, cọc | băng máy trên<br>dài<=10 m, đất  | 100 m  | 29.524.320 | 1.075.344                    | 3 355.578         | chỉnh bộ đơn giá xây dựng<br>công trình tỉnh An Giang -                 | An Giang<br>Quyết định về                           |
| 📱 Dự án ĐTXD                           | B                    |                   | COD 1                       |                                  |        |            |                              |                   | Pubb you diring co. and with the                                        | α 1 3                                               |

#### Tra cứu cơ sở dữ Giá vật liệu

|                            |                         | na cuu gia    | rár nég                                                            |                                          |                |           |             |         |         | NUMBER OF STREET |  |
|----------------------------|-------------------------|---------------|--------------------------------------------------------------------|------------------------------------------|----------------|-----------|-------------|---------|---------|------------------|--|
| E THUNG CS                 | DL TRACOUCSUL           | Tên vật liệu  | é.                                                                 |                                          |                |           |             |         |         | 212922 121       |  |
| B <mark>an Hành/</mark> C( | ÔNG BÓ                  | Nhập tên      | vật liệu                                                           |                                          |                |           |             |         |         |                  |  |
| 🚳 Dinh miri                |                         | Công bố g     | iá vật liệu xây dựng quý lì năr                                    | n 2021 trên địa b                        | an Tính Kon Tu | m         |             |         |         | 7                |  |
| ۹, Đơn giá                 | Thông tin bàng giá      |               | AN: Hãy nhập từ khóa liên quai<br>nhưng: Tất cả các vật liệu có tế | n tới vật liệu muốn<br>n chức từ khác "á | 1 tra cứu.     |           |             |         |         |                  |  |
| 📕 Giá vật lin              |                         | Vidu. ong     | nnya : Tat ca cac vật liệu có tê                                   | n chưa từ khoạ k                         | ng nnya        |           |             |         |         |                  |  |
|                            | lên bảng giá            |               |                                                                    |                                          |                |           |             |         |         | -                |  |
| e Đơn giả                  | Số văn bản              |               |                                                                    |                                          |                |           |             |         |         |                  |  |
| )(Giá ca m                 | Loại bảng giá           |               |                                                                    |                                          |                |           |             | Làm mới | Tra cứu | 1                |  |
| Chỉ số gi                  | Đơn vị ban hà <b>nh</b> | Kết quố tra   | cũn: 940 kết quả                                                   |                                          |                |           |             |         |         |                  |  |
| Suất vốn                   | Người ký                |               | ari 200                                                            | Đơn vi                                   | Già /Chun      |           | Chỉ tiếu kỹ | Quv     | Thuroma | 1                |  |
| HAM KHẢC                   | Trich yếu               | Huyện         | Tên vật liệu                                                       | tinh                                     | VATJ           | Gia (VAT) | thuật       | cách    | hiệo    | 1                |  |
| Dinh mùt                   |                         | TP Kon<br>Tum | Aptomat 1 pha<=100A                                                | cál                                      | 166.000        |           |             |         |         |                  |  |
| L Đơn giá<br>L Giá vật lị  | Thuyết minh             | TP Kon<br>Tum | Aptomat 1 pha<=10A                                                 | cill                                     | 135.000        |           |             |         |         |                  |  |
| e Đơn giá                  | Tèp tin                 | TP Kon<br>Tum | Aptomat 1 pha<=150A                                                | cill.                                    | 985.000        |           |             |         |         | ± ©              |  |
| Giá ca m                   |                         | TP Kon<br>Tum | Aptomat 1 pha<=50A                                                 | cill (                                   | 140 000        |           |             |         |         |                  |  |
| Chỉ số giá                 |                         | TP Kon        | Aptomat1 pha<= 10A                                                 | cál                                      | 55 000         |           |             |         |         | 00               |  |
| Suất vốn đ                 | iầu tư                  | ium .         |                                                                    | ~ 1                                      | CONTRACTOR IN  |           |             |         |         |                  |  |
|                            | 1 2 3 *                 |               |                                                                    |                                          |                |           |             |         |         |                  |  |

#### Tổng hợp thống kê giá vật liệu

| HỆ THỔNG CSDL 🛛 🚍                          | QU | ĂN LÝ          | DANH NỤC        | HÔ SƠ TẢI LIỆU | HIÈ THỨNG    |                                                                                 | 🔎 🛛 Công thông tín 👘                                                                                                    | Administrator |  |  |  |  |  |  |  |
|--------------------------------------------|----|----------------|-----------------|----------------|--------------|---------------------------------------------------------------------------------|----------------------------------------------------------------------------------------------------|---------------|--|--|--|--|--|--|--|
| Quản lý danh mục VL, NC,<br>MTC            | Th | ống kê t       | tổng hợp bảng   | giá            |              |                                                                                 |                                                                                                    |               |  |  |  |  |  |  |  |
|                                            | Đo | n vi ba        | n hành          |                | Tinh/Thành p | inh/Thành phố Từ ngày Đến ngày Kiếu giá Loại bàng                               |                                                                                                    |               |  |  |  |  |  |  |  |
| ele iquan iy dinu muc iki                  |    |                |                 |                |              |                                                                                 | 18/03/2012 🛗 18/03/2022 🚔 Chọn kiểu giá 👻 Giá công bố                                                                                                    | -             |  |  |  |  |  |  |  |
| 🍳 Quản lý đơn giá 🛛 🤞                      |    |                |                 |                |              |                                                                                 | Giá vật liêu - Tìm kiểm theo tên bảng giá                                                                                                    | 9             |  |  |  |  |  |  |  |
| 🧕 Quản lý giá 🛛 🗸 🗸                        | ST | г              | Đơn vị bi       | an hành        | Tông số      | STI                                                                             | STT Danh sách bàng giá                                                                                                    |               |  |  |  |  |  |  |  |
| Quản lý vật liệu công bố <                 | 1  | Sở xả          | ây dựng         |                | 1.842        |                                                                                 | Giá công bố: 4955                                                                                                    | ) <b>I</b>    |  |  |  |  |  |  |  |
| Quản lý giá vật liệu thị trường <          | 2  | Liên           | Sở xây dựng v   | à Sở tải chính | 3.057        | 1                                                                               | Công bố giá vật liệu xây dựng Quý 4 năm 2021                                                                                                    | 471           |  |  |  |  |  |  |  |
| Quàn lý đơn giá nhân công                  | 3  | Ủy ba          | an nhân dân     |                | 45           | 2                                                                               | Công bố giá vật liệu xây dựng quý li năm 2021 trên địa bàn Tình Kon Tum                                                                                                    | 940           |  |  |  |  |  |  |  |
| Quăn lý giá ca máy và thiết bị thi<br>còng | 4  | Sở G           | iao thông vận t | tải - Xây dựng | 11           | 3                                                                               | Cong bố gia vật liệu xây dựng tháng 06/2021 trên địa bản tình Quảng Ngãi<br>Công bố giá vật liệu xây dựng tại các huyện, thành phố tháng 5/2021 trên địa bàn tình Thái Bình |               |  |  |  |  |  |  |  |
| Thống kệ tổng hợp                          |    |                |                 |                |              | 5                                                                               | Công bổ giá vật liệu xây dựng tháng 5/2021 trên địa bàn tỉnh Thừa Thiền Huế                                                                                                 | 471           |  |  |  |  |  |  |  |
| Biểu đồ so sánh, biển động giá             | ST | Г              | Tình/Thả        | inh phố        | Tông số      | 6                                                                               | Công bổ về việc đơn giá vật liệu xây dựng- thiết bị bình quân tới hiện trường xây lắp tháng 5/2021<br>tính Nam Đình                                                         | 3.904         |  |  |  |  |  |  |  |
| Chỉ cố ciả                                 | 1  | Ha N           | ōI              |                | 36           | 7                                                                               | Công bố giá vật liệu xây dựng tháng 05/2021 trên địa bàn tình Quảng Ngãi                                                                                                    | 10 268        |  |  |  |  |  |  |  |
|                                            | 2  | An G           | iang            |                | 97           |                                                                                 | Công bổ giả đặc vật liệu xây dựng cum xây dựng các buyên: Bảo Lâm Ha Lang, Nguyễn Bính, Trùng                                                                               | 10.200        |  |  |  |  |  |  |  |
| 🚊 Suất vốn đầu tự                          | 3  | Bà Ri          | a - Vũng Tàu    |                | 101          | 8                                                                               | Khánh. Thông Nông, Trả Lĩnh, Quảng Uyên thời điểm quý II năm 2021 tình Cao Bằng                                                                                             | 193           |  |  |  |  |  |  |  |
| 🗒 Durán ĐTXD                               | 4  | Bắc (          | Giang           |                | 94           | 9                                                                               | Công bổ giả vật liệu xây dựng lưu thông trên thị trưởng tháng 5 năm 2021                                                                                                    | 6 192         |  |  |  |  |  |  |  |
|                                            | 5  | Bắc H          | Kan             |                | 39           | 10                                                                              | Công bổ giá vật liệu xây dựng, vật tự thiết bị tháng 4/2021 Tinh Quảng Trị                                                                                                  | 3.622         |  |  |  |  |  |  |  |
| Hợp đồng xảy dựng                          | 6  | Bạc L          | iéu             |                | 94           | 4 11 Công bổ giá vật liệu xây dựng, vật tự thiết bị tháng 4/2020 Tình Quảng Trị |                                                                                                    |               |  |  |  |  |  |  |  |
|                                            | 7  | Bắc N<br>Bến T | Vinh<br>Fre     |                | 72           | 12                                                                              | Công bổ giá gốc vật liệu xây dựng cụm xây dựng thành phố Cao Bằng thời điểm quý lì năm 2021 tình<br>Cao Bằng                                                                | 3.316         |  |  |  |  |  |  |  |
|                                            |    |                |                 |                |              |                                                                                 |                                                                                                    |               |  |  |  |  |  |  |  |

| HỂ THÔNG CSĐL 🕴 TRA CỨU CSĐI                                                                                                    | BANHA                              | NH/CÓNG BỔ 🕴 Đ                                                                                                    | on giả nhân công                                                      |                                                                                                    |                                                                                                    |                                                            | Thứ Sáu, 18/03/                                  | 2022 15 1                        |  |  |  |
|----------------------------------------------------------------------------------------------------|------------------------------------|----------------------------------------------------------------------------------------------------|-----------------------------------------------------------------------|----------------------------------------------------------------------------------------------------|----------------------------------------------------------------------------------------------------|------------------------------------------------------------|--------------------------------------------------|----------------------------------|--|--|--|
| BAN HANH/CONG BÓ                                                                                                    | Tra cús                            | giả nhân công                                                                                                    |                                                                       |                                                                                                    |                                                                                                    |                                                            |                                                  |                                  |  |  |  |
| 🖶 Đình mừc                                                                                                    | - Bon vi                           | ban hành                                                                                                    |                                                                       |                                                                                                    | Tinh/Thành phổ                                                                                                    |                                                            |                                                  |                                  |  |  |  |
| Q. Elon giù                                                                                                    | Tắt că                             |                                                                                                    |                                                                       | Ψ.                                                                                                    | Ha Noi -                                                                                                    |                                                            |                                                  |                                  |  |  |  |
| 🕌 Giá vật liệu                                                                                                    | Số văn                             | bàn                                                                                                    |                                                                       | `                                                                                                    | Tên bảng giả                                                                                                    |                                                            |                                                  |                                  |  |  |  |
| 💩 Him già nhin còng                                                                                                    | Nháp                               | số văn bản                                                                                                    |                                                                       |                                                                                                    | Nhập tên bằng giả                                                                                                    | i.                                                         |                                                  |                                  |  |  |  |
| A Giá ca máy và thiết bị thi công                                                                                                    | Loại bà                            | ng giá                                                                                                    |                                                                       |                                                                                                    | Từ ngày                                                                                                    |                                                            | Đến ngày                                         |                                  |  |  |  |
| 💁 Chí số giả                                                                                                    | Tất cả                             |                                                                                                    |                                                                       |                                                                                                    | Ngin ban hành                                                                                                    |                                                            | Ngay ban har                                     | 11                               |  |  |  |
| 🕅 Suất vấn đầu hệ                                                                                                    | Hiệu lợ                            | c                                                                                                    | Thời điểm                                                             | áp dụng                                                                                                    | Năm ban hành                                                                                                    |                                                            |                                                  |                                  |  |  |  |
|                                                                                                    | Tắt că                             |                                                                                                    | 74.1                                                                  |                                                                                                    |                                                                                                    | 1.000                                                      | 1 direct antifait                                | and the second second            |  |  |  |
| ТНАМ КНАО                                                                                                    | Fat Ga                             |                                                                                                    | tat ca                                                                | <b>*</b> )                                                                                                    | Tát cả                                                                                                    | 1                                                          | Can mor                                          | (inside                          |  |  |  |
| THAM KHÃO                                                                                                    | Kết quả                            | i tra cửu 15 kết quá                                                                                                    | iat ca                                                                | *,                                                                                                    | Tật cả                                                                                                    |                                                            | Can 1101                                         | (in cur                          |  |  |  |
| THAM KHÃO<br>🐏 Định mức<br>Q. Đơn giả                                                                                                    | Kết quả<br>STT                     | i tra cứu 15 kết qua<br>Số văn bắn                                                                                                | Ngày ban hành                                                         |                                                                                                    | Tật cả<br>Tên bằng giả                                                                                                    |                                                            | Lan non                                          | (Intern                          |  |  |  |
| THAM KHÃO<br>Dinh mức<br>C Đơn giả<br>Giả vật tiêu                                                                                          | Kết quả<br>STT                     | i tra cứu 15 kết qui<br>Số văn băn<br>189/OE-UBND                                                                                 | Ngây ban hành                                                         | ¥<br>Quyết định về việc                                                                                                    | Tật cả<br>Tên bảng giả<br>: còng bố giá nhân công t                                                                                                    | thị trưởng t                                               | trong lĩnh vực xảy                               |                                  |  |  |  |
| THAM KHÃO<br>Dịnh mức<br>C Đơn giả<br>Giả vật tiệu<br>Dơn giả nhận công                                                                     | Kết quả<br>STT<br>1                | i tra cứu 15 kết qui<br>Số văn băn<br>189/QĐ-UBND                                                                                 | Ngây ban hành<br>10/01/2019                                           | Quyết định về việc<br>dựng trên địa bản                                                                                    | Tật cả<br>Tên bằng giả<br>công bố giá nhân công t<br>thành phố Hà Nội 2019                                                                                                    | thị thướng t                                               | trong linh vực xây                               | @ Q                              |  |  |  |
| THAM KHÃO<br>Dinh mức<br>C Đơn giả<br>Giả vật liệu<br>Dơn giả nhận công<br>Giả ca máy và thiết bị thi công                                  | Kdt qua<br>STT<br>1                | Số văn bản<br>189/QĐ-UBND<br>869/QĐ-UBND                                                                                          | Ngây ban hành<br>10/01/2019<br>01/01/2018                             | Quyết định về việc<br>dựng trên địa bản<br>Quyết định về việc<br>dựng trên địa bản                                         | Tật cả<br>Tên bằng giả<br>: công bố giả nhân công t<br>thành phố Hà Nội 2019<br>: công bổ giả nhân công t<br>thành phổ Hà Nội 2018                                             | thị trường t                                               | trong lĩnh vực xây<br>trong lĩnh vực xây         | 0 Q                              |  |  |  |
| THAM KHÃO<br>Dinh mức<br>Chỉ số giá<br>Chỉ số giá                                                                                           | Két qui<br>STT<br>1<br>2<br>3      | tra cứu 15 kết qui           Số văn bản           189/QĐ-UBND           869/QĐ-UBND           1665/QĐ-UBND                        | Ngây ban hành<br>10/01/2019<br>01/01/2018<br>10/03/2017               | Quyết định về việc<br>dựng trên địa bản<br>Quyết định về việc<br>dựng trên địa bản<br>Giả nhân công SC                     | Tật cả<br>Tên bằng giả<br>công bố giả nhân công t<br>thành phố Hà Nội 2019<br>công bổ giả nhân công t<br>thành phố Hà Nội 2018<br>số 1655/QĐ-UBND TP H                         | thị trường t<br>thị trường t<br>thị trường t<br>à Nội Vùng | trong linh vực xây<br>trong linh vực xây<br>g II | 1 a a<br>1 a a<br>1 a a          |  |  |  |
| THAM KHÃO<br>Dinh mức<br>C Đơn giả<br>Giả vật tiệu<br>Dơn giả nhận công<br>Giả ca máy và thiết bị thị công<br>Chỉ số giả<br>Suất vốn đầu tự | Két qui<br>STT<br>1<br>2<br>3<br>4 | tra cửu 15 kết qui           Số văn băn           189/QĐ-UBND           869/QĐ-UBND           1655/QĐ-UBND           1655/QĐ-UBND | Ngây ban hành<br>10/01/2019<br>01/01/2018<br>10/03/2017<br>10/03/2017 | Quyết định về việc<br>dựng trên địa bản<br>Quyết định về việc<br>dựng trên địa bản<br>Giả nhân công SC<br>Giả nhân công SC | Tật cả<br>Tên bằng giả<br>công bố giá nhân công t<br>thành phố Hã Nội 2019<br>cóng bổ giả nhân công t<br>thành phổ Hã Nội 2018<br>số 1655/QĐ UBND TP H<br>số 1655/QĐ UBND TP H | thị trưởng t<br>thị trưởng t<br>à Nội Vùng<br>à Nội Vùng   | trong linh vực xây<br>trong linh vực xây<br>g II | 1 a a<br>1 a a<br>1 a a<br>1 a a |  |  |  |

#### Tông hợp thống kê đơn giá nhân công

| HỆ THỔNG CSDL 🛛 ≡                  | q   | IUÁN LÝ    | S INNE NUC    | HÔ SƠ TẢI LIỆV | HỆ THỨNG   |                                               |                                                                                                    |                                                                                                    |           |                |             | ø                         | 🙁 Công thá   | ông tin 🛛   | Administrator |  |
|------------------------------------|-----|------------|---------------|----------------|------------|-----------------------------------------------|----------------------------------------------------------------------------------------------------|----------------------------------------------------------------------------------------------------|-----------|----------------|-------------|---------------------------|--------------|-------------|---------------|--|
| L Quán lý danh mục VL, NC,<br>MTC  |     | hống kê t  | tổng hợp bảng | giá            |            |                                               |                                                                                                    |                                                                                                    |           |                |             |                           |              |             |               |  |
| Ala Quán lý định mức               | Ð   | lom vị bai | n hành        |                | Tinh/Thành | Thành phố Từ ngày Đen ngày Kiếu giá Loại bảng |                                                                                                    |                                                                                                    |           |                |             |                           |              |             |               |  |
| Te daan iy dinn mac                |     |            |               |                |            |                                               |                                                                                                    | 18/03/2012                                                                                                    | <b>1</b>  | 8/03/202       | 2           | Chọn kiểu giá             | - G          | Xiá công bố | *             |  |
| Quản lý đơn giá                    |     |            |               |                |            |                                               | Đơn giá nhăn c 👻 Tìm kiểm theo tên bằng giá                                                                                            |                                                                                                    |           |                |             |                           |              |             | 9             |  |
| 🧕 Quản lý giá                      | \$1 | T          | Đơn vị b      | an hành        | Tông số    | y số STT Danh sách bàng giá                   |                                                                                                    |                                                                                                    |           |                |             |                           |              |             | Tông số       |  |
| Quản lý vật liệu công bố           | 1   | Sở xả      | ây dựng       |                | 6          | 6                                             | Giá công l                                                                                                    | bố: 33                                                                                                    |           |                |             |                           |              |             |               |  |
| Quần lý giá vật liệu thị trường    | 2   | Ủy ba      | an nhân dân   |                | 22         | 2 1                                           | Quyết định về việc công bổ giá nhân công xây dựng, giá ca máy, thiết bị thi công xây dựng chủ yếu trên địa bàn tính Liêm Đằng năm 2016 |                                                                                                    |           |                |             |                           |              |             | 1.764         |  |
| Quàn lý đơn giá nhân công          |     |            |               |                |            | 2                                             | T-Giá nh                                                                                                    | Giá nhân công Quý                                                                                                    |           |                |             |                           |              |             |               |  |
| Quản lý giá ca máy và thiết bị thi |     |            |               |                |            | 3                                             | Công bố                                                                                                    | 0                                                                                                    |           |                |             |                           |              |             |               |  |
| cong<br>Thống kệ tổng hợp          |     |            |               |                |            | 4                                             | Quyết địn<br>trập địa t                                                                                                    | Quyết định về việc công bổ đơn giá nhân công xây dựng để lập và quân lý chỉ phí đầu tư xây dựn<br>trập địa bàn tính Thừa Thiện Huế năm 2019 |           |                |             |                           |              | kây dựng    | 1.323         |  |
| Biểu đồ so sánh, biển động giá     | SI  | IT         | Tỉnh/Thi      | inh phố        | Tông số    | 5                                             | Giá nhân                                                                                                    | n côna côna bố th                                                                                                    | iáno 2/2  | 2019           |             |                           |              |             | 17            |  |
| 0.017                              | 1   | Hà N       | ội            |                | (          | 3 6                                           | Giá nhân                                                                                                    | 1 công công bố H                                                                                                    | là Nội th | náng 4/20      | 19          |                           |              |             | 0             |  |
| M Chi so gia                       | 2   | Bắc (      | Giang         |                | 22         | 1 7                                           | Giá nhân                                                                                                    | n công công bố H                                                                                                    | là Nội th | -<br>náng 3/20 | 19          |                           |              |             | 3             |  |
| 🏛 Suất vốn đầu tự                  | 3   | Bắc N      | linh          |                |            | 9                                             | Quyết đị                                                                                                    | nh về việc công k                                                                                                    | oố giá n  | hân công       | thi trưởng  | trong lĩnh vực xây dựng   | trên địa bàn | thành phố   | 4.410         |  |
| 🗒 Dự ản ĐTXĐ                       | 4   | Bình       | Ðinh          |                | 3          | 1                                             | Hà Nội 2                                                                                                    | 019                                                                                                    |           |                |             |                           |              |             | 4410          |  |
|                                    | 5   | Bình       | Dương         |                |            | 1 9                                           | Giá nhân                                                                                                    | n công công bổ H                                                                                                    | là Nội th | náng 1/20      | 19          |                           |              |             | 45            |  |
| 🖺 Hợp đồng xảy dựng                | 6   | Bình       | Phước         |                | 2          | 1 10                                          | 10 Quyết định ban hành mức lượng đầu vào để xác định đơn giả nhân công xây dựng trên địa bản tình                                      |                                                                                                    |           |                |             |                           |              |             | 1.323         |  |
|                                    | 7   | Cao B      | Bàng          |                | 1          | 1                                             | Duvát đị                                                                                                    | nh về việc điều c                                                                                                    | hình đơ   | n olá obá      | in còng tro | ng quận lý chỉ chỉ đầu tự | yây dựng trê | ìn địa bàn  |               |  |
|                                    | 8   | Đắk M      | Vông          |                |            | 1 11                                          | tỉnh Bình                                                                                                    | Dương năm 201                                                                                                    | 18        | n gia tina     | in cong ito | ng quan iy chi pin dad to | yay dùng tie | in ula nan  | 1 323         |  |
|                                    |     | - 8        |               |                |            |                                               |                                                                                                    |                                                                                                    |           |                |             |                           |              |             |               |  |

#### Tra cứu cơ sở dữ Giá ca máy và thiết bị thi công

| RANG CHỦ   I | ÐÓN       | Tra cứu  | ı ca máy và thiế              | t <mark>bị thi c</mark> á | òng         |                    |                                       |                             |                                      |                       |         | NG NHẬP       | ĐĂNG KÍ     |
|--------------|-----------|----------|-------------------------------|---------------------------|-------------|--------------------|---------------------------------------|-----------------------------|--------------------------------------|-----------------------|---------|---------------|-------------|
| HÊ THỔNG CS  | SDI .     | Tên má   | y thi công                    |                           |             |                    |                                       |                             |                                      |                       |         | Sáu 18/03     | /2022 15:25 |
|              | ÂNG       | Nhập     | tên máy thì côr               | ng                        |             |                    |                                       |                             |                                      |                       |         | bud, toros    |             |
| BAN HANH/C   | ONG       | Bảng g   | giá ca máy và th              | iết bị thi                | công xâ     | iy dựng            | tỉnh Tiền Giang                       | j vùng ll                   |                                      |                       |         |               |             |
| 🐴 Định mứ    | Thé       | HƯỚN     | IG DÂN: Hãy nhậ               | ìp từ khóa                | a liên qua  | an tới mà          | áy thi công muốr                      | n tra cứu.                  |                                      |                       |         |               | ~           |
| 🍳 Đơn giá    |           | Ví dụ: ' | "ô tô": Tất cả các            | máy thi c                 | ông có t    | ên chứa            | từ khóa "ô tô"                        |                             |                                      |                       |         |               | ~           |
| 븚 Giá vật l  | Τâ        |          |                               |                           |             |                    |                                       |                             |                                      |                       |         |               |             |
| að Đơn giá   | Te<br>O Á |          |                               |                           |             |                    |                                       |                             |                                      |                       |         |               |             |
| A Giá ca n   | 50        |          |                               |                           |             |                    |                                       |                             |                                      | Làm mới               | Tra cứu |               |             |
|              | Lo        |          |                               |                           |             |                    |                                       |                             |                                      |                       |         |               |             |
| 2. Chí số g  | Ðo        | Kết quả  | ả tra cứu 725 kết             | t quả                     |             |                    |                                       |                             |                                      |                       |         |               |             |
| 🟛 Suất vốr   | Ng        |          |                               | Định m                    | tức chi p   | phí gián           | Đinh mức                              | chi phí trực tiếp           |                                      | Giá ca máy            |         |               |             |
| THAM KHẢ(    | Trí       | Mä       | Máy và thiết                  |                           | tiëp (%)    | )                  |                                       |                             |                                      | ,                     |         |               |             |
| 垫 Định mứ    | Th        | hiệu     | bị thi công                   | Khấu<br>hao               | Sửa<br>chữa | Chi<br>phí<br>khác | Tiêu hao<br>nhiên liệu,<br>năng lượng | Nhân công điều<br>khiển máy | Chi phí<br>nhiên liệu,<br>năng lượng | Chi phí tiền<br>Iương | Tổng số |               |             |
| a, Đơn gia   |           |          | Biến thế hàn                  |                           |             |                    |                                       |                             |                                      |                       |         |               |             |
| 🚆 Giá vật l  |           |          | xoay chiều -                  | 24                        | 4,8         | 5                  | 29,00                                 | 1x4/7                       |                                      | 227.538               | 297.066 |               |             |
| 🔓 Đơn giá    | Τệ        |          | kw                            |                           |             |                    |                                       |                             |                                      |                       |         | 2             |             |
| 🕒 (Giá ca n  |           |          | Biến thế hàn                  |                           |             |                    |                                       |                             |                                      |                       |         |               |             |
| Ohỉ số giá   |           |          | xoay chiêu -<br>công suất: 23 | 24                        | 4,8         | 5                  | 48,00                                 | 1x4/7                       |                                      | 227.538               | 345.933 | ùng IV        | <i>@</i> Q  |
| T Suất vấn ở | đầu t     |          | kw                            |                           |             |                    |                                       |                             |                                      |                       |         | vùng ll       | <i>0</i> Q  |
|              | aau t     |          |                               |                           |             |                    |                                       |                             |                                      |                       |         | m vùna III    | Ø Q         |
|              | òNIC      |          |                               |                           |             |                    |                                       |                             |                                      |                       |         | · · · · · · · |             |

#### Tổng hợp thống kê giá ca máy và thiết bị thi công

| HỆ THỐNG CSDL ≡                            | QU  | ÍN LÝ    | <b>&lt;</b><br>DANH MỤC | HÒ SƠ TÀI LIỆU | 🗱<br>Hệ THÓNG |     | 🔎 😋 Cổng thông tin 🏼 🌍                                                                             | Administrator |
|--------------------------------------------|-----|----------|-------------------------|----------------|---------------|-----|----------------------------------------------------------------------------------------------------|---------------|
| ₩ Quản lý danh mục VL, NC, <sub>&lt;</sub> | Th  | ống kê t | ồng hợp bàng            | giá            |               |     |                                                                                                    |               |
| The barrier of the second                  | Đơ  | n vị bar | n hành                  |                | Tỉnh/Thành p  | hố  | Từ ngày Đến ngày Kiểu giá Loại bảng giá                                                            |               |
| Old Quản lý định mức <                     |     |          |                         |                |               |     | 18/03/2012 🛗 18/03/2022 🛗 Chọn kiểu giá 👻 Giá công bố                                              | ~             |
| 🍳 Quản lý đơn giá 🛛 <                      |     |          |                         |                |               |     | Giá ca máy và t… ▼ Tìm kiểm theo tên bằng giá                                                      | ٩             |
| 🗕 Quản lý giá 🗸 🗸                          | STT |          | Đơn vị ba               | an hành        | Tổng số       | STT | Danh sách bảng giá                                                                                 | Tổng số       |
| Quản lý vật liệu công bố <                 | 1   | Sở xá    | ày dựng                 |                | 4             | 7   | Bàng giá ca máy và thiết bị thi công xây dựng tỉnh Tiền Giang vùng II                              | 725           |
| Quần lý giá vật liệu thị trường <          | 2   | Ůy ba    | an nhân dân             |                | 38            | 8   | Bàng giá ca máy và thiết bị thi công xây dựng tỉnh Tiền Giang vùng III                             | 726           |
| Quản lý đơn giá nhân công                  |     |          |                         |                |               | 9   | Bàng giá ca máy và thiết bị thi công xây dựng tỉnh Tiền Giang vùng IV                              | 726           |
| Quản lý giá ca máy và thiết bi thi         |     |          |                         |                |               | 10  | Bàng giá ca máy và thiết bị thi công xây dựng công trình tỉnh Bắc Kạn                              | 505           |
| công                                       |     |          |                         |                |               | 11  | Bảng giá ca máy và thiết bị thi công xây dựng tình Quảng Nam vùng II                               | 739           |
| Thống kê tổng hợp                          |     |          |                         |                |               | 12  | Bảng giá ca máy và thiết bị thi công xây dựng tỉnh Quảng Nam vùng III                              | 739           |
| Biểu đồ so sánh, biến động giá             | STT |          | Tỉnh/Thà                | inh phố        | Tổng số       | 13  | Bảng giá ca máy và thiết bị thi công xây dựng tỉnh Quảng Nam vùng IV                               | 740           |
| G Chinántá                                 | 1   | Hà N     | ội                      |                | 1             | 14  | Bảng giá ca máy và thiết bị thi công xây dựng tỉnh Quảng Nam khu vực Cù Lao Chàm                   | 740           |
|                                            | 2   | Bắc k    | (ạn                     |                | 1             | 15  | Quyêt định vê việc công bô Bảng giá ca máy và thiết bị thi công xây dựng trên địa bàn tỉnh Gia Lai | 714           |
| 🏛 Suất vốn đầu tư                          | 3   | Bắc N    | linh                    |                | 1             | 16  | Quyết định về việc công bố Bảng giá ca máy và thiết bị thi công xây dựng tỉnh Kiên Giang           | 780           |
|                                            | 4   | Bình     | Ðinh                    |                | 2             | 17  | Bàng giá ca máy và thiết bị thi công xây dựng tỉnh Cao Bằng                                        | 670           |
|                                            | 5   | Bình     | Dương                   |                | 2             | 18  | Bảng giá ca máy và thiết bị thi công xây dựng tỉnh Quảng Ninh Khu vực 1                            | 626           |
| 🖹 Hợp đồng xây dựng                        | 6   | Cao E    | 3ằng                    |                | 1             | 19  | Bảng giá ca máy và thiết bị thi công xây dựng tỉnh Quảng Ninh Khu vực 2                            | 626           |
|                                            | 7   | Gia L    | ai                      |                | 1             | 20  | Bàng giá ca máy và thiết bị thi công xây dựng tỉnh Quảng Ninh Khu vực 3                            | 626           |
|                                            | 8   | Hưng     | Yên                     |                | 1             | 21  | Bàng giá ca máy và thiết bị thi công xây dựng tỉnh Quảng Ninh Khu vực 4                            | 626           |
|                                            |     | R        |                         |                | :             |     |                                                                                                    |               |

#### Biêu đô so sánh, biến động giá

| So Could y Sphanelic         Chan y Sphanelic         Chan y Sphanelic         Shane y Sphanelic         Shane y Sphae y Sphanelic         Shane y Sphanelic </th <th>Quản lý danh mục VL, NC,<br/>MTC</th> <th>Giá vật liệu G</th> <th>ilá nhân công</th> <th>Giá máy thi c</th> <th>còng</th> <th></th> <th></th> <th></th> <th></th> <th></th> <th></th> <th></th> <th></th> <th></th> <th></th>                                                                                                    | Quản lý danh mục VL, NC,<br>MTC    | Giá vật liệu G | ilá nhân công                                                 | Giá máy thi c                                                                         | còng                                                                                                    |                                                                                                    |                                                     |                                                             |                                                                                                    |                                                                 |                                                             |                                                     |                                                                |                                                                |    |
|----------------------------------------------------------------------------------------------------|------------------------------------|----------------|---------------------------------------------------------------|---------------------------------------------------------------------------------------|----------------------------------------------------------------------------------------------------|----------------------------------------------------------------------------------------------------|-----------------------------------------------------|-------------------------------------------------------------|----------------------------------------------------------------------------------------------------|-----------------------------------------------------------------|-------------------------------------------------------------|-----------------------------------------------------|----------------------------------------------------------------|----------------------------------------------------------------|----|
| Q. Casin Hy door gilt       Logi thile diff       The '' ' ' ' ' ' ' ' ' ' ' ' ' ' ' ' ' '                                                                                                     | 🍋 Quản lý định mức                 | Chọn loại dũ   | liệu: 🔍 Côr                                                   | ng bố 🛛 🔿                                                                             | Tham khảo                                                                                                    |                                                                                                    |                                                     |                                                             |                                                                                                    |                                                                 |                                                             |                                                     |                                                                |                                                                |    |
| Oxinin ly gla         I         2 Crist         2 Crist <t< td=""><td>Q. Quản lý đơn giá</td><td>Loại biêu đô*</td><td></td><td>Tŵ*</td><td></td><td>Đến</td><td></td><td>Logi</td><td>gíá</td><td></td><td>Hiển t</td><td>thị giá</td><td></td><td></td><td></td></t<>                                                                                                    | Q. Quản lý đơn giá                 | Loại biêu đô*  |                                                               | Tŵ*                                                                                   |                                                                                                    | Đến                                                                                                    |                                                     | Logi                                                        | gíá                                                                                                    |                                                                 | Hiển t                                                      | thị giá                                             |                                                                |                                                                |    |
| Cate in by define doing by         Thorp of a sky define         Use in by define         Use in by define         Us                                                                                                    | .C Quản lý cíả                     | Tháng          | Ŧ                                                             | 1 - 2                                                                                 | 2019 -                                                                                                    | 12 👻                                                                                                    | 2019 -                                              | Giá                                                         | i chưa VAT                                                                                                    | 12                                                              | 🔽 Hi                                                        | ện giá                                              |                                                                |                                                                |    |
| Construint grade at Risk in Risk bind         Call hig grade at Risk in Risk bind         Call hig grade at Risk in Risk bind         Call hig grade at Risk bind         Call hig grade at Risk bind         Call hig Risk bind         Call hig Risk bin                                                                                                    | Quận lý vật liệu công bố           | Tiob/TP *      |                                                               | Huvên "                                                                               |                                                                                                    | Bảng vật liệ                                                                                                    |                                                     |                                                             |                                                                                                    | Váriléu                                                         |                                                             |                                                     |                                                                |                                                                |    |
| Outlink förm glå nhån odng<br>Gräng så da måy vä kläd blak<br>döng<br>dig da ka måy vä kläd talat<br>mån då däng höp       Förd då låg<br>tala då sa saku, båkn ödlag då<br>då da sa saku, båkn ödlag då<br>då da sa saku, båkn ödlag då<br>da sa saku, båkn ödlag då<br>da sa saku, båkn ödlag då<br>da sa saku, båkn ödlag då<br>da sa saku, båkn ödlag då<br>da sa saku, båkn ödlag då<br>da sa saku, båkn ödlag då<br>da sa saku, båkn ödlag då<br>da sa saku, båkn ödlag då<br>da sa saku, båkn ödlag då<br>da sa saku, båkn ödlag då<br>da sa saku, båkn ödlag då<br>da saku da saku da | Quân lý giá vật liêu thi Inzông    | Hà Nội         | v                                                             | Quận Hà Đô                                                                            | òng –                                                                                                    | Vật liêu có                                                                                                    | ng bố-Hà Nộ                                         | þi                                                          | 10                                                                                                    | Cát vàng                                                        |                                                             |                                                     |                                                                |                                                                | 1  |
| Logid ig 1/g dc a máy vá thídt bini chong vát lágu         Vát lágu d legu         Vát lágu cáng páv d légu         Vát lágu cáng páv d légu                                                                                                    | Quân lý đơn giá nhân công          |                |                                                               |                                                                                       |                                                                                                    |                                                                                                    |                                                     |                                                             |                                                                                                    |                                                                 |                                                             |                                                     |                                                                |                                                                | 2  |
| Công       Dá       Hả Nái       Thự Ai San Tây       Vài Kậu công bố Hà Năi       Cải vàng       Mai nă         Phủa đã ca xuấu, bắn đưng yữ       S. Chí cố giả       Thị Nă San Tây       Vài Kậu công bố Hà Năi       Cải vàng       Mai Nă         S. Chí cố giả       Sa Satur công bố       Hà Năi       Duàn Hà Dông       Vài Kậu công bố Hà Năi       Cải vàng       Mai Nă         S. Chí cố giả       Satur công bố       Hà Năi       Duàn Hà Dông       Vài Kậu công bố Hà Năi       Câi vàng       Mai Nă         Satur công bố       Hà Năi       Duàn Hà Dông       Vài Kậu công bố Hà Năi       Câi vàng       Mai Nă       Câi vàng       Mai Nă         Satur công bố       Hà Năi       Duàn Hà Dông       Vài Kậu công bố Hà Năi       Câi vàng       Mai Nă       Câi vàng       Mai Nă       Câi vàng                                                                                                    | Quân lý giá ca máy và thiết bị thị | Loại dừ liệu   | Tinh/Thàn                                                     | h phố                                                                                 | Quận/ł                                                                                                    | luyén                                                                                                    |                                                     | 88                                                          | òng vật liệu                                                                                                    | 1                                                               |                                                             |                                                     | Vật liệu                                                       | Mài                                                            | u  |
| Thing 100         Căng bă         Ha Mái         Thi, kă Sen Tây         Val. 14u cong bă-Hă Măi         Căt vang           Păur dă su sainti. biến dâng giá         Căng bă         Ha Mái         Quân Hă Đông         Vai 14u công bă-Hă Măi         Cat vang           Q. chi aố giá         Thi, vă Sen Tây         Vai 14u công bă-Hă Măi         Cat vang         Cat vang           Thing dân dă dâng giá         Thi, vă Sen Tây         Vai 14u công bă-Hă Măi         Cat vang           Su chi văn dâu cu         Thi, vă Sen Tây         Vai 14u công bă-Hă Măi         Cat vang           Daulan tâ hog nă         Thi, vă Sen Tây         Vai 14u công bă-Hă Măi         Cat vang           Su chi văn dâu cu         Thi, vă Sen Tây         Vai 14u công bă-Hă Măi         Cat vang           Su chi văn dâu cu         Thi, vă Sen Tây         Vai 14u công bă-Hă Măi         Cat vang           Su chi văn gă         Thi, vă Sen Tây         Vai 14u công bă-Hă Măi         Cat vang           Su chi văn gă         Thi, vă Sen Tây         Vai 14u công bă-Hă Măi         Cat vang           Su chi văn gă         Thi, vă Sen Tây         Vai 14u công bă-Hă Măi         Cat vang           Su chi văn gă         Thi, vă Sen Tây         Vai 14u công bă-Hă Măi         Cat vang           Su chi văn gă         Thi, vă Sen Tây         Ză, Su 2 <td>cóng</td> <td>Công bố</td> <td>Hà Nội</td> <td>ŀ</td> <td>Huyén Gla Lâm</td> <td></td> <td>Vật liệu (</td> <td>công bố-Hà</td> <td>NộI</td> <td></td> <td>C</td> <td>lát vàng</td> <td></td> <td></td> <td></td>                                                                                                    | cóng                               | Công bố        | Hà Nội                                                        | ŀ                                                                                     | Huyén Gla Lâm                                                                                                    |                                                                                                    | Vật liệu (                                          | công bố-Hà                                                  | NộI                                                                                                    |                                                                 | C                                                           | lát vàng                                            |                                                                |                                                                |    |
| Billur dS auszinis. billen dálng giá         Pá Noi         Quán Há Dông         Vai Hấu công bỏ-Há Noi         Cát váng           S. Chỉ số giá         Si súốt vốn đầu cu         Si súốt vốn đầu cu         Si súốt vốn đầu cu         Si súốt vốn đầu cu         Si súốt vốn đầu cu         Si súốt vốn đầu cu         Si súốt vốn đầu cu         Si súốt vốn đầu cu         Si súốt vốn đầu cu         Si súốt vốn đầu cu         Si súốt vốn đầu cu         Si súñt vốn đầu cu         Si súñt vốn đầu cu <td< td=""><td>Thông kả tổng hợp</td><td>Câng bố</td><td>Hà N6i</td><td>1</td><td>Thị xã Sơn Tây</td><td></td><td>Vât liệu (</td><td>công bố-Hà</td><td>Nől</td><td></td><td>C</td><td>Cát vàng</td><td></td><td>1</td><td></td></td<>                                                                                                    | Thông kả tổng hợp                  | Câng bố        | Hà N6i                                                        | 1                                                                                     | Thị xã Sơn Tây                                                                                                    |                                                                                                    | Vât liệu (                                          | công bố-Hà                                                  | Nől                                                                                                    |                                                                 | C                                                           | Cát vàng                                            |                                                                | 1                                                              |    |
| Q: Chỉ ảộ giả         Từ Suốt vốn đầu tư         P: Duàn lý hợp đồng xảy dựng         V: Duàn lý hợp đồng xảy dựng         V: Duàn lý hợp đầng xảng họp kh ng kỳ         V: Duàn lý hộp đầng xảng họp kỳ         V: Duàn lý hộp kỳ         V: Duàn lý hộp kỳ         V: Duàn lý hộp kỳ         V: Duàn lý hộp kỳ                                                                                                    | Biểu đô sơ sánh, biển đông giá     | Công bố        | Hà Nội                                                        | C                                                                                     | Quân Hà Đông                                                                                                    |                                                                                                    | Vat liệu c                                          | công bố-Hà                                                  | Nôl                                                                                                    |                                                                 | C                                                           | lát váng                                            |                                                                |                                                                |    |
| suár ván dau cu                 Suár ván dau cu                 Suár ván dau cu                  Suár ván dau cu                 Suár ván dau cu               Suár ván dau cu                 Suár ván ván ván v               Suár ván ván ván ván ván ván ván ván ván ván                                                                                                    | 🧟 Chỉ số giá                       |                |                                                               |                                                                                       |                                                                                                    |                                                                                                    |                                                     |                                                             |                                                                                                    |                                                                 |                                                             |                                                     |                                                                |                                                                |    |
| Chuản lý hợp đồng xảy dựng          Souản lý hợp đồng xảy dựng       300 000       256,500       265,500       265,500       265,500       265,500       265,500       265,500       265,500       265,500       265,500       265,500       265,500       265,500       265,500       265,500       265,500       265,500       265,500       265,500       265,500       265,500       265,500       265,500       265,500       265,500       265,500       265,500       265,500       265,500       265,500       265,500       265,500       265,500       265,500       265,500       265,500       265,500       265,500       265,500       265,500       265,500       265,500       265,500       265,500       265,500       265,500       265,500       265,500       265,500       265,500       265,500       265,500       265,500       265,500       265,500       265,500       265,500       265,500       265,500       265,500       265,500       265,500       265,500       265,500       265,500       265,500       265,500       265,500       265,500       265,500       265,500       265,500       265,500       265,500       265,500       265,500       265,500       265,500       265,500       265,500       265,500       265,500       265,500       265,500                                                                                                    | 🏛 Suất vốn đầu tự                  |                |                                                               |                                                                                       |                                                                                                    |                                                                                                    |                                                     |                                                             |                                                                                                    |                                                                 |                                                             |                                                     |                                                                |                                                                |    |
| Máu         Vật liệu         01/2019         02/2019         03/2019         04/2019         05/2019         06/2019         07/2019         09/2019         10/2019         12/2019           Mâu         Vật liệu         01/2019         02/2019         03/2019         04/2019         05/2019         06/2019         07/2019         09/2019         10/2019         11/2019         12/2019           Mâu         Vật liệu         01/2019         02/2019         03/2019         04/2019         05/2019         06/2013         07/2019         09/2019         10/2019         11/2019           Cát vàng         220, 180         220, 180         226, 800         226, 800         226, 800         226, 800         226, 800         226, 800         226, 800         226, 800         226, 800         226, 800         226, 800         226, 800         226, 800         226, 800         226, 800         226, 800         226, 800         226, 800         226, 800         226, 800         226, 800         226, 800         226, 800         226, 800         226, 800         226, 800         226, 800         226, 800         226, 800         226, 800         226, 800         226, 800         226, 800         226, 800         226, 800         226, 800         226, 800         226, 800 </th <th></th> <th></th> <th>300 000</th> <th>258.<u>560 2</u></th> <th>:58<u>.</u>560</th> <th>266.300</th> <th>265,300</th> <th>266,300</th> <th>266.300</th> <th>266.300</th> <th>266.300</th> <th>266,300</th> <th>266,300</th> <th>266.300</th> <th></th>                                                                                                    |                                    |                | 300 000                                                       | 258. <u>560 2</u>                                                                     | :58 <u>.</u> 560                                                                                                    | 266.300                                                                                                    | 265,300                                             | 266,300                                                     | 266.300                                                                                                    | 266.300                                                         | 266.300                                                     | 266,300                                             | 266,300                                                        | 266.300                                                        |    |
| 50.000<br>01/2019 02/2019 03/2019 04/2019 05/2019 06/2019 07/2019 09/2019 10/2019 11/2019 12/2019<br>Thời gian<br>Màu Vật liệu 01/2019 02/2019 03/2019 03/2019 04/2019 05/2019 05/2019 07/2019 09/2019 09/2019 10/2019 11/2019 11/2019 1<br>Cái vàng 220.180 220.180 220.180 226.800 226.800 220.800 220.800 200.800 200.800 2                                                |                                    |                | 300 000<br>250.000<br>200.000                                 | 258. <u>560 2</u><br>220. <u>180 2</u><br>204. <u>020 2</u>                           | 28,560<br>20,180 220,1 <u>8</u><br>104,020 204,02                                                                                                    | 266,300<br>226,800<br>210,100                                                                                                    | 265,300<br>225,800<br>210,100                       | 266,300<br>226,800<br>210,100                               | 266,300<br>226,800<br>210,100                                                                                                    | 265,300<br>225,800<br>210,100                                   | 266,300<br>226,800<br>210,100                               | 265,300<br>225,800<br>210,100                       | 266,300<br>226,800<br>210,100                                  | 266.300<br>226.800<br>210,100                                  |    |
| Màu         Vật liệu         01/2019         02/2019         03/2019         04/2019         05/2019         07/2013         03/2019         09/2019         11/2019         11/2019         11/2019         11/2019         11/2019         11/2019         11/2019         11/2019         11/2019         11/2019         11/2019         11/2019         11/2019         11/2019         11/2019         11/2019         11/2019         11/2019         11/2019         11/2019         11/2019         11/2019         11/2019         11/2019         11/2019         11/2019         11/2019         11/2019         11/2019         11/2019         11/2019         11/2019         11/2019         11/2019         11/2019         11/2019         11/2019         11/2019         11/2019         11/2019         11/2019         11/2019         11/2019         11/2019         11/2019         11/2019         11/2019         11/2019         11/2019         11/2019         11/2019         11/2019         11/2019         11/2019         11/2019         11/2019         11/2019         11/2019         11/2019         11/2019         11/2019         11/2019         11/2019         11/2019         11/2019         11/2019         11/2019         11/2019         11/2019         11/2019         11/2019         1                                                                                                    |                                    |                | 300 000<br>250.000<br>200.000<br>150.000<br>200.000           | 258 <u>560 2</u><br>220.180 2<br>204. <u>020 2</u>                                    | 20.180 220.18<br>20.180 220.18<br>204.020 204.02                                                                                                    | 266,300<br>228,800<br>00 210,100                                                                                                    | 265,300<br>225,800<br>210,100                       | 266,300<br>226,800<br>210,100                               | 266,300<br>228,800<br>210,100                                                                                                    | 265,300<br>225,800<br>210,100                                   | 266,300<br>225,800<br>210,100                               | 266,300<br>226,300<br>210,100                       | 266,300<br>226,800<br>210,100                                  | 266,300<br>226,800<br>210,100                                  |    |
| Màu         Vật liệu         01/2019         02/2019         03/2019         04/2019         05/2019         07/2013         03/2019         09/2019         10/2019         11/2019           Cát vàng         220,180         220,180         226,800         226,800         226,800         226,800         226,800         226,800         226,800         226,800         226,800         226,800         226,800         226,800         226,800         226,800         226,800         226,800         226,800         226,800         226,800         226,800         226,800         226,800         226,800         226,800         226,800         210,100         210,100         210,100         210,100         210,100         210,100         210,100         210,100         210,100         210,100         210,100         210,100         210,100         210,100         210,100         210,100         210,100         210,100         210,100         210,100         210,100         210,100         210,100         210,100         210,100         210,100         210,100         210,100         210,100         210,100         210,100         210,100         210,100         210,100         210,100         210,100         210,100         210,100         210,100         210,100         210,10                                                                                                    |                                    |                | 300 000<br>250.000<br>200.000<br>150.000<br>200.000<br>50.000 | 258. <u>560 2</u><br>220.180 2<br>204.020 2                                           | 28,560<br>20,180 220,18<br>04,020 204,02<br>204,020 204,02                                                                                                 | 266,300<br>226,800<br>210,100<br>9 04/2019                                                                                                    | 265,300<br>225,800<br>210,100                       | 266,300<br>226,800<br>210,100                               | 266,300<br>228,800<br>210,100<br>07/2019                                                                                                    | 265,300<br>225,800<br>210,100                                   | 266,300<br>226,800<br>210,100                               | 266,300<br>226,300<br>210,100                       | 266,300<br>226,800<br>210,100                                  | 266,300<br>210,100                                             |    |
| Car yang 220, 160 220 160 220, 100 220, 500 225, 500 225,                                                        |                                    |                | 300 000<br>250,000<br>150,000<br>9<br>100,000<br>50,000       | 258. <u>560 2</u><br>220. <u>180 2</u><br>204. <u>020 2</u><br>01/2019 0              | 20.180 220.19<br>104.020 204.02<br>204.020 204.02                                                                                                    | 266,300<br>226,800<br>210,100<br>9 04/2019                                                                                                    | 265,300<br>225,800<br>210,100<br>05/2019            | 266.300<br>210.100<br>06/2019<br>Thàn                       | 266,300<br>210,100<br>07/2019<br>gian                                                                                                    | 265,300<br>210,100<br>08/2019                                   | 266,300<br>210_100<br>210_100                               | 266,300<br>228,800<br>210_100                       | 266,300<br>226,800<br>210,100                                  | 266.300<br>226.800<br>210.100                                  |    |
|                                                                                                    |                                    | Mèu Vật        | 300 000<br>250.000<br>200.000<br>150.000<br>200.000<br>50.000 | 258. <u>560 2</u><br>220. <u>190 2</u><br>204. <u>020 2</u><br>01/2019 0<br>9 02/2019 | 20, 180 220, 18<br>20, 180 220, 18<br>104, 020 204, 02<br>204, 020 204, 02<br>204, 020 204, 02<br>204, 020 204, 02<br>202, 019 03/2019<br>202, 019 03/2019 | 266,300<br>228,800<br>210,100<br>210,100<br>200,100<br>200,100<br>200 | 265,300<br>225,800<br>210,100<br>05/2019<br>05/2019 | 266,300<br>226,800<br>210,100<br>06/2019<br>Thèn<br>06/2019 | 266,300<br>228,800<br>210,100<br>07/2019<br>glan<br>19 07/2<br>200 0<br>200 0 | 265,300<br>225,800<br>210,100<br>09/2019<br>09/2019<br>019<br>0 | 266,300<br>226,800<br>210,100<br>09/2019<br>8/2019<br>6 200 | 266,300<br>226,300<br>210,100<br>10/2019<br>226,020 | 266,300<br>226,800<br>210,100<br>11/2019<br>10/2019<br>202,600 | 266.300<br>226.800<br>210,100<br>12/2019<br>12/2019<br>206.200 | 1. |

n Albe

#### Đóng góp ý kiến

| BÓ XÂY DƯNG<br>CỤC KIN<br>STATE AUTHORITY                                                                                                    | TH TE XÂY DỤ'NG                                                                                   |                      |                                                     | V             |
|----------------------------------------------------------------------------------------------------|---------------------------------------------------------------------------------------------------|----------------------|-----------------------------------------------------|---------------|
| TRANG CHÙ 1 ĐỘNG GÓP Ý HIỆN<br>HỆ THÔNG CSOL / ĐÔNG GÓP Ý                                                                                                    | I BÊ XUÂT THÔNG TIN I TRA CỨU CSUL I<br>IDÊN                                                      | VÀN BÀN   PHÀN MÈM + | TRO GIÚP ( DIỀN ĐÀN KTXO ) Sở xây dự<br>Thứ Sáu, 10 | 03/2022 tó 28 |
| Họ tên *                                                                                                    | Email *                                                                                           |                      | Điện thoại                                          |               |
| Nhập tên của hạn                                                                                                    | Nhập địa chỉ email                                                                                |                      | hitulip số điển thuại                               |               |
| Tiêu đề                                                                                                    |                                                                                                   | Muc dong gop         |                                                     |               |
| Nhập tiêu đề                                                                                                    |                                                                                                   | Định mức             |                                                     |               |
| Nội dùng:<br>Nội dùng:                                                                                                    |                                                                                                   |                      |                                                     |               |
| Mā kiểm tra                                                                                                    | BIEP                                                                                              |                      | Giới ý kiến<br>Lưu ý: Các trưởng có đầu * bắt buộc  | phải nhận     |
| CÔNG THÔNG TIN CUC KINH TẾ 2<br>Bản quyền thuộc về Cục Kinh tế xây dụ<br>Địa chế 37 Lê Đại Hành - Hại Đà Trược<br>Điện thoại: 024.39742187 - Fax: 024 T<br>Webele dạng lượng giai doạn hoàn thủ | KÁY DUNG – BO XÁY DUNG<br>mg - Bồ Xây dụng<br>5- Hà Hồc<br>197421187<br>n và văn hành thứ oghiðni |                      | TRANG CHÚ   LIÊN HẾ   SƠ ĐỎ CÓ                      | ONG   RSS     |

#### Đề xuất thông tin

| BO XAY DUNG<br>CỤC KIN<br>STATE AUTHORITY OF | H TÉ<br>construc | XÂY D             | Ų <b>̀NG</b>                |                                              |                          | 1.1             |
|----------------------------------------------|------------------|-------------------|-----------------------------|----------------------------------------------|--------------------------|-----------------|
| TRANG CHÙ   ĐÔNG GỐP Ý KIẾN   I              | uis-autor m      | UNIT I NOT OTHER  | A CÚU CSDL   VĂN BĂN        | PHĂN MÊM -   THƠ GIÚP   DIÊN                 | I ĐÀN KTXĐ   Số xủy dự   | ke <del>r</del> |
| HÊ THÔNG CSĐL - ĐỀ XUẤT THÔN                 | G TIN            |                   |                             |                                              | Thứ Sáu, 18              | 03/2022 10:30   |
| DÊ XIIÂT THÔNG TIN                           | File må          | LI III            |                             |                                              |                          |                 |
| (E) Sill mice                                | Chọn fil         | ie mẫu cập nhật r | mới để tải về: Tải về       | à                                            |                          |                 |
| 🔍 Đơn giả                                    |                  | (a)               |                             |                                              |                          |                 |
| 🚢 Giá vất hội                                | Binh mi          | ie.               |                             |                                              |                          |                 |
| 🍰 Đim giả nhân công                          | Tên địr          | ih mức "          |                             |                                              |                          |                 |
| 🏨 Giá ca máy và thiết lự thi công.           | Đợn vị           | đề xuất           |                             | Ngày ban hành                                | Naèu ban hành            |                 |
| 🚨 Chí số giá                                 | 2 15010          |                   |                             | 0.462.550                                    |                          |                 |
| 💼 Sult vên đầu tự                            | Só văn           | ban               |                             | Hiệu lực.                                    | Hiệu lực                 |                 |
| Ouân tỷ hợp đẳng xây dựng                    | Tắp tin          | dữ liệu "         | £                           | Tập tin định kẻm                             | £                        |                 |
|                                              | Danh si          | ich đề xuất       |                             |                                              |                          | GiH             |
|                                              | STT              |                   |                             | Tên                                          |                          | Ngày gửi        |
|                                              | 1                | Định mức dự tr    | oán xây dựng chuyền ngàn    | h CNTT                                       |                          | 01/08/2021      |
|                                              | 2                | Định mức dịch     | vụ công ích - công viên cây | / xanh                                       |                          | 25/08/2021      |
|                                              | 1                | Einh mürc kinh    | tế kỹ thuật về công tác quả | in lý, duy trì công trình ha tầng kỹ thuật : | từ dụng chung (trống bế. | 2014/02/02      |

#### Diễn đàn KTXD

| TR   | NG CHU   ĐƠNG GOP Y KIEN   ĐE XUAT THUNG TIN   TRA CƯU CSDL   VAN BAN   PHAN MEM ♥  <br>ANG CHỦ   HỆ THỔNG CSDI   DIỆN ĐẦN KTXD | i kự git | AP   DIEN DAN KIAU   .<br>Ti | aŭ sáu 18/0 | 3/2022 10:3 |
|------|----------------------------------------------------------------------------------------------------|----------|------------------------------|-------------|-------------|
| Tìm  |                                                                                                    |          |                              |             | Tim kiếr    |
| ai v | iết đano nóng 🛛 Bải viết xem nhiều nhất 🖉 Bải viết mới nhất 🛛 Bải viết lợp                                                      |          |                              |             | _           |
| 1    | Thông tự số 10/2019/TT-BXD ngày 26/12/2019 ban hành định mức xây dựng                                                           |          | Trā lời 1                    | Admin       |             |
| 2    | Công bổ giá vixd Hả nội T1 2019                                                                                                 |          | Trả lời 1                    | quyetvn     |             |
| 3    | Định mức dự toán xây dựng chuyển ngành CNTT                                                                                     |          | Trã lời 3                    | пдиуелуа    | nduy        |
| 4    | Trọn bộ Định mức dự toán xây dựng công trình theo thông tự 10/2019                                                              |          | Tră lời 0                    | Admin       |             |
| 5    | Thông tự số 16/2019/TT-BXD ngày 26/12/2019 Hướng dẫn xác định chi phí quản lý dự án và tự vấn đầu tự xây                        | dyng     | Trả lời 0                    | Admin       |             |
| 6    | Định mức dự toán xây dựng công trình                                                                                            |          | Tră lời 0                    | lethenam    |             |
| 7    | giá công bố VLXID TP Hả Nội tháng 8/2021                                                                                        |          | Trã lời 0                    | Admin       |             |
| 8    | Nội quy Diễn đản Kinh lễ xây dụng                                                                                               |          | Trả lời 0                    | Admin       |             |
| Ю    | QUY SỬ DỤNG ĐIỂN ĐÀN                                                                                                    |          |                              |             |             |
| 0    | Nội quy sử dụng diễn đản                                                                                                    | Bải viết | Nội quy Diễn đản             | Kinh tế xây | dựng        |

#### 3. CẬP NHẬT THÔNG TIN, DỮ LIỆU

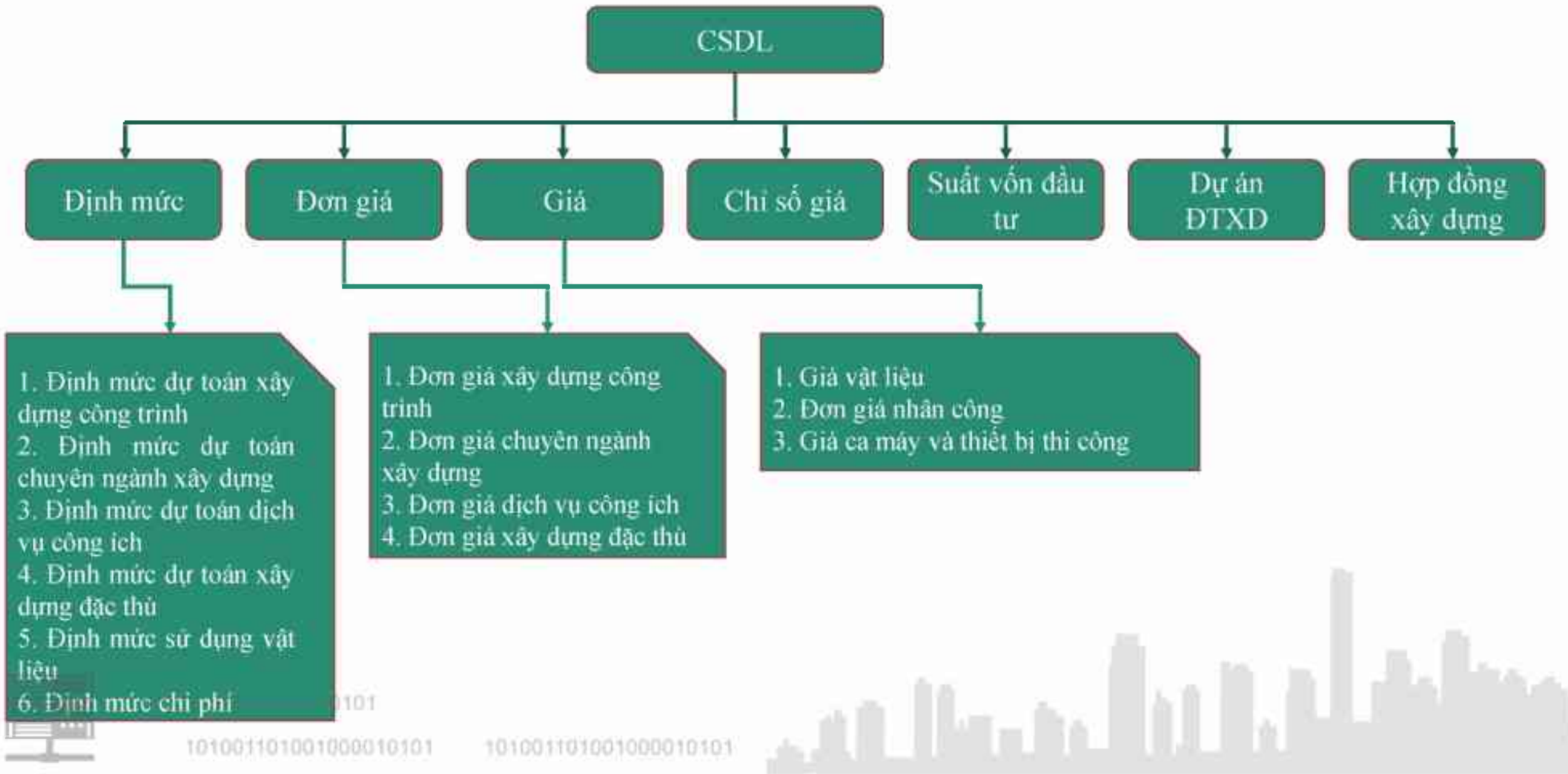

# 4. PHƯƠNG THỨC CẬP NHẬT 4.1. Cập nhật trực tiếp vào Hệ thống CSDL

#### Cập nhật dữ liệu Định mức

|             |                                        |                                                                                                    | IÊU                                                                                                    | Dan                                                                                                    | h sách chương mục                                                                                                    | Hao phí                                                                                                    |                                                                                                    |                                                                                                    |                                                                                                    | ×                                                                                                    |                                                                                                    |                                                                                                    |
|-------------|----------------------------------------|----------------------------------------------------------------------------------------------------|----------------------------------------------------------------------------------------------------|----------------------------------------------------------------------------------------------------|----------------------------------------------------------------------------------------------------|----------------------------------------------------------------------------------------------------|----------------------------------------------------------------------------------------------------|----------------------------------------------------------------------------------------------------|----------------------------------------------------------------------------------------------------|----------------------------------------------------------------------------------------------------|----------------------------------------------------------------------------------------------------|----------------------------------------------------------------------------------------------------|
| Dant        | n sách định mức                        |                                                                                                    | ĻŪ                                                                                                    | Từ                                                                                                    | khóa                                                                                                    | Chi phí khác<br>Vật liệu chính khác (%)                                                                                                    | 5 Vât I                                                                                                    | iêu phu khác (%)                                                                                                    | Khố                                                                                                    | i lượng                                                                                                    |                                                                                                    | ٩                                                                                                    |
| Cho         | ọn đơn vị ban hành                     |                                                                                                    | *                                                                                                    |                                                                                                    | Tên chương mục<br>Công tác chuẩn bi mặt                                                                                                    | Nhân công khác (%)                                                                                                    | 0 Máy                                                                                                    | thi công khác (%)                                                                                                    | Khố                                                                                                    | i lượng                                                                                                    | tính                                                                                                    | Hao<br>phí                                                                                                    |
| Cho<br>Từ l | ọn tỉnh/thành phố<br><br>khóa          |                                                                                                    | •<br>Q                                                                                                    | 0                                                                                                    | bằng xây dựng                                                                                                    | Tính chi phí khác 🛛 🗌<br>Vật liệu                                                                                                    | Tìm kiểm mã hoặ                                                                                                    | c tên vật liệu                                                                                                    |                                                                                                    |                                                                                                    |                                                                                                    | :=                                                                                                    |
|             | Tên định                               | mức                                                                                                    |                                                                                                    |                                                                                                    | tạo mặt bằng xây<br>dưng                                                                                                    | Tên vật liệu                                                                                                    | Đơn vị                                                                                                    | Khối lượng                                                                                                    | Chính/Phụ                                                                                                    | Xóa                                                                                                    |                                                                                                    | :                                                                                                    |
| 0           | Định mức dự toár<br>công trình số 12/2 | n xây dựng<br>2021/TT-SXD                                                                                                    | ~                                                                                                    |                                                                                                    | Công tác phát                                                                                                    | Que han                                                                                                    | kg                                                                                                    | 1,75                                                                                                    |                                                                                                    |                                                                                                    |                                                                                                    | :=                                                                                                    |
|             | Định mức dự toár<br>thống kỹ thuật của | n lắp đặt hệ<br>a công trình                                                                                                    | ~                                                                                                    |                                                                                                    | bằng bằng thủ<br>công                                                                                                    | Nhân công<br>Tận nhận công                                                                                                    | Tìm kiểm mã hoặ<br>Đơn vị                                                                                                    | c tên nhân công                                                                                                    | Chính/Phu                                                                                                    | ¥óa                                                                                                    |                                                                                                    | :=                                                                                                    |
|             | 5ö 12/2021/TT-BX<br>Định mức dự toár   | (D<br>n khảo sát                                                                                                    |                                                                                                    |                                                                                                    | Phát rừng tạo<br>mặt bằng bằng                                                                                                    | Nhân công 3,5/7 - Nhóm 1                                                                                                    | công                                                                                                    | 5,64                                                                                                    |                                                                                                    | â                                                                                                    |                                                                                                    | :=                                                                                                    |
|             | xây dựng công trì<br>12/2021/TT-BXD    | nh sô                                                                                                    | ~                                                                                                    |                                                                                                    | cơ giới                                                                                                    | Máy thị công                                                                                                    | Tìm kiểm mã hoặ                                                                                                    | c tên máy thị công                                                                                                    |                                                                                                    |                                                                                                    |                                                                                                    | 1                                                                                                    |
|             | Định mức dự toár<br>và bảo dưỡng côn   | n sửa chữa<br>ng trình xây                                                                                                    | ~                                                                                                    |                                                                                                    | Công tác chặt cây,<br>đào gốc cây, bụi cây                                                                                                    | Tên máy thi công                                                                                                    | Đơn vị                                                                                                    | Khối lượng                                                                                                    | Chính/Phụ                                                                                                    | Xóa                                                                                                    |                                                                                                    |                                                                                                    |
|             | đựng số 12/2021/<br>Định mức dự toár   | n thí nghiệm                                                                                                    |                                                                                                    |                                                                                                    | Chặt cây                                                                                                    | Máy hàn 23 kW                                                                                                    | са                                                                                                    | 0,43                                                                                                    |                                                                                                    | Û                                                                                                    |                                                                                                    |                                                                                                    |
|             | chuyên ngành xây<br>12/2021/TT-BXD     | y dựng số                                                                                                    | ~                                                                                                    |                                                                                                    | Đào gốc cây, bụi cây                                                                                                    | Cần cấu bánh hơi 25T                                                                                                    | са                                                                                                    | 0,074                                                                                                    | ✓                                                                                                    | Û                                                                                                    |                                                                                                    |                                                                                                    |
|             | Định mức dự toár                       | n lắp đặt máy                                                                                                    |                                                                                                    |                                                                                                    | Đào bụi cây                                                                                                    | Vật liệu tổ hợp                                                                                                    | Tìm kiểm mã hoặ                                                                                                    | c tên tổ hợp                                                                                                    |                                                                                                    |                                                                                                    |                                                                                                    | :=                                                                                                    |
|             | 12/2021/TT-BXD                         | grię so                                                                                                    | •                                                                                                    |                                                                                                    | Phá dỡ bằng máy                                                                                                    | Tên vật liệu tổ hợp                                                                                                    | Đơn vị                                                                                                    | Khối lượng                                                                                                    | Chính/Phụ                                                                                                    | Xóa                                                                                                    |                                                                                                    |                                                                                                    |
| r,          | Định mức dự toár<br>Thêm               | n xây dựng                                                                                                    |                                                                                                    | +                                                                                                    |                                                                                                    |                                                                                                    |                                                                                                    |                                                                                                    | ru và đóng                                                                                                    | × Hův                                                                                                    | 4                                                                                                    |                                                                                                    |
|             |                                        | Quản LÝ       Chọn Huực         Danh sách định mức         Chọn đơn vị ban hành         Chọn tinh/thành phố         Từ khóa         Dinh mức dự toán công trình số 12/2         Định mức dự toán công trình số 12/2         Định mức dự toán công trình số 12/2         Định mức dự toán công trình số 12/2         Định mức dự toán công trình số 12/2         Định mức dự toán công kỹ thuật của số 12/2021/TT-BXD         Định mức dự toán xây dựng công trì 12/2021/TT-BXD         Định mức dự toán và bào dưỡng côn dựng số 12/2021/         Định mức dự toán và bào dưỡng côn dựng số 12/2021/         Định mức dự toán và bào dưỡng côn dựng số 12/2021/         Định mức dự toán và bào dưỡng côn dựng số 12/2021/TT-BXD         Định mức dự toán và bào dưỡng côn dựng số 12/2021/TT-BXD         Định mức dự toán và bào dưỡng côn dựng số 12/2021/TT-BXD         Định mức dự toán và thiết bị công ng 12/2021/TT-BXD         Định mức dự toán và thiết bị công ng 12/2021/TT-BXD         Định mức dự toán và thiết bị công ng 12/2021/TT-BXD         Định mức dự toán và thiết bị công ng 12/2021/TT-BXD         Định mức dự toán và thiết bị công ng 12/2021/TT-BXD | Image: Second second second | Image: Second second second | Image: Constraint of the sector of the sector o | Light       Construint       Danh sách chương mục         Danh sách định mức       Từ khóa         Chọn đơn vị ban hành       Công tác chuẩn bị mặt<br>bằng xây dụng         Chọn tình/thành phố       Công tác chuẩn bị mặt<br>bằng xây dụng         Từ khóa       Công tác chuẩn bị mặt<br>bằng xây dụng         Dinh mức dự toán xây dựng<br>công trình số 12/2021/TT-SXD       Công tác phát rùng<br>tạo mặt bằng xây<br>dựng         Dinh mức dự toán lấp đặt hệ<br>thống kỹ thuật của công trình số<br>12/2021/TT-BXD       Công tác chặt cây,<br>rừng tạo mặt<br>bằng bằng thù<br>công         Dinh mức dự toán khảo sát<br>xây dựng công trình số<br>12/2021/TT-BXD       ✓         Dinh mức dự toán khảo sát<br>xây dựng số<br>12/2021/TT-BXD       ✓         Dinh mức dự toán khảo sát<br>xây dụng số<br>12/2021/TT-BXD       ✓         Dinh mức dự toán king nệm<br>chuyên ngành xây dụng số<br>12/2021/TT-BXD       ✓         Dinh mức dự toán lấp đặt máy<br>và thiết bị công nghệ số<br>12/2021/TT-BXD       ✓         Dinh mức dự toán lấp đặt máy<br>và thiết bị công nghệ số<br>12/2021/TT-BXD       ✓         Dinh mức dự toán xây dựng<br>và thiết bị công nghệ số<br>12/2021/TT-BXD       ✓         Dinh mức dự toán lấp đặt máy<br>và thiết bị công nghệ số<br>12/2021/TT-BXD       ✓         Dinh mức dự toán lấp đặt máy<br>và thiết bị công nghệ số<br>12/2021/TT-BXD       ✓         Dinh mức dự toán lấp đặt máy<br>và thiết bị công nghệ số <b< td=""><td>Li C   Ourinh sách định mức   Danh sách chương mục   Danh sách chương mục   Danh sách dịnh mức   Chọn đơn vi ban hành   Chọn đơn vi ban hành   Chọn đơn vi ban hành   Chọn tính/thành phố   Từ khóa   Công tác chuẩn bị mặt bằng xây dựng   Từ khóa   Dinh mức dự toán xây dựng   Công tác phát rừng tạo mặt bằng bằng thủ<br/>công tác phát rừng tạo mặt bằng bằng bằng thủ<br/>công tác hột hởi nhản bản   Dinh mức dự toán khảo sát<br/>xây dựng công trình số   Dinh mức dự toán khảo sát<br/>xây dựng công trình số   Dinh mức dự toán khảo sát<br/>xây dựng công trình số   Dinh mức dự toán khảo sát<br/>xây dựng công trình số   Dinh mức dự toán khảo sát<br/>xây dựng công trình số   Dinh mức dự toán khảo sát<br/>xây dựng công trình số   Dinh mức dự toán thi nghiệm<br/>chuyên ngành xây dựng số   Dinh mức dự toán thí nghiệm<br/>thuyên ngàn kảy dựng số   Dinh mức dự toán thí nghiệm<br/>thuyên ngàn kảy dựng số   Dinh mức dự toán thí nghiệm<br/>thuyên ngàn kảy dựng số   Dinh mức dự toán thí nghiệm<br/>thuyên ngàn kảy dựng số   Dinh mức dự toán thí nghiệm<br/>thuyên ngàn kảy dựng số   Dinh mức dự toán thí nghiệm<br/>thuyên ngàn kảy dựng số   Dinh mức dự toán thí nghiệm<br/>thuyên ngàn kảy dựng số   Dinh mức dự toán thí nghiệm<br/>thuyên ngàn kảy dựng số   Dinh mức dự toán thí nghiệm<br/>thuyên ngàn kảy dựng số   Dinh mức dự toán thí nghiệm<br/>thuyến ngàn kảy dựng số   Dinh mức dự toán khảo sắt<br/>thiết bị công nghệ số<br/>tizz021/TT-SXD   Dinh mức dự</td><td>Ling Chon Janh sách đựh mức Từ khóa Chi phí khác   Danh sách đựh mức Từ khóa Từ khóa Chi phí khác   Chon don vi ban hành • Từ khóa Nhàn công khác (%) 0   Chon tình/thành phố • Công tác chuẩn bị mặt bằng xây dựng Công tác chuẩn bị mặt bằng xây dựng Tin kiêm mā hoã   Từ khóa • Công tác chuẩn bị mặt bằng xây dựng Công tác phát rừng tạo mặt bằng bằng tả ng thốn số 12/2021/TT-BXD •   Định mức dự toán xây dựng số 12/2021/TT-BXD • Công tác chủ cât cây, dào gốc cây, bụi cây Nhân công   Định mức dự toán xây dựng số 12/2021/TT-BXD • Công tác chủ cât cây, dào gốc cây, bụi cây Nhân công   Định mức dự toán sia chữa với và bảo dưỡng công trình số 12/2021/TT-BXD • Công tác chủ cât cây, dào gốc cây, bụi cây   Định mức dự toán sia chữa và bảng bằng bằng trưng tạo mặt bằng bằng co giới Công tác chủ cât cây, dào gốc cây, bụi cây   Định mức dự toán khảo sắ • Công tác chủ cây, bụi cây   Định mức dự toán khảo sắ • Chi đã gốc cây, bụi cây   Định mức dự toán ki p đặt máy và thiết bị công nghệ số •   Đinh mức dự toán lập đặt máy và thiết bị công nghệ số Đào bụi cây   Định mức dự toán kip đặt máy và thiết bị công nghệ số •   Định mức dự toán kip đặt máy và thiết bị công nghệ số •   Định mức dự toán kip đặt máy và thiết bị công nghệ số •   Định mức dự toán kip đặt máy và thiết bị công nghệ số •   Định mức dự toán kip đặt máy và thiết bị công nghệ số Đào bụi cây   Đ</td><td>Hao phi   Danh sách dinh mức   Danh sách dinh mức   Chọn tinh thành phố   Chọn tinh thành phố   Từ khóa   Chọn tinh thành phố   Từ khóa   Chọn tinh thành phố   Từ khóa   Chọn tinh thành phố   Từ khóa   Chọn tinh thành phố   Từ khóa   Chọn tinh thành phố   Từ khóa   Chọn tinh thành phố   Từ khóa   Chọn tinh thành phố   Từ khóa   Chọn tinh thành phố   Từ khóa   Chọn tinh thành phố   Từ khóa   Chọn tinh thành phố   Từ khóa   Chọn tinh thàn phố   Từ khóa   Chọn tinh thàn phố   Từ khóa   Chọn tinh thàn phố   Chọn tinh thàn phố   Chọn tinh thàn phố   Chọn tinh thàn phố   Chọn tinh thàn phố   Chọn tinh thàn phố   Chọn tinh thàn thàn chọn tinh số 12/2021/TT-SXD   Chộng tác phát rừng tạo mặt bằng bằng co giót   Pihh mức dự toán thào sử chữa   Pihả trừng tạo mặt bằng bằng co giót   Nàn công 15/7 - Nhôm 1   Chặt cây, dia gốc cây, búi cây,   Pihả trừng tạo giót cây, tui cây,   Nàn công 3.5/7 - Nhôm 1   Chặt cây,   Nàn công 3.5/7 - Nhôm 1   Chặt cây,   Nàn công 3.5/7 - Nhôm 1   Chặt cây,   Nàn công 3.5/7 - Nhôm 1   Chặt cây,   Nàn công 3.5/7 - Nhôm 1   Chột cây,   Nàn công 3.5/</td><td>H I   Cuh Num   Dunh sách dinh mức     Từ khóa     Chon đơn vi ban hành   Chon đính mức   Chon đính thán phố     Từ khóa     Chon tính thán phố     Từ khóa     Chon tính thán phố     Từ khóa     Chon tính thán phố     Từ khóa     Chon tính thán phố     Từ khóa     Chon tính thán phố     Chon tính thán phố           Chon tính thán công</td><td>Link Canh sách chương mục Hảo phí Xao phí Xa</td><td>Hao phi       Hao phi       Hao phi</td></b<> | Li C   Ourinh sách định mức   Danh sách chương mục   Danh sách chương mục   Danh sách dịnh mức   Chọn đơn vi ban hành   Chọn đơn vi ban hành   Chọn đơn vi ban hành   Chọn tính/thành phố   Từ khóa   Công tác chuẩn bị mặt bằng xây dựng   Từ khóa   Dinh mức dự toán xây dựng   Công tác phát rừng tạo mặt bằng bằng thủ<br>công tác phát rừng tạo mặt bằng bằng bằng thủ<br>công tác hột hởi nhản bản   Dinh mức dự toán khảo sát<br>xây dựng công trình số   Dinh mức dự toán khảo sát<br>xây dựng công trình số   Dinh mức dự toán khảo sát<br>xây dựng công trình số   Dinh mức dự toán khảo sát<br>xây dựng công trình số   Dinh mức dự toán khảo sát<br>xây dựng công trình số   Dinh mức dự toán khảo sát<br>xây dựng công trình số   Dinh mức dự toán thi nghiệm<br>chuyên ngành xây dựng số   Dinh mức dự toán thí nghiệm<br>thuyên ngàn kảy dựng số   Dinh mức dự toán thí nghiệm<br>thuyên ngàn kảy dựng số   Dinh mức dự toán thí nghiệm<br>thuyên ngàn kảy dựng số   Dinh mức dự toán thí nghiệm<br>thuyên ngàn kảy dựng số   Dinh mức dự toán thí nghiệm<br>thuyên ngàn kảy dựng số   Dinh mức dự toán thí nghiệm<br>thuyên ngàn kảy dựng số   Dinh mức dự toán thí nghiệm<br>thuyên ngàn kảy dựng số   Dinh mức dự toán thí nghiệm<br>thuyên ngàn kảy dựng số   Dinh mức dự toán thí nghiệm<br>thuyên ngàn kảy dựng số   Dinh mức dự toán thí nghiệm<br>thuyến ngàn kảy dựng số   Dinh mức dự toán khảo sắt<br>thiết bị công nghệ số<br>tizz021/TT-SXD   Dinh mức dự | Ling Chon Janh sách đựh mức Từ khóa Chi phí khác   Danh sách đựh mức Từ khóa Từ khóa Chi phí khác   Chon don vi ban hành • Từ khóa Nhàn công khác (%) 0   Chon tình/thành phố • Công tác chuẩn bị mặt bằng xây dựng Công tác chuẩn bị mặt bằng xây dựng Tin kiêm mā hoã   Từ khóa • Công tác chuẩn bị mặt bằng xây dựng Công tác phát rừng tạo mặt bằng bằng tả ng thốn số 12/2021/TT-BXD •   Định mức dự toán xây dựng số 12/2021/TT-BXD • Công tác chủ cât cây, dào gốc cây, bụi cây Nhân công   Định mức dự toán xây dựng số 12/2021/TT-BXD • Công tác chủ cât cây, dào gốc cây, bụi cây Nhân công   Định mức dự toán sia chữa với và bảo dưỡng công trình số 12/2021/TT-BXD • Công tác chủ cât cây, dào gốc cây, bụi cây   Định mức dự toán sia chữa và bảng bằng bằng trưng tạo mặt bằng bằng co giới Công tác chủ cât cây, dào gốc cây, bụi cây   Định mức dự toán khảo sắ • Công tác chủ cây, bụi cây   Định mức dự toán khảo sắ • Chi đã gốc cây, bụi cây   Định mức dự toán ki p đặt máy và thiết bị công nghệ số •   Đinh mức dự toán lập đặt máy và thiết bị công nghệ số Đào bụi cây   Định mức dự toán kip đặt máy và thiết bị công nghệ số •   Định mức dự toán kip đặt máy và thiết bị công nghệ số •   Định mức dự toán kip đặt máy và thiết bị công nghệ số •   Định mức dự toán kip đặt máy và thiết bị công nghệ số •   Định mức dự toán kip đặt máy và thiết bị công nghệ số Đào bụi cây   Đ | Hao phi   Danh sách dinh mức   Danh sách dinh mức   Chọn tinh thành phố   Chọn tinh thành phố   Từ khóa   Chọn tinh thành phố   Từ khóa   Chọn tinh thành phố   Từ khóa   Chọn tinh thành phố   Từ khóa   Chọn tinh thành phố   Từ khóa   Chọn tinh thành phố   Từ khóa   Chọn tinh thành phố   Từ khóa   Chọn tinh thành phố   Từ khóa   Chọn tinh thành phố   Từ khóa   Chọn tinh thành phố   Từ khóa   Chọn tinh thành phố   Từ khóa   Chọn tinh thàn phố   Từ khóa   Chọn tinh thàn phố   Từ khóa   Chọn tinh thàn phố   Chọn tinh thàn phố   Chọn tinh thàn phố   Chọn tinh thàn phố   Chọn tinh thàn phố   Chọn tinh thàn phố   Chọn tinh thàn thàn chọn tinh số 12/2021/TT-SXD   Chộng tác phát rừng tạo mặt bằng bằng co giót   Pihh mức dự toán thào sử chữa   Pihả trừng tạo mặt bằng bằng co giót   Nàn công 15/7 - Nhôm 1   Chặt cây, dia gốc cây, búi cây,   Pihả trừng tạo giót cây, tui cây,   Nàn công 3.5/7 - Nhôm 1   Chặt cây,   Nàn công 3.5/7 - Nhôm 1   Chặt cây,   Nàn công 3.5/7 - Nhôm 1   Chặt cây,   Nàn công 3.5/7 - Nhôm 1   Chặt cây,   Nàn công 3.5/7 - Nhôm 1   Chột cây,   Nàn công 3.5/ | H I   Cuh Num   Dunh sách dinh mức     Từ khóa     Chon đơn vi ban hành   Chon đính mức   Chon đính thán phố     Từ khóa     Chon tính thán phố     Từ khóa     Chon tính thán phố     Từ khóa     Chon tính thán phố     Từ khóa     Chon tính thán phố     Từ khóa     Chon tính thán phố     Chon tính thán phố           Chon tính thán công | Link Canh sách chương mục Hảo phí Xao phí Xa | Hao phi       Hao phi       Hao phi |

#### Cập nhật dữ liệu Đơn giá

| Quản lý da                | Dan | h wich churong muc                                   | Huo phi                                       |            |                                                    | l                           |           |           | _            |          |                 |        |
|---------------------------|-----|------------------------------------------------------|-----------------------------------------------|------------|----------------------------------------------------|-----------------------------|-----------|-----------|--------------|----------|-----------------|--------|
| MTC<br>Quần lý đị         | îu  | itina 🛛 🍳                                            | Vật liệu chính khác (%)<br>Nhàn công khác (%) |            | <ul> <li>Vật liệu p</li> <li>Máy thi cá</li> </ul> | hụ khác (%)<br>ông khác (%) |           | Khố       | i lượng<br>5 |          |                 |        |
| Quản lý đo                | 0   | Tên chương mục<br>Công tác phả đỡ, thác đỡ, làm sạch | Tinh chi phi khác 🛛 🖉 Vật liệu                | Tim kiếm m | ã hoặc tên vật liêu                                |                             |           |           |              | tân công | Méy thi<br>công | H<br>P |
| )ơn giá dự to             | ~   | bộ phận, kết cấu công trình                          | Tén vật liệu                                  |            | Đơn vị                                             | Khối lượng                  | Giá       | Chinh/Phy | Xóa          | 435 080  | 0               | 7      |
| rinh                      |     | Công tác phả dỡ các bộ phận                          | Choi cáp                                      |            | cái                                                | 0,1                         | 10 000    |           | Ű            | -        |                 |        |
| )on giá dự to             |     | Ret cau cong trinn                                   | Gỗ ván                                        |            | m3                                                 | 0.006                       | 3.800.000 |           | Ű            | 396.059  | 0               | H      |
| ay uựng<br>Japa ciá dự ta |     | Phả đỡ nên các loại                                  | Thép dán giáo                                 |            | kg                                                 | 0,3                         | 14.100    |           | Û            | 360.941  | ٥               | 17     |
| 20m giá dự to             |     | Phả đỡ tường                                         | Đá mài                                        |            | viên                                               | 0,45                        | 15.000    |           | Ŵ            | 200.041  | v               |        |
| Giá vật liệu để           |     | Phá dỡ tường bê tồng không cốt thép                  | Nhân công                                     | Tim kiếm m | ã hoặc tên nhân cón                                | g                           |           |           |              | 357 038  | 0               | ii<br> |
| )ơn giá nhân              |     | Phá đố tường bẻ tông cốt                             | Tên nhân cóng                                 |            | Đơn vị                                             | Khối lượng                  | Giá       | Chinh/Phų | Xóa          | 00.200   | 32 915          | - 22   |
| jià                       |     | thép                                                 | Bậc 3,5/7 - Nhóm I - A6                       |            | công                                               | 0.35                        | 195.103   |           | Ú            | 87 796   | 42.601          | 12     |
| Giá ca máy th<br>Tá       |     | Phá đỡ tường xây gạch các                            |                                               |            |                                                    |                             |           |           |              | 48 776   | 23.237          | 17     |
|                           |     | loai                                                 | Máy thi công                                  | Tìm kiểm m | ã hoặc tên máy thí c                               | tóng                        |           |           |              | 79.992   | 0               | 17     |
| hông kế đơn               |     | Phả đỡ tường xây đả các<br>loại                      | Tên máy thi công                              |            | Đơn vị                                             | Khối lượng                  | Glá       | Chinh/Phy | Xóa          | 89.747   | 0               | F      |
| Quản lý giá               |     | Phá dỡ xà, dằm. cột, trụ,                            | Máy mái 1kw                                   |            | Ca                                                 | 0.17                        | 184.421   |           | Ű            | 85.845   | 0               | I      |
| Chỉ số giá                |     | sàn. mái                                             | Vật liệu tổ hợp                               | Tìm kiếm m | ã hoặc tên tố hợp                                  |                             |           |           |              | 81.943   | 0               | +      |
|                           |     | Phả đỡ bờ nóc, bở chảy                               | Tên vật liệu tố hơ:                           | 0          | Đơn vi                                             | Khôi lượng                  | Giá       | Chinh/Phu | Xóa          | 40 000   | 1 200 707       | 13     |
| Suât vốn đ                |     | and an exception for the second                      |                                               |            |                                                    |                             |           |           |              | 40,303   | 1.300.707       | - 22   |

#### Cập nhật dữ liệu Giá vật liệu, Đơn giá nhân công, Giá ca máy và thiết bị thi công

| HỆ THỐNG CSDL   ≡                                 | Chi     | i tiết giá vật liệ | u tháng          |              |                                         |                         |                   |                  |                         |                      |                   | ×         | ministrator |
|---------------------------------------------------|---------|--------------------|------------------|--------------|-----------------------------------------|-------------------------|-------------------|------------------|-------------------------|----------------------|-------------------|-----------|-------------|
| ₩ Quản lý danh mục VL, NC, <sub>&lt;</sub><br>MTC | CI      | họn huyện          |                  |              |                                         | ▼ Từ kl                 | hóa               |                  |                         | ٩                    | Tháng 1           | ~         |             |
| 🐠 Quản lý định mức 🛛 <                            | Chi tiế | t giá vật liệu     |                  |              |                                         |                         |                   |                  |                         |                      |                   |           | ×           |
| 🔍 Quản lý đơn giá 🛛 <                             |         |                    | Mã hoặc tê       | n vật liệu ⊤ | Tìm kiểm mã hoặc tê                     | n vật liệu              |                   |                  | Chọ                     | n huyện              |                   |           | •           |
| 🗕 Quản lý giá 🗸 🗸                                 | STT     | Mã hiệu            | Tên vật liệu     | Đơn vị tính  | h Chỉ tiêu kỹ<br>h thuật                | Quy cách                | Thương hi         | ệu Xuất xứ       | Điều kiện<br>thương mai | Vận chuyển           | Giá (Chưa<br>VAT) | Giá (V    | AT)         |
| Quản lý vật liệu công bố 🗸 🗸                      | 1       | VI 000002          | Bê tông nhựa     | +án          | TCVN 8819-                              |                         | Công ty cổ        |                  |                         | Giao tại<br>QL22b ấp |                   |           |             |
| Giá vật liệu tháng                                |         | VL00002            | nóng C19         | lan          | 11                                      |                         | Đăng              |                  |                         | Trường Huệ           |                   |           |             |
| Giá vật liệu quý                                  |         |                    |                  |              |                                         |                         | mỏ cát tại x      | κã               |                         |                      |                   |           |             |
| Giá vật liệu năm                                  | 2       | VL000029           | Cát xây dựng     | m3           | •                                       |                         | Suối Đá,<br>huyện |                  |                         | Tại mỏ               |                   |           | <b> </b>    |
| Quần lý giá vật liệu thị trường <                 |         |                    |                  |              |                                         |                         | Dương Min<br>Chấu | ıh               |                         |                      |                   |           |             |
| Quản lý đơn giá nhân công                         |         |                    |                  |              |                                         |                         | Chau              |                  |                         |                      |                   |           |             |
| Quản lý giá ca máy và thiết bị thi<br>công        |         |                    |                  |              |                                         |                         |                   |                  |                         |                      |                   |           |             |
| Thống kê tổng hợp                                 |         |                    |                  |              |                                         |                         |                   |                  |                         |                      | 🛛 🖪 Lu            | ru & đóng | 🗙 Hủy       |
| Biểu đồ so sánh, biến động giá                    |         |                    | ×                |              | Nem ya                                  |                         | ng                |                  |                         |                      |                   |           |             |
| 🗕 Chỉ số giá                                      | Vải     | địa kỹ thuật k     | chông dệt sợi dá | ài liên tục  |                                         |                         |                   |                  |                         |                      |                   |           |             |
| 🏛 Suất vốn đầu tư                                 |         |                    | v                | L007549      | Rọ đá, thảm đá bọ<br>loại P10 (10*12)cr | c nhựa PVC,<br>n:Dâyđan | đ/m2              | Thàm mạ kèm trur | ng bình >50             |                      |                   | 4         |             |
| 📕 Dự án ĐTXD                                      |         |                    |                  | 2            | 2.2/3.2 mm - Dây v                      | viên 2.7/3.7            | 9                 | g/m3 TCVN 2053:  | 1993                    |                      |                   | Û         |             |
| 🖺 Hợp đồng xây dựng                               | +       | 6                  | -                | 2            |                                         |                         |                   | « «              | 1 2 3                   | 4 5 > »              | ru và đóng        | 🗙 Hủy     | > >>        |

#### Cập nhật dữ liệu Chỉ số giá

| HỆ THỐNG CSDL 🔳                   | NH<br>QUÀN LÝ D        | ANH MỤC HỎ SƠ TẢI LIỆU          | HỆ THÔNG             |                                                              | 🕼 🖸 Cổng thông tin    | Administrator |
|-----------------------------------|------------------------|---------------------------------|----------------------|--------------------------------------------------------------|-----------------------|---------------|
| 🚆 Quản lý danh mục VL, NC,<br>MTC | Danh sách d            | BÔ XÂY DU<br>CUC K              | ng<br>CINH TẾ        | XÂY DƯNG                                                     |                       |               |
| 🖧 Quản lý định mức 🔇              | Chọn tỉnh/Th           | STATE AUTHO                     | RITY OF CONSTRU      | JCTION ECONOMICS                                             |                       | 9             |
| 🔍 Quản lý đơn giá 🧹 🤇             | Từ khóa                |                                 |                      |                                                              | tiêu kỹ thuật         | Quy           |
| 🧕 Quản lý giá                     | Năm 2021               |                                 |                      | PHÀN MÈM                                                     |                       | 25kg/bag      |
| 🚇 Chỉ số giá                      | Công bắ                |                                 |                      | TÍNH CHÌ SỐ GIÁ XÂY DỰNG                                     |                       |               |
| 🟛 Suất vốn đầu tư                 | Tây Nin                |                                 |                      | Tài khoản                                                    | 2005                  |               |
| 📕 Dự án ĐTXD                      | Công bằ<br>tại thi tru |                                 |                      | Nhập tài khoản                                               | -                     |               |
|                                   | Tây Nin                |                                 |                      | Mật khẩu                                                     |                       |               |
| Hợp đóng xây dựng                 | Công bố                |                                 |                      | Nhập mật khẩu                                                | <b>7</b> 3)           |               |
|                                   | Tây Nin                |                                 |                      | Dine ship                                                    |                       |               |
|                                   | Thông b                |                                 |                      | Dang mep                                                     | -11                   |               |
|                                   | dựng và<br>1/2021 (    |                                 |                      |                                                              | 11                    |               |
|                                   | Giang                  |                                 | t vivorac oó         |                                                              | 7                     |               |
|                                   | Thông b                | Bản quyền thuộc về Cục Kinh tế  | xây dưng - Bộ Xây d  | Jang                                                         |                       |               |
|                                   | dựng và                | Địo chỉ: 37 Lê Đại Hành - Hai B | à Trưng - Hà Nội     |                                                              |                       |               |
|                                   | Giang                  | Biên thoại: 024.39742187 - Faz  | с: 024.39742187 - Еп | nail:@moc.gov vn                                             | ore trung binh ⊳50.   |               |
|                                   | Thông b<br>dựng và     | trang trí nội thất tháng        | kay dựng noạc www    | Miculosennexe gov vir kirrancin dan, prar nami iur oʻr rinay | 9/11-11-VII 2053:1993 |               |
|                                   | + 2 (                  |                                 | • •                  | / 🚺 📼 🖾 📼                                                    | A 6 1 2 3             | 4 3 5 6       |

## Cập nhật dữ liệu Suất vốn đầu tư

| HỆ THỐNG CSDL                     | e qu | NIM<br>Jàn lý | DANH MUC                                                                                      | HÔ SƠ TÀI LIÊU                                                                                                    | HĖ THÓNG                                                                                      |                                                                            | 🖉 🕝 Công thông tin             | Administrator     |
|-----------------------------------|------|---------------|-----------------------------------------------------------------------------------------------|----------------------------------------------------------------------------------------------------|-----------------------------------------------------------------------------------------------|----------------------------------------------------------------------------|--------------------------------|-------------------|
| 🚆 Quản lý danh mục VL, NC,<br>MTC | د 🗖  | anh s         |                                                                                               | ô xây dựng<br>CỤC KINI                                                                                                    | H TÉ X.                                                                                       | ÂY DỰNG                                                                    |                                |                   |
| 🕼 Quản lý định mức                |      | Chọn          | s                                                                                             | TATE AUTHORITY OF                                                                                                    | CONSTRUCTIO                                                                                   | N ECONOMICS                                                                |                                | 9                 |
| Q Quản lý đơn giá                 |      | l LF KN       |                                                                                               |                                                                                                    |                                                                                               |                                                                            | tiêu kỹ thuật                  | Quy               |
| 🚨 Quản lý giá                     | < Ná | im 20         |                                                                                               |                                                                                                    |                                                                                               | DU À NI BRÌTRA                                                             |                                | 25ko/bao          |
| 🚨 Chỉ số giả                      | _    | 0             |                                                                                               |                                                                                                    |                                                                                               | TÍNH SUẤT VÔN ĐÀU TƯ                                                       |                                |                   |
| Suất vốn đầu tự                   | -    |               |                                                                                               |                                                                                                    | т                                                                                             | ái khoản                                                                   | 2005                           |                   |
| 📕 Dự án ĐTXD                      |      |               |                                                                                               |                                                                                                    |                                                                                               | Nhập tài khoản                                                             |                                |                   |
| 🖹 Hợp đồng xây dựng               |      |               |                                                                                               |                                                                                                    | N                                                                                             | lật khẩu                                                                   | n.                             |                   |
|                                   |      | 1             |                                                                                               |                                                                                                    |                                                                                               | Nhập mật khẩu                                                              |                                |                   |
|                                   |      | 1             |                                                                                               |                                                                                                    |                                                                                               | Dăng nhập                                                                  | 11                             |                   |
|                                   |      |               |                                                                                               |                                                                                                    |                                                                                               |                                                                            | (31)                           |                   |
|                                   |      |               | CÔNG THÒNG T<br>Bản quyền thuộc<br>Địa chỉ: 37 Lê Đạ<br>Điện thoại: 024.3<br>Ghi rõ nguồn "CT | IN CLUC KINH T <b>Ế XÂY</b> I<br>về Cục Kinh lễ xây dựn<br>II Hành - Hai Bà Trưng -<br>19742187 - Fax: 024.39<br>T Cục Kinh lễ xây dựng | D <b>ŲTNG - BỘ XÂY (</b><br>g - Bộ Xây dựng<br>Hà Nội<br>742187 - Email:<br>″ hoặc "www.cucki | Q/TNG<br>@moc.gov.vn<br>nhtexd.gov.vn* khi trích dẫn, phát hành từ CTT này | êm trung binh >50<br>2053:1993 |                   |
|                                   |      |               |                                                                                               |                                                                                                    |                                                                                               |                                                                            | i i 1 2 3                      | 34. (15) (12) (x) |

#### Cập nhật dữ liệu Dự án ĐTXD

| HÊ THÔNG CSDL =                                | Thông tin dự in ĐTXĐ                        |                                                |                                                                                                    |                                                                                                    |
|------------------------------------------------|---------------------------------------------|------------------------------------------------|----------------------------------------------------------------------------------------------------|----------------------------------------------------------------------------------------------------|
|                                                | THONG TIN CHUNG THONG TIN KINH TE- TAUCHINH | KHOAN MUC CHI PHI                              |                                                                                                    | l l                                                                                                    |
| H Quản lý danh mục VL, NC, <sub>c</sub><br>MTC | Tên công trình "                            |                                                |                                                                                                    |                                                                                                    |
| 🚭 Quản lý định mức 🕐                           | Giai doạn dự ân                             |                                                |                                                                                                    | 201                                                                                                    |
| Q. Quản lý đơn giả <                           | Cáp công trình                              | - Nhôm công trình                              |                                                                                                    | 1.82                                                                                                    |
| <b>A a 2 m m</b>                               | Elja diém ady dung                          |                                                |                                                                                                    |                                                                                                    |
| S Quan ty Bia                                  | Chủ đầu tự                                  | Thời gian lập đữ liệu                          |                                                                                                    |                                                                                                    |
| 🧕 Chỉ số giá                                   |                                             | Tile shule she does in                         |                                                                                                    |                                                                                                    |
| 🏛 Suất vốn đầu tự                              | Quy chuẩn xây dựng                          | dung                                           |                                                                                                    |                                                                                                    |
|                                                | Công suất                                   | Nilog luc                                      |                                                                                                    |                                                                                                    |
| Dyrán ĐTXD                                     | This film which may                         | The of the Average of the second               |                                                                                                    |                                                                                                    |
| 🖹 Hợp đồng xây dựng                            | Thoi daem kay dyng                          | <ul> <li>Thos gaan dow you surdying</li> </ul> |                                                                                                    |                                                                                                    |
|                                                | Cácig righệ thi cũng                        | Giải pháp kết cấu                              |                                                                                                    |                                                                                                    |
|                                                |                                             |                                                | 100m                                                                                                    | In the second second                                                                                                    |
|                                                |                                             |                                                | Construction of the local division of the local division of the lo | Contraction ( Contraction of Contraction of Contrac |

#### Cập nhật dữ liệu Hợp đồng xây dựng

| HỆ THỔNG CSDL                  |                       | HÖSTTNICKU       | - HE 18048.               |                                        | 👍 👄 Gống thừng tin                      | 🛞 Adm   | Williamator |
|--------------------------------|-----------------------|------------------|---------------------------|----------------------------------------|-----------------------------------------|---------|-------------|
| Quản lý danh mục VI., N<br>MTC | Công tinhOsrain       |                  | Get thilultipy dòng       |                                        |                                         |         |             |
| 🚭 Quản lý định mức             | Gõi thầu/Hợp đồng     |                  |                           |                                        |                                         | ×       | a,          |
| Q. Quản lý đơn giả             | Tên gói thầu/Hợp đồng | Gối thầu số 0    | c các Ioal                | 8éng                                   | G                                       |         |             |
| 🧕 Quản lý giá                  | Giá gôi thầu          |                  | 916.660.3                 | 60 Giá trúng thầi                      | 916 660 360                             | io đơ   | en C        |
| 🚨 Chỉ số giả                   | Hinh thức lựa chọn    | Chảo hàng c      | anh tranh                 | * Loại hợp đống                        | g Hợp đồng theo đơn giá cổ định 👻       |         |             |
| 🚊 Suất vốn đầu tư              | nhà thầu              |                  |                           | 15 1305 3                              |                                         | 10 CO   | torn.       |
| Dy an DTXD                     | Lĩnh vực đầu thầu     | Mua sắm hà       | ng hóa                    | <ul> <li>Tinh chất hợp đống</li> </ul> | g Hợp đồng mua sắm vật tự, thiết bị 🔹 💌 | 1000    | 61          |
| B Hợp đồng xây dựng            | Ngày ký hợp đồng      | 01/05/2019       |                           | Thời gian thực hiệt                    | n 1 năm                                 | 10 001  | <u>#</u> :  |
|                                | Giả hợp đồng          |                  | 916,660.3                 | 50 Giá trị quyết toán                  | 916.660.360                             | 1.1.1.1 | 2           |
|                                | Ghí chủ               | Nhập mô tả       |                           |                                        |                                         | 1, 901  |             |
|                                |                       |                  |                           |                                        |                                         | ia do   | mili        |
|                                |                       |                  |                           |                                        | 🔁 Lưu và đóng 🛛 🗙 Hủy                   | n gói   |             |
|                                | công trình 🗸          |                  | incr one onit nutyper one | e de la                                |                                         |         |             |
|                                | Tu bố, tôn tạo định   | Yên Viên, Xâ Yên | 1                         |                                        |                                         |         |             |
|                                | 💌 🖻 💽 💽               | 10 ×             | 💽 🖾 💽 💽                   |                                        |                                         |         | • •         |

## 4.2. Cập nhật từ file mẫu

#### Cập nhật dữ liệu Định mức

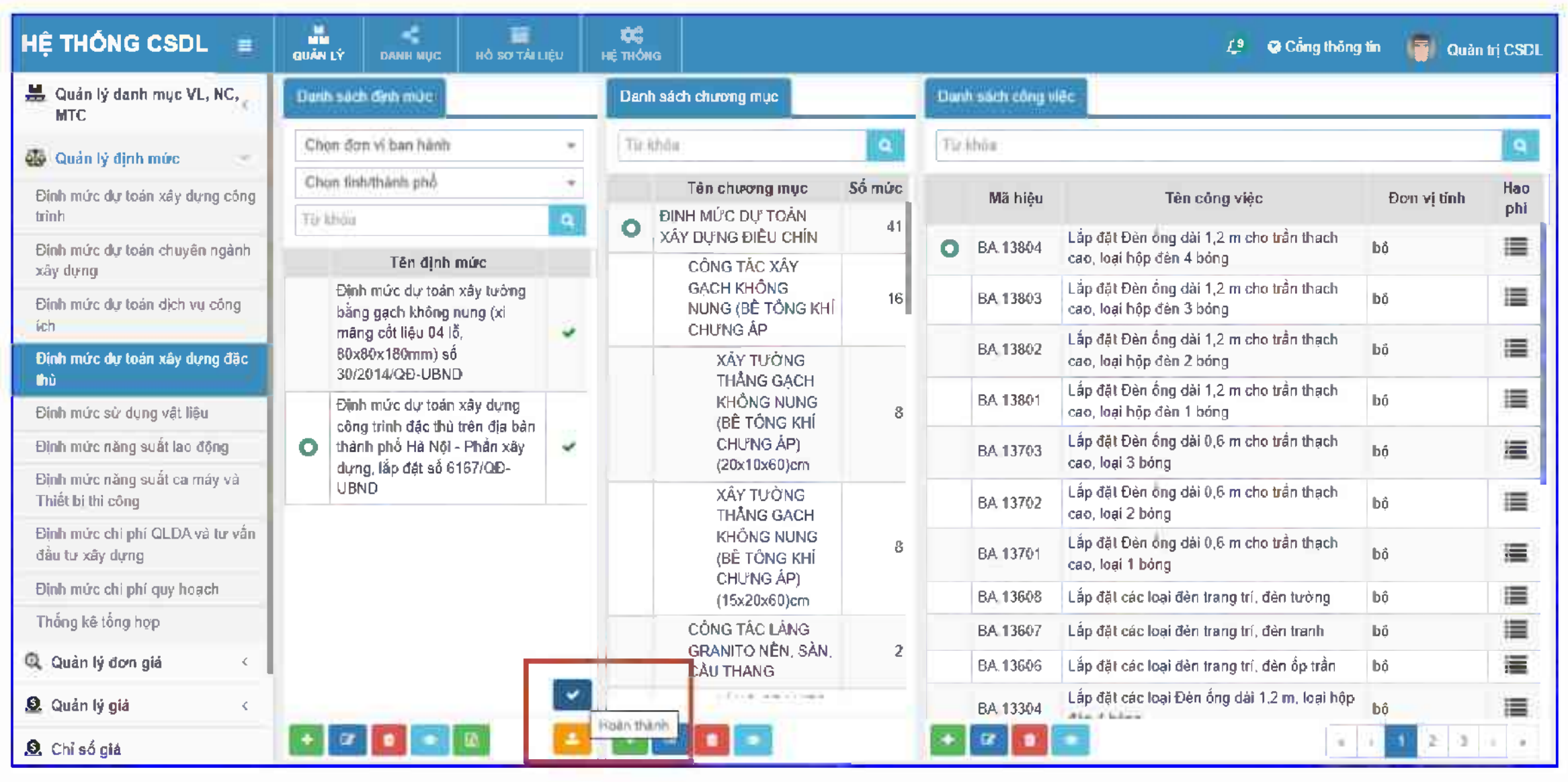

#### Cập nhật dữ liệu Đơn giá

| HỆ THÔNG CSDL ≡                          |                                                                     | uneno 🗌 |                        |                                                              |                      |                                                      |                 | 😂 🗢 Cines Huling Wit 🥘 Guaian tei CSDL                    |  |
|------------------------------------------|---------------------------------------------------------------------|---------|------------------------|--------------------------------------------------------------|----------------------|------------------------------------------------------|-----------------|-----------------------------------------------------------|--|
| H Quin lý danh mục VL, NC, c             | Danh siách don giá                                                  |         | Dank slick chirong muc |                                                              | Danti sách công việc |                                                      |                 |                                                           |  |
| مُ                                       | Chọn đơn vị ban hành 🔹                                              |         | Tirk                   | Từ khóa 🖉                                                    |                      | Tirkhóa                                              |                 |                                                           |  |
|                                          | Chun ficil/thanh phố +                                              |         |                        | Tên chương mục<br>Công tác phá đỡ, tháo đỡ, làm sạch         |                      | Mê biêu                                              | u Mâdinh<br>mừc | Tên công việc                                             |  |
| Q Quan ly don gia                        | Từ khôa:                                                            |         | 0                      |                                                              |                      | nia inęu                                             |                 |                                                           |  |
| tion gia dự toan xay dùng cùng<br>trình  | Tên đơn giá                                                         |         | -                      | Công tác phá dỡ các bỏ phán.                                 | 0                    | SA 51014                                             | SA 51014        | 100mm                                                     |  |
| Đơn giá dự toán chuyến ngành xây<br>dựng | Đơn giá sửa chữa và bào                                             |         | ſ                      | kết cấu công trình                                           |                      | SA.51013                                             | SA 51013        | Tháo đờ lớp bảo ôn đường ống, chiều dày lớp bảo ôn        |  |
|                                          | trên địa bàn tỉnh Hả Nam                                            | ~       |                        | Phá dỡ móng các loại                                         |                      |                                                      |                 | Tháo đỡ lớp bảo ôn đường ống, chiều dày lớp bảo ôn <=50mm |  |
| Đơn giá dự toán địch vụ công ích         | Quyết định số 815/QĐ-UBND                                           |         |                        | Phá dỡ nên các loại                                          |                      | SA.51012                                             | SA.51012        |                                                           |  |
| Đơn giá dự toán xây dựng đặc thủ         | đơn giá phản xây dựng tinh<br>Bắc Giana                             | ×       |                        | Phá dỡ tưởng                                                 |                      | SA 51011 SA 5101                                     | SA 51011        | Tháo đờ lớp bảo ôn đường ống, chiều dày lớp bảo ôn        |  |
| Giá vật liệu đề tính đơn giá             |                                                                     |         |                        | Phá dỡ tưởng bê tông không                                   |                      |                                                      |                 | <=25mm                                                    |  |
| Đơn giá nhân công để tính đơn giá        | đơn giá phan sửa chữa tỉnh                                          |         |                        | cot thep                                                     |                      | SA.41213                                             | SA 41213        | Tẩy rí kết cấu thép cầu thang, lan can và kết cấu tương   |  |
| Giá ca máy thi còng để tính đơn          | Bắc Giang                                                           |         |                        | thép                                                         |                      | SA.41212 SA 41212 Tẩy ri kết cấu thép xà, dầm, giằng |                 | Tẩy rì kết cấu thép xà, dầm, giảng, vì kèo                |  |
| giá<br>,                                 | Quyết định số 1849/QĐ-UBNE<br>đơn giá pháp lắp đặt tính Sợp         | 1       |                        | Phá dỡ tưởng xây gạch các                                    |                      | SA 41211                                             | SA 41211        | Tẩγ rí kết cấu thép cột thép, vai cột                     |  |
| Thông kê đơn giá                         | La                                                                  |         |                        | loại                                                         |                      | SA 41114                                             | SA 41114        | Đục tẩy bề mặt cột, dầm, trần, sản bê tông sản            |  |
| 🧕 Quản lý giá                            | Quyết định số 34/QĐ-SXD                                             |         |                        | Phá dỡ tưởng xây đá các<br>Ioại<br>Phá dỡ xà, dằm, cột, trụ, |                      | SA.41113                                             | SA.41113        | Đục tẩy bẻ mặt cột, dầm, trần, sản bẻ tông đẳm, trắn      |  |
| 🚨 Chỉ số giá                             | Bình Phước                                                          | *       |                        |                                                              |                      | SA.41112                                             | SA.41112        | Đực lay bề mặt cột, dầm, tran, sản bê tông cột            |  |
| 🛱 . Suất vấn đầu tự                      | Quyết định số 34/QĐ-SXD<br>đơn giá phần sửa chữa tỉnh<br>Bình Phước |         |                        | sán, mái                                                     |                      | SA 41111                                             | SA 41111        | Đục tấy bề mặt cột, dầm, trần, sản bè tông tưởng          |  |
|                                          |                                                                     |         | -                      | Phá dỡ bờ nóc, bở chây                                       |                      | SA.34214                                             | SA.34214        | Doa lỗ sắt thép, Dưới dán 5-7 lớp thép                    |  |
| Quản lý hợp đồng xây dụng                |                                                                     | E       | Hoan thi               |                                                              | •                    | Ø 🚺                                                  | •               | → 1 支 支 法 歩 1 利                                           |  |
### Cập nhật dữ liệu Giá vật liệu, Đơn giá nhân công, Giá ca máy và thiết bị thi công

| HỆ THỐNG CSDL    ≡                 | QUẢN LÝ  | <b>C</b> ANH MỤC                     | HÒ SƠ TÀI LI        | ę́υ | <b>CC</b><br>Hệ THÔN | G                   |          |                |         | 🔎 📀 Cổng thông tin | 👰 Quản trị CSDL |
|------------------------------------|----------|--------------------------------------|---------------------|-----|----------------------|---------------------|----------|----------------|---------|--------------------|-----------------|
| 🚆 Quản lý danh mục VL, NC, 🏑       | Danh sá  | ch giá vật liệu qu                   | uý                  |     | Chi ti               | ết giá vật liệu quý |          |                |         |                    |                 |
| MTC                                | Hà Nội   |                                      |                     | Ŧ   | Chọ                  | n huyện             |          | Ŧ              | Từ khóa |                    | ٩               |
| 💁 Quản lý định mức 🛛 <             | Từ khóa  |                                      |                     | Q   |                      |                     |          |                | Đơn vị  |                    |                 |
| 🔍 Quản lý đơn giá 🛛 <              |          | Tên bải                              | na                  |     |                      | Huyện               | Mã hiệu  | Tên vật liệu   | tính    | Chỉ tiêu kỹ thuật  | Quy             |
| 🧕 Quản lý giá 🗸 🗸                  | Năm 201  | )                                    | .9                  |     | Cát                  |                     |          | - · ·          |         |                    |                 |
|                                    | Cô       | ng bố giá vật liệ                    | u xây dựng          |     |                      | Huyện Đông Anh      | VL005242 | Cát đen đô nên | m3      |                    |                 |
| Quan ly vật liệu công bố 🗸         | Qu       | ý I/2019 TP Hà                       | Nội                 | 1 I |                      | Huyện Hoài Đức      | VL005242 | Cát đen đổ nền | m3      |                    |                 |
| Giá vật liệu tháng                 | Cô       | ng bố giá vật liệ                    | u xây dựng          | ~   |                      | Huyện Sóc Sơn       | VL005242 | Cát đen đổ nền | m3      |                    |                 |
| Giá vật liệu quý                   | Qu       | ý II/2019 TP Hà                      | Nội                 | ·   |                      | Quận Tây Hồ         | VL005242 | Cát đen đỗ nền | m3      |                    |                 |
| Giá vật liệu năm                   | Cô       | ng bố giá vật liệ<br>ý IV/2019 TP H  | u xây dựng<br>à Nôi | ~   |                      | Thị xã Sơn Tây      | VL005242 | Cát đen đổ nền | m3      |                    |                 |
| Quản lý giá vật liệu thị trường <  | Cô       | ng bố giá vật liệ                    | u xây dựng          |     |                      | Huyện Thạch Thất    | VL005242 | Cát đen đổ nền | m3      |                    |                 |
| Quản lý đơn giá nhân công          | Qu       | ý III/2019 TP Ha                     | à Nội               | ×   |                      | Huyện Ba Vì         | VL005242 | Cát đen đổ nền | m3      |                    |                 |
| Quản lý giá ca máy và thiết bị thi | Năm 201  | 3                                    |                     |     |                      | Huyện Thanh Trì     | VL005242 | Cát đen đổ nền | m3      |                    |                 |
| công                               | Cô       | ng bố giá vật liệ                    | u xây dựng          | ~   |                      | Huyện Quốc Oai      | VL005242 | Cát đen đổ nền | m3      |                    |                 |
| Thống kê tổng hợp                  | Qu       | ý I/2018 TP Há                       | Nội                 |     |                      | Quận Ba Đình        | VL005242 | Cát đen đổ nền | m3      |                    |                 |
| Biểu đồ so sánh, biến động giá     | Cô<br>Qu | ng bô giá vật liệ<br>ý II/2018 TP Hà | u xây dựng<br>Nội   | ~   |                      | Huyện Chương Mỹ     | VL005242 | Cát đen đổ nền | m3      |                    |                 |
| 🗕 Chỉ số giá                       | Cô       | ng bố giá vật liệ                    | u xây dựng          | ~   |                      | Quận Hoàng Mai      | VL005242 | Cát đen đổ nền | m3      |                    |                 |
|                                    | Qu       | ý III/2018 TP Ha                     | à Nội               | -   |                      | Huyện Mê Linh       | VL005242 | Cát đen đổ nền | m3      |                    |                 |
| The Suat von dau tu                | Cô       | ng bố giá vật liệ<br>ý IV/2018 TP H  | u xây dựng<br>à Nôi |     |                      | Quậr Hoàn Kiếm      | VL005242 | Cát đen đỗ nền | m3      |                    |                 |
| 🖹 Quản lý hợp đồng xây dựng        |          | •                                    | ÷.                  |     |                      |                     |          |                |         |                    |                 |
|                                    | + 🛛      |                                      |                     | ±   | Hoan than            |                     | =        |                |         | « < 1 2            | 3 4 5 > »       |

## Cập nhật dữ liệu Chỉ số giá

| HỆ THÔNG CSC           | DL 🔳                          | Công bố chỉ số giá       |                                                          |                      |                            | g thàng lin | () s     | ð sáy di | ang demio |
|------------------------|-------------------------------|--------------------------|----------------------------------------------------------|----------------------|----------------------------|-------------|----------|----------|-----------|
| Thư mục hỗ sơ tải liệu | 8                             | Tệp tin dư liệu          | BanHanhOx5oGia.dox                                       |                      | Thay thế 🛛 🗹               | 8 ×         |          |          |           |
|                        | File Hom                      | e<br>Tên chỉ so giá      | Công bổ chỉ số giả xây dựng tháng 7,8,9 Quỷ III năm 2019 | )                    |                            | N. North    |          |          | ¥         |
| 🦲 Mãu import           | Paste                         | Đơn vị ban hành"         | Side selay diarray =                                     | Tinh/ Thánh phố      | TP: He NIS                 | 80          |          |          | *         |
|                        | Q18 *                         | Số hiệu"                 | T186-Q5I-50(D                                            | Repay thing has hanh | 300000018 <b>=</b>         |             | •        | Tel      | Xem       |
|                        | A<br>1                        | Ngày hiệu lực            | 20090019                                                 | Nam công bố          | 20119                      |             |          | ±        | ۲         |
|                        | 2<br>3<br>4                   | Thuyết minh              |                                                          |                      |                            |             | đa<br>në | ÷        | ۲         |
|                        | 5 1. Tên<br>6 2. Co d         | vi<br><br>P<br>Trích vấu |                                                          |                      |                            |             |          | *        |           |
|                        | 7 3. Nga<br>8 4. Số h         | y incryea<br>            |                                                          |                      |                            |             | a,       | ÷        | ۲         |
|                        | 9 5. Hiệt<br>10 6. Năn        | 11<br>                   | Đắng Phước Án                                            |                      |                            |             | s<br>og  | *        | ۲         |
|                        | 11 7. Ivan<br>12<br>13 Ghi ch | n<br>Tệp tỉn tải lên     | Chi ali ga atar 🔀                                        |                      |                            |             | du       | *        | ۲         |
|                        | 14 "Năm i<br>15 Các th<br>16  | âr Thời gian             | Quji                                                     |                      | 5                          |             |          | *        | ۲         |
|                        | 18                            | Quý                      | 3                                                        |                      | •                          |             | -        |          |           |
|                        | Ready                         |                          |                                                          |                      | Công bố 📕 Xác nhận 📕 🗙 Hủy | + 100       | ŚW.      |          |           |

## Cập nhật dữ liệu Suất vốn đầu tư

| HỆ THỐNG CSDL          | Công bố                  | Mi-                                                   |                       |            |                    | Số xáy | dung drimo |
|------------------------|--------------------------|-------------------------------------------------------|-----------------------|------------|--------------------|--------|------------|
| Thư mục hỗ sơ tải liệu | H Tập tin đữ liệu        | BanHanhSuatVonDauTu xisx                              |                       | They thể 🛃 |                    |        |            |
| Mẫu import             | C<br>Tên suất vốn đầu tư | SVĐT xây dựng công trình và giá xây dựng tổng hợp BPK | C cỏng trình năm 2019 |            |                    |        | 10         |
| -                      | 917 Đơn vị ban hành      | Bà Xây dụng 👻                                         | Tinh/ Thành phố       | Hà Nội     | -                  |        | <u></u>    |
|                        | Số hiệu                  | 65/08-840                                             | Ngày tháng ban hành   | 20/01/2021 | đong               | Tài    | Xem        |
| 2<br>3                 | Ngày hiệu lực            | 2003/2024                                             | Phạm vi               | Toàn quốc  | von đầi            |        |            |
| 5                      | T Thuyết minh            |                                                       |                       |            | Giá bô<br>ng trình | *      | ۲          |
| 7<br>8                 | S<br>H                   |                                                       |                       |            | so giá             | *      | ۲          |
| 10                     | G                        |                                                       |                       |            | Vật liệu.          | *      | ۲          |
| 13                     | ? Trìch yêu              |                                                       |                       |            | h sách<br>thỉ công | *      | ۲          |
| 15                     | 5                        |                                                       |                       |            | giá dự             | Ł      | ۲          |
| 10                     | Người ký                 | Lê Quang Hùng                                         |                       |            | i mức dụ           | *      | ۲          |
| Ro                     | Tệp tỉn tải lên          | 3.CongThue.xlsx                                       |                       |            |                    |        |            |
|                        |                          |                                                       |                       | ×          | lůy                |        |            |

| HỆ THÔNG CSDL 🛛 ≡            | - autorst          |                                                          |                                            | <b>00</b><br>(0.000)   |                                                               |               | 🖉 🗢 Công thời                                   | ng tim 🧊 Administratur |
|------------------------------|--------------------|----------------------------------------------------------|--------------------------------------------|------------------------|---------------------------------------------------------------|---------------|-------------------------------------------------|------------------------|
| H Quản lý đanh mục VL, NC, 🧹 | Công trin          | ih/Dự ăn                                                 |                                            | Gai thầu/              | Kopi dâng                                                     |               |                                                 |                        |
| 🎝 Quản lý định mức           | Tir Rhóp           |                                                          | 9                                          |                        |                                                               |               | Tiekhūa                                         | Q.                     |
| 🍳 Quản lý đơn giá 👘 👣        | Thi                | Tên công                                                 | trình/dự án <b>Chin</b> h                  | di) (die to weerd      |                                                               | _             |                                                 | 1                      |
| 🚨 Quản lý giá 👘 👘            | O kiế<br>Giá       | n trúc các TBA<br>a Lâm ✔                                | trên địa bản t                             | Chini Ng   Fhiling o   | 1. Chọn lập lin excel để nhập                                 | No.           | 2 Danh sách dữ liệu                             |                        |
| 🚨 Chỉ số giá                 | Mu<br>tác          | ia sắm trang thi<br>: chuyên môn ci                      | ết bị phục vụ<br>ủa Trung tâm              | and a fundaments. Some |                                                               |               |                                                 |                        |
| 🟛 Suất vốn đầu tư            | ngl                | hị tỉnh 🗸                                                |                                            |                        | 0.872                                                         |               |                                                 |                        |
| 🖪 Dự án ĐTXD                 | Mu<br>chi          | ia bổ sung trang<br>Lyên dùng phục<br>T                  | g tạiếc bị phòn<br>: vị huấn luyệ :        |                        |                                                               |               |                                                 |                        |
| Hợp đồng xây dựng            | Trá<br>kho<br>Điể  | àm lắp lỗ khoan<br>can thay thể tại<br>ốm thu <u>y</u> 🛩 | Q 12 và khoa<br>kt u công ngt              |                        |                                                               |               |                                                 |                        |
|                              | Cu                 | ng cấp, vận chi<br>ụ kiện điện khác                      | uyên vật tự, th<br>c các loại              |                        |                                                               |               |                                                 |                        |
|                              | 40°<br>côr<br>tụ l | 19-MS: Mua sắi<br>ng trình "Lắp bố<br>bù cho lưới điệr   | m /TTB phục<br>sưng từ điều<br>n hạ thế" ✔ |                        |                                                               |               |                                                 | 🔿 Tiếp theo 🛛 🗙 Hủy    |
|                              | Gó<br>côr          | i thâu số 18: Tu<br>ng trình ✔                           | r vân bào hiểm                             | trên                   | cong trimmoante kien true cae riba<br>i địa bàn huyện Gia Lâm | 1,119.997.003 | דגסיפטיד אין דעש אין געסיפטאנע.<br>דער געסיפטיד | uàh nouă nóu ân        |
|                              | Tu                 | bổ, tôn tạo đini<br>=                                    | h \én Viên, Xã Yén                         | ·                      |                                                               |               |                                                 |                        |
|                              | B B                |                                                          | 6                                          | + 🕫                    |                                                               |               |                                                 | জানা বিজিলি            |

# **5. THỰC HÀNH**

Cập nhật Định mức

Cập nhật Đơn giá

Cập nhật Giá vật liệu, Đơn giá nhân công, Giá ca máy và thiết bị thi công

Cập nhật Chỉ số giá

Cập nhật Suất von đau tư

Cập nhật Dự án ĐTXD

Cập nhật Hợp đồng xây dựng

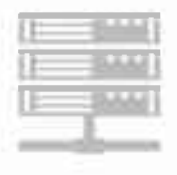

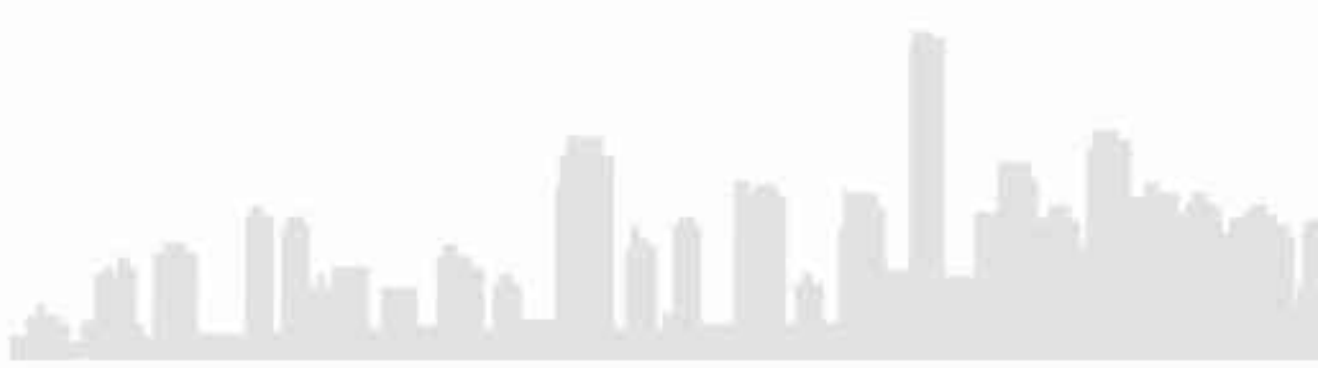

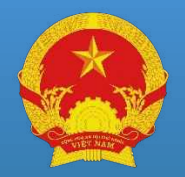

BỘ XÂY DỰNG CỤC KINH TẾ XÂY DỰNG

## CHUYÊN ĐỀ 3 HƯỚNG DẫN SỬ DỤNG CÁC PHẦN MỀM ỨNG DỤNG

Hà Nội, 3/2022

# NỘI DUNG

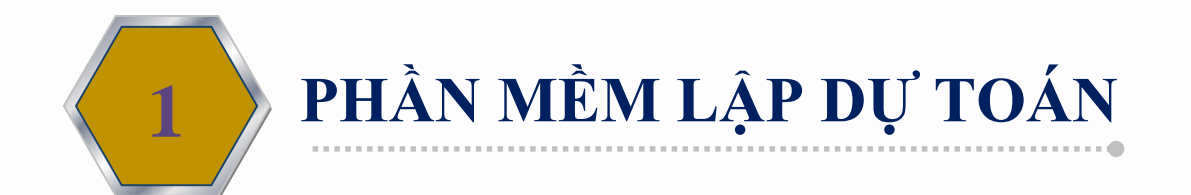

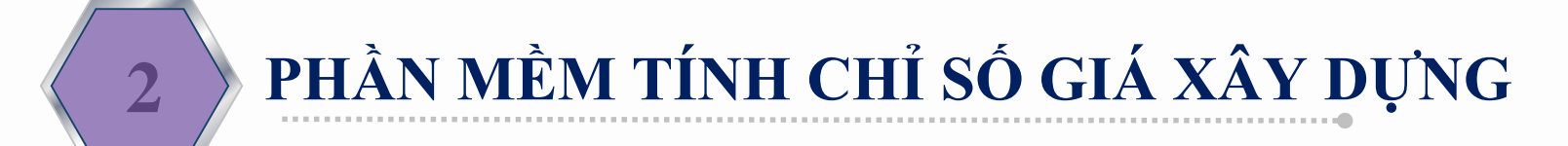

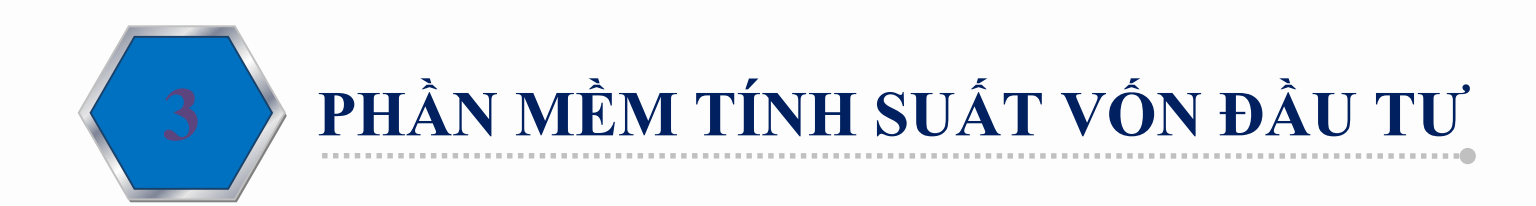

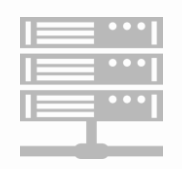

# I. PHẦN MỀM LẬP DỰ TOÁN Mô hình tổng thể

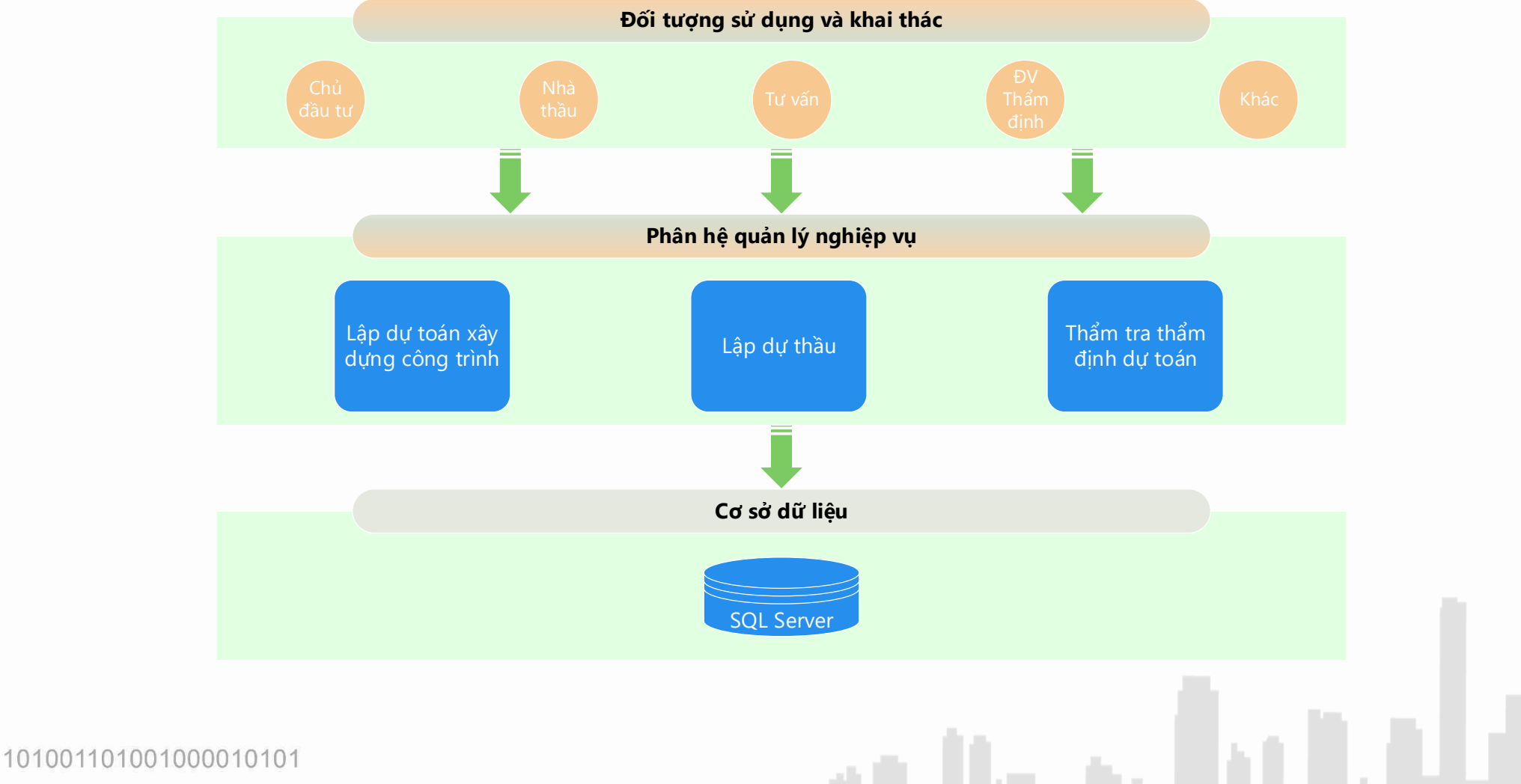

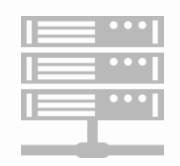

## Quy trình lập dự toán

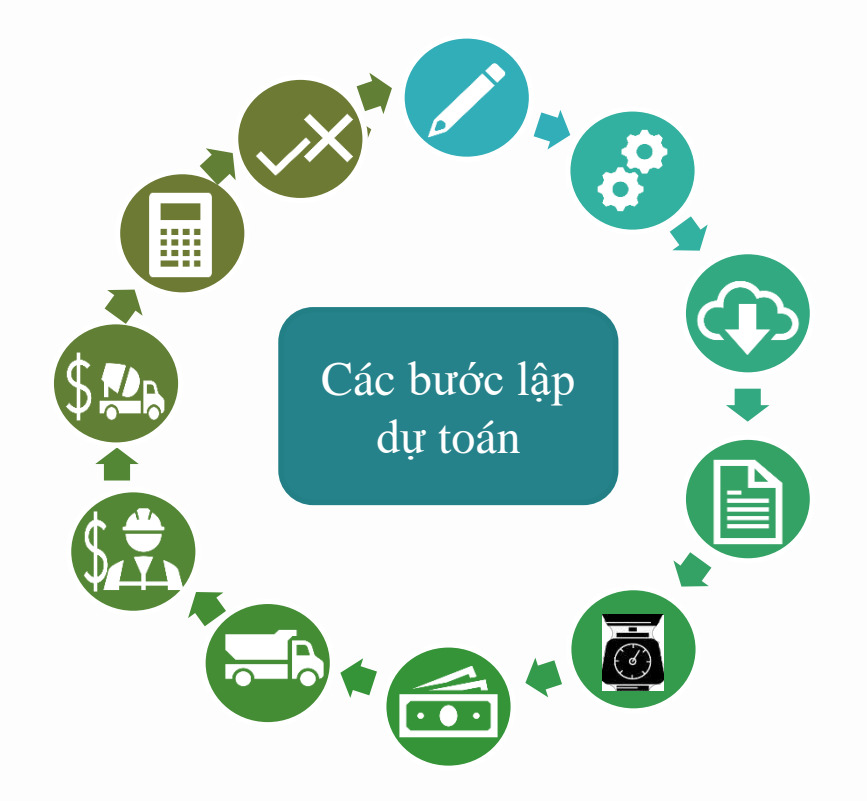

101001101001000010101

101001101001000010101

Bước 1: Đăng nhập sử dụng phần mềm Bước 2: Thiết lập thông tin ban đầu Bước 3: Thiết lập cơ sở dữ liệu tỉnh thành, định mức đơn giá Bước 4: Tiến hành lập dự toán Bước 5: Bóc tách khối lượng công việc Bước 6: Nhập giá vật liệu Bước 7: Cập nhật tính cước vận chuyển Bước 8: Nhập, tính giá nhân công Bước 9: Nhập, tính giá ca máy, thiết bị thi công Bước 10: Tính dự toán Bước 11: Thẩm định dự toán (Dành cho cơ quan có chức năng

)101 1010011010010<mark>0001010</mark>

thấm định)

## Đăng nhập tải phần mềm, tiến hành cài đặt, login vận hành

| TRANG CHÚ   ĐÔNG (                                                                                                    | NG CO SÓ ĐỮ LIỆU ĐINH MỨC, ĐƠN GIẢ VÀ GIẢ XÂY ĐƯNG<br>GÓP Ý KIỆN   ĐỂ XUẤT THÔNG TIN   TRA CƯU CADI.   VĂN BẦI                                                                                                    | N I PI                   | HAN MÊM -   TRợ GIÚP   DIÊN DAN KTXD                                                       | DANG NHAP                | Lua chon thu muc cai dat |
|----------------------------------------------------------------------------------------------------|----------------------------------------------------------------------------------------------------|--------------------------|--------------------------------------------------------------------------------------------|--------------------------|--------------------------|
| HÊ THÔNG CSDL 1                                                                                                    | RA CŨU CSDL                                                                                                    | 0                        | Lập dự toán                                                                                | 10 Hat, 28/12/2020 16:03 |                          |
| BAN HANHICONG B                                                                                                    | TRA CƯU CSDL                                                                                                    |                          | Tính chỉ số giá xây dựng                                                                   |                          |                          |
| 🚇 Định mức                                                                                                    | <ul> <li>Tra cứu định mức dự toàn xây dựng công trình</li> <li>Tra cứu đơn ciế dự toàn xây dựng công trình</li> </ul>                                                                                                    |                          | Quản lý Định mức - Đơn giá - Giá xây dựng                                                  |                          | Destination Folder       |
| Q, Đơn giả                                                                                                    | Ter shu në utitite në shën dan në semjurit.                                                                                                    | ich in                   | thi stan                                                                                   |                          |                          |
| Giá nhân công     Giá ca máy và thi     Giá ca máy và thi | <ul> <li>Phần mềm lập dự toàn xây dựng theo. Nghị định số 10/2021/NĐ-CP i<br/>xây dụng và các thông tự hướng dẫn. Thông tự 11/2021/TT-BXD: Thổ</li> <li>Các chức năng của phần mềm.</li> <li>Lập dự toàn xây dựng cống trình</li> <li>Kiểm tra, thẩm định dự toàn xây dựng công trình</li> <li>Hỗ trợ, thanh, quyết toàn công trình</li> <li>Đẩy đủ dạnh mục định mức, đơn giá đã bạn hành trên cả nướ</li> <li>Lìnk tải phẩn mềm.</li> </ul> | ngày 0'<br>ng tư 1<br>Kc | 9 tháng 2 năm 2021 của Chinh phủ về quân lý ch<br>12/2021/TT-BXD, Thông tư 13/2021/TT-BXD, | i phí đầu tư             |                          |
| Q. Đơn giá                                                                                                    |                                                                                                    |                          |                                                                                            |                          |                          |
| Q, Đơn giả<br>₩ Giả vật liệu                                                                                                    | Tên bộ cài                                                                                                    |                          | Phién bản                                                                                  |                          | Defear                   |

| anCKT - InstallShield Wizard                                                                                                    | ×      |
|----------------------------------------------------------------------------------------------------|--------|
| oose Destination Location<br>ielect folder where setup will install files.                                                                                                    |        |
| ua chon thu muc cai dat                                                                                                    |        |
| Destination Folder                                                                                                    |        |
| C:\Program Files (x86)\HarmonySoft\DuToanCKT                                                                                                    | Browse |
| Shield                                                                                                    | Cancel |
| Delloarce CD2.PAC   Delloarce CD2.PAC   Delloarce Delloarce   Delloarce Delloarce | ×      |
|                                                                                                    |        |

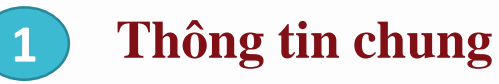

- 2 Thông tin khác
- **3** Thông tin nhân công, nhiên liệu

|                                       |                                |     |        |                     |                    |           |             | ×               |                                |
|---------------------------------------|--------------------------------|-----|--------|---------------------|--------------------|-----------|-------------|-----------------|--------------------------------|
| STT                                   |                                |     | Loại   | phụ cấp             | f                  | Dơn vị    | Tỷ lệ (%)   | 8               |                                |
| 1                                     | Lương chung                    |     |        |                     | Đồi                | ng/Tháng  |             |                 |                                |
| 2                                     | Lương vùng                     |     |        |                     | Đồi                | ng/Tháng  | 2,350,000   |                 |                                |
| 3                                     | Số ngày làm việc               |     |        |                     |                    | Ngày      | 26          |                 |                                |
| 4                                     | Lương phụ, nghĩ lễ, tết hoặc n | 1   |        |                     |                    |           |             |                 |                                |
| 5                                     | Khoán trực tiếp (%LCB)         | Đơ  | ơn giá | nhiên liệu, điện    |                    |           |             |                 |                                |
| 6                                     | Phụ cấp lưu động (%LTC)        |     | STT    | Loại nhiên liệu / n | ăng lượng          | ÐVT       | Đơn giá gốc | Đơn giá thực tế | Hệ số NL phụ                   |
| 7                                     | Phụ cấp khu vực (%LTC)         |     | 1      | Giá điện            |                    | kWh       | 1 242       | 1 622           | 1.05                           |
| 8                                     | Phụ cấp thụ hút (%I CB)        |     | 2      | Giá xăng            |                    | lít       | 19.000      | 14.255          | 1,02                           |
|                                       |                                |     | 3      | Giá dầu Diezel      |                    | lít       | 18,955      | 10,064          | 1,03                           |
| 9                                     | Phụ cấp độc hại (%LTC) 🗥       | 1   | 4      | Giá dầu Mazut       |                    | lít       | 13,548      | 7,536           | 1,00                           |
| 10                                    | Phụ cấp Không ốn định sản xu   | L I |        |                     |                    |           |             |                 |                                |
| 15<br>16<br>17                        |                                |     |        |                     |                    |           |             |                 |                                |
| 18                                    |                                |     |        |                     |                    |           |             |                 |                                |
|                                       |                                |     | Т      | ính máy theo: Thông | g tu 11/2019/1T-B> | (D        |             |                 | ~                              |
| Tínł                                  | n lướng theo: TT 13/202        | -   |        |                     |                    |           |             |                 |                                |
|                                       |                                |     |        |                     |                    |           |             | Chấp nhận       | Đóng                           |
| Vùn                                   | g:                             | L   |        |                     |                    |           |             |                 |                                |
|                                       |                                |     |        |                     |                    |           |             |                 |                                |
|                                       |                                |     |        |                     |                    | Chấp nhận | Đóng        |                 |                                |
|                                       |                                |     |        |                     |                    |           |             | ,               |                                |
| 14                                    |                                |     |        |                     |                    |           | 1.01 1.0    | Dána            |                                |
| 1 1 1 1 1 1 1 1 1 1 1 1 1 1 1 1 1 1 1 |                                |     |        |                     |                    | С         | hap nhạn    | Dong            | iai Phân tịch<br>1 công ca máy |

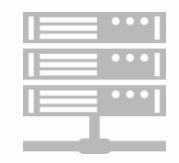

101001101001000010101

101001101001000010101

## Thiết lập CSDL Định mức, đơn giá

|         |    | Tình: | Hà N         | lội              | ~                                                                                                    | П   | ii tất cả định mức, đơn giá c          | ủa tình                  |                                             |                              |       |   |
|---------|----|-------|--------------|------------------|----------------------------------------------------------------------------------------------------|-----|----------------------------------------|--------------------------|---------------------------------------------|------------------------------|-------|---|
|         | ÐĮ | NH M  | IỨC, ĐƠN GIÁ |                  |                                                                                                    |     | ĐỊNH MỨC, ĐƠN GIÁ SỦ                   | ý dụng                   |                                             |                              |       |   |
| Mã công |    |       | Số văn bản   | Ngày ban<br>hành | Tên                                                                                                    |     |                                        |                          |                                             | Tên                          |       | ł |
| 41êc    |    |       | 1655/QĐ-U    | 10/03/20         | Quyết định số 1655/QĐ-UBND đơn giá phần sửa<br>chữa Thành phố Hà Nội-Vùng I                                                                                          | DGX | Chọn tỉnh thành s<br>chon đỉnh mức     | au đó tích<br>đơn giá    | uyết định 798/QĐ-UBNE<br>tố Hà Nội          | ) đơn giá phần xây dựng Thả  | inh   | ļ |
|         |    |       | 1655/QĐ-U    | 10/03/20         | Quyết định số 1655/QĐ-UBND đơn giá phần sửa<br>chữa Thành phố Hà Nội-Vùng II                                                                                         | DGX | chuyển sang Định<br>giá sử dụng để lậ  | n mức đơn<br>lip dự toán | uyết định 798/QĐ-UBNE<br>à Nội              | ) đơn giá phần lắp đặt Thành | phố   |   |
|         |    |       | 462/QĐ-UB    | 24/01/20         | Quyết định số 462/QĐ-UBND đơn giá phần xây<br>dựng Thành phố Hà Nội                                                                                                  | DGX |                                        |                          | quyết định số 5481/QĐ-U<br>Thành phố Hà Nội | BND đơn giá phần xây dựng    | ļ     |   |
|         |    |       | 6168/QĐ-U    | 28/12/20         | Quyết định số 6168/QĐ-UBND đơn giá phần xây<br>dựng, lắp đặt Thành phố Hà Nội                                                                                        | DGX |                                        |                          |                                             |                              |       |   |
|         |    |       | 5479/QĐ-U    | 24/11/20         | Quyết định số 5479/QĐ-UBND đơn giá phần lắp<br>đặt Thành phố Hà Nội                                                                                                  | DGX |                                        |                          |                                             |                              |       |   |
|         |    |       | 5480/QĐ-U    | 24/11/20         | Quyết định số 5480/QĐ-UBND đơn giá phần sửa<br>chữa Thành phố Hà Nội                                                                                                 | DGX |                                        |                          |                                             |                              |       |   |
|         |    |       | 5478/QĐ-U    | 24/11/20         | Quyết định số 5478/QĐ-UBND đơn giá phần khảo<br>sát Thành phố Hà Nội                                                                                                 | DGX |                                        |                          |                                             |                              |       |   |
|         |    |       | 1531/QĐ-U    | 03/03/20         | Đơn giá Bảo trì hạ tầng giao thông đường bộ trên<br>địa bàn thành phố Hà Nội số 1531/2017/QĐ-UBND                                                                    | DGC |                                        |                          |                                             |                              |       |   |
|         |    |       | 7109/QĐ-U    | 26/12/20         | Đơn giá phần Dịch vụ công ích Phần Duy trì công<br>viên cây xanh và Phần Duy trì chăn nuôi động vật<br>trên địa bàn tỉnh Hà Nam số 7109/QĐ-UBND                      | DGC | THÔNG TIN ĐỊNH MỨC                     |                          |                                             |                              |       |   |
|         |    |       | 7139/QĐ-U    | 27/12/20         | Định mức dự toán xây dựng công trình áp dụng cho<br>các dự án xây dựng cầu vượt bằng thép tại các nút<br>giao thông trên địa bàn thành phố Hà Nội số<br>7139/QĐ-UBND | DMX | Tên định<br>mức<br>Số văn bản          |                          | Ngày ban                                    |                              |       | 1 |
|         |    |       | 6167/QĐ-U    | 28/12/20         | Định mức dự toán xây dựng công trình đặc thủ trên<br>địa bàn thành phố Hà Nội - phần xây dựng, lắp đặt<br>số 6167/QĐ-UBND                                            | DMX | Loại định<br>Đớn vị ban<br>Thuyết minh |                          | Ngày hiệu<br>Người ký                       |                              |       |   |
|         |    |       |              |                  | Đinh mức dư toán xâv dưng công trình đặc thủ trên                                                                                                    |     |                                        |                          |                                             |                              |       |   |
| 20440   |    | 🕽 Lập | dự toán      | ⊖ Thẩm           | tra 🔿 Thẩm định                                                                                                    |     |                                        |                          |                                             | Chấp nhận                    | Thoát |   |

## Lập dự toán – Tạo hạng mục, công việc

Nhập các hạng mục của công trình 🛛 🔼 Nhập công việc của hạng mục 🕄 1

Tra cứu công việc

|    |                             |                             | Mã công việ | c                  | Nhận mã hoặc tên               | Tên công việc                               |               | Đơn vị  |     |          |       |         |  |
|----|-----------------------------|-----------------------------|-------------|--------------------|--------------------------------|---------------------------------------------|---------------|---------|-----|----------|-------|---------|--|
|    |                             |                             | ☑ AF.11111  | Bê tông sản xuất b | à công việc cần tra cứu        | bêtông lót móng, đá 4x6, chiều rộng <=25    | 0 cm, mác 100 | m3      |     |          |       |         |  |
| Má | ã công                      |                             | C AF.11112  | Bê tông sản xuất b | à                              | bêtông lót móng, đá 4x6, chiều rộng <=25    | 0 cm, mác 150 | m3      |     |          | Hệ số |         |  |
| ,  | việc                        | Nội dung côn                | AF.11121    | Bê tông sản xuất b | ằng máy trộn - đổ bằng thủ côn | g, bêtông lót móng, đá 4x6, chiều rộng >250 | cm, mác 100   | m3      |     | Vật liệu | Nhân  | Máy thi |  |
|    |                             |                             | C AF.11122  | Bê tông sản xuất b | ằng máy trộn - đổ bằng thủ côn | g, bêtông lót móng, đá 4x6, chiều rộng >250 | cm, mác 150   | m3      |     |          | cong  | cong    |  |
| AC | 2.12112 Đóng cọc chỉ s      | gỗ bằng máy<br>=10 m đất cấ | AF.11212    | Bê tông sản xuất b | ằng máy trộn - đổ bằng thủ côn | g, bêtông móng, đá 1x2, chiều rộng <=250 c  | m, mác 150    | m3      | 067 | 1.000    | 1.000 | 1.000   |  |
|    |                             | To m, dat co                | AF.11213    | Bê tông sản xuất b | ằng máy trộn - đổ bằng thủ côn | g, bêtông móng, đá 1x2, chiều rộng <=250 c  | m, mác 200    | m3      |     |          |       |         |  |
|    | MÐ1∷6*                      | 1.2*1.2*25*2                | C AF.11214  | Bê tông sản xuất b | ằng máy trộn - đổ bằng thủ côn | g, bêtông móng, đá 1x2, chiều rộng <=250 c  | m, mác 250    | m3      |     |          |       |         |  |
|    | Bê tông s                   | ản xuất bằng                | AF.11215    | Bê tông sản xuất b | ằng máy trộn - đổ bằng thủ côn | g, bêtông móng, đá 1x2, chiều rộng <=250 c  | m, mác 300    | m3      | 566 | 1 000    | 1 000 | 1 000   |  |
| AF | chiều rộn                   | s <= 250  cm, I             | AF.11222    | Bê tông sản xuất b | ằng máy trộn - đổ bằng thủ côn | g, bêtông móng, đá 1x2, chiều rộng >250 cm  | n, mác 150    | m3      | 500 | 1.000    | 1.000 | 1.000   |  |
|    | MĐ1::6*                     | 1.2*1.2*0.1                 | AF.11223    | Bê tông sản xuất b | ằng máy trộn - đỗ bằng thủ côn | g, bêtông móng, đá 1x2, chiều rộng >250 cm  | n, mác 200    | m3      |     |          |       |         |  |
| -  | GM1 <sup></sup> 3*          | 3 28*0 42*0                 | AF.11224    | Bê tông sản xuất b | ằng máy trộn - đổ bằng thủ côn | g, bêtông móng, đá 1x2, chiều rộng >250 cm  | n, mác 250    | m3      |     |          |       |         |  |
| -  | GM2: : 2*                   | (7.78-0.22)*0               | Hao phí     |                    |                                |                                             |               |         |     |          |       |         |  |
|    | Công tác                    | sản xuất lắp (              |             | Mã                 | Têr                            | n Định mức                                  | Đơn giá       | Số tiền |     |          |       |         |  |
| AF | 61110 tông tại c<br><=10 mm | hô, cốt thép m              | Vật liệu    |                    |                                |                                             |               | 485,249 | 949 | 1.000    | 1.000 | 1.000   |  |
|    | MĐ1·· 71                    | 9/1000                      |             | A.0516             | Cát vàng                       | 0.53148 m3                                  | 189,000       | 100,450 |     |          |       |         |  |
| -  | OM:: /07                    | 2.20.01400                  |             | A.1357             | Đá dăm 4x6                     | 0.93627 m3                                  | 186,000       | 174,146 |     |          |       |         |  |
|    | GM (27                      | 2+39.9)/100                 |             | A.2062             | Nước (lít)                     | 169.95 lít                                  | 5             | 765     |     |          |       |         |  |
| l  |                             |                             |             | A.3172             | Xi măng PCB30                  | 200.85 kg                                   | 1,045         | 209,888 |     |          |       |         |  |
|    |                             |                             |             |                    |                                |                                             |               |         |     |          |       |         |  |
|    | Kích c                      | nọn vào dòi                 | Nhân công   |                    |                                |                                             |               | 282,755 |     |          |       |         |  |
|    | công việ<br>tìm kiế         | c hoặc nội (<br>m công việc |             | N.0007             | Nhân công bậc 3,0/7 - Nhóm     | 1 1.42 công                                 | 199,123       | 282,755 | 494 |          |       |         |  |
|    | định                        | nức được (                  |             |                    |                                |                                             |               |         |     |          |       |         |  |
| _  |                             |                             | May         | 14.0040            |                                | 0.005                                       | 070.054       | 45,790  |     |          |       |         |  |
|    |                             |                             |             | M.0249             | Máy trôn bê tông 250           | 0.095 ca                                    | 270,051       | 25,655  |     |          |       |         |  |

## Nhập Khối lượng công việc

1

### Nhập khối lượng trực tiếp **2** Nhập diễn giải tiên lượng

|       | Constation   | Chara                 | <b>a</b> | Tệp Soạn thảo | Công trình Hiển thị Biểu đồ Báo cáo Thẩ                                                                        | m tra Côn  | g cụ Cửa sổ T | ſrợ giúp               |                |               |                                       |                                   |                                  |                                    |           | _ 0       |
|-------|--------------|-----------------------|----------|---------------|----------------------------------------------------------------------------------------------------|------------|---------------|------------------------|----------------|---------------|---------------------------------------|-----------------------------------|----------------------------------|------------------------------------|-----------|-----------|
| · · · | ep soạn thao | Cong                  |          | ) 📂 🖯 🗸       | (= 🔿 🚺 📊 👟 📜 🎲 🗎 1                                                                                             | <b>a</b> 🗸 | <b>i (</b>    | <b>Q</b>               | 0, Q           | Hà N          | ội                                    | <ul> <li>Quyết định số</li> </ul> | 5479/QĐ-UBND đơn giá phần lắp đặ | it Thành phố Hà Nội 🗾 📮            |           |           |
| 125at |              |                       |          |               |                                                                                                    |            |               |                        |                | 1             |                                       |                                   |                                  |                                    |           |           |
|       |              |                       |          |               |                                                                                                    |            |               |                        |                | AF.1          | 1112 [Bê tông sán xuất k              | băng máy trộn - đổ băr            | ng thủ công, bêtông lót móng, đá | 4x6, chiều rộng <=250 cm, mác 150] |           | ×         |
|       |              |                       |          |               |                                                                                                    |            |               |                        |                | -   🗠         | Tham sö                               |                                   |                                  |                                    |           |           |
|       |              |                       | C.T.T    | ,             |                                                                                                    |            |               |                        | <b>D</b>       | ST            | т                                     | Chú giải                          | Ký hiệu                          | Công thức tính                     |           | Giá trị   |
| STT   | Mã công      |                       | 511      | Mã công       | Nôi dung công việc                                                                                             | Đơn vi     | Khối lương    |                        | Đơ             | <b>n</b><br>1 | Chiều dài                             |                                   |                                  |                                    |           | 1.000     |
|       | việc         |                       |          | VIệc          |                                                                                                    |            |               | Vật liệu               | Nhân công      | 2             | Chiều rộng (ngang)                    |                                   | W                                |                                    |           | 1.000     |
| 2     | AC.12112     | Đón<br>cọc            | 2        | AC.12112      | Đóng cọc gỗ bằng máy trên mặt đấీ↔<br>cọc dài <=10 m, đất cấp ∥                                                | 100 m      | 4.320         | Chọn để i<br>theo diễn | nhập<br>giải   | 3             | Chiều cao (sâu)<br>Số cấu kiện        |                                   | H                                |                                    |           | 1.000     |
| _     |              | MĐ1                   | -        |               | MÐ1:: 6*1.2*1.2*25*2/100                                                                                       |            | 4.320         |                        | giui           | 5             | Hệ số phụ                             |                                   | К                                |                                    |           | 1.000     |
| 3     | AF.11112     | Bê te<br>bằng<br>chiế | 3        | AF.11112      | Bệ tông sản xuất bằng máy trộn - đỗ<br>bằng thủ công, bệtông lót móng, đá 4x6,<br>chiểu rộng <=250 cm, mác 150 | m3         | *1.2*0.1      | 548,173                | 282,755        |               |                                       |                                   |                                  |                                    |           |           |
|       |              | MĐ1                   | 1        |               | MÐ1::6*1.2*1.2*0.1                                                                                             |            | 0.864         |                        |                |               |                                       |                                   |                                  |                                    |           |           |
|       |              | GM1                   | 1        |               | GM1:: 3*3.28*0.42*0.1                                                                                          |            | 0.413         |                        |                |               |                                       |                                   |                                  |                                    |           |           |
| _     |              | GM2                   | 2        |               | GM2:: 2*(7.78-0.22)*0.42*0.1                                                                                   |            | 0.635         |                        |                |               |                                       |                                   |                                  |                                    |           |           |
| 4     | AF.61110     | Côn<br>tông<br><=1(   | 4        | AF.61110      | Công tác sản xuất lắp dựng cốt thép bê<br>tông tại chỗ, cốt thép móng, đường kinh<br><=10 mm                   | tấn        | 0.139         | 16,497,030             | 2,451,040      | ST            | Tiên lượng                            | Tân                               |                                  | Nôi dung                           | Số lượng  | Giá tri - |
|       |              | MĐ1                   | 1        |               | MÐ1:: 71.9/1000                                                                                                |            | 0.072         |                        | 2              |               | · · · · · · · · · · · · · · · · · · · | MÐ1                               | - 6*1 2*1 2*0 1                  | itiyi danig                        | 1 000     | 0.864     |
|       |              | GM <sup>.</sup>       | -        |               | GM: : (27.2+39.9)/1000                                                                                         |            | 0.067         |                        | <u> </u>       | 2             | ]]                                    | GM1                               | : 3*3.28*0.42*0.1                |                                    | 1.000     | 0.413     |
|       |              |                       |          |               |                                                                                                    |            |               |                        |                | 3             |                                       | GM2                               | : 2*(7.78-0.22)*0.42*0.1         |                                    | 1.000     | 0.635     |
|       |              |                       |          |               |                                                                                                    |            |               |                        |                | -             |                                       |                                   |                                  |                                    |           |           |
|       |              |                       |          |               |                                                                                                    |            |               |                        |                |               |                                       |                                   |                                  |                                    |           |           |
|       |              |                       |          |               | TỔNG CỘNG                                                                                                    |            |               |                        |                | -             |                                       |                                   |                                  |                                    |           |           |
|       |              |                       |          |               |                                                                                                    |            |               |                        |                |               |                                       |                                   |                                  |                                    |           |           |
|       |              |                       |          |               |                                                                                                    |            |               |                        |                |               |                                       |                                   |                                  |                                    |           |           |
|       |              |                       |          |               |                                                                                                    |            |               |                        |                |               |                                       |                                   |                                  |                                    |           |           |
|       |              |                       |          |               |                                                                                                    |            |               |                        |                |               |                                       |                                   |                                  |                                    |           |           |
|       |              | anninennenen          |          |               |                                                                                                    | THCP       | THDT          | Chi tiết               |                |               |                                       |                                   |                                  |                                    |           |           |
| Hạn   | g mục 🛛 Ti   | en lượng              | Hą       | ang mục Tiê   | n lượng đầu tư XDCT T                                                                                          | hiết bị    | GTMSTB        | MSTB                   | GTLDTB         | K             | • • • •                               | H Khối lu                         | rợng 1.912                       | Theo công việc Thư viện            | Chấp nhận | Đóng      |
|       |              |                       |          | 1.4           |                                                                                                    | V I        | 1010          |                        | <u>vv i vv</u> |               |                                       |                                   |                                  |                                    |           |           |

## Nhập giá vật liệu

### Nhập trực tiếp giá vật liệu

101001

### 2 Nhập giá vật liệu từ cổng thông tin

|     |         |        | 8                |                          | TONG H                  | OF CREWING THE     | U. CHEP9 | 11.145  | UNE CONG. CHEPHEMAY | 20.11067.00   | THICONG TRONG | CHEPTH THUS THEP     |                   |                   |              |            |                    |             |
|-----|---------|--------|------------------|--------------------------|-------------------------|--------------------|----------|---------|---------------------|---------------|---------------|----------------------|-------------------|-------------------|--------------|------------|--------------------|-------------|
|     |         |        |                  |                          |                         |                    | år -     | 14.46.4 | CONG TRIMH: DU      | AN            |               |                      |                   |                   |              |            |                    |             |
|     | M       | 1      |                  |                          |                         |                    |          | rd uiù  |                     |               |               |                      |                   |                   |              | 2/20170    | -                  |             |
|     |         | STT    | Mill Tully-a     | 366                      | dung                    | Ope vi             |          |         | 11.00               |               |               |                      |                   |                   |              | B0310      | ng në 📮 Gili Ma    | an all a    |
| i i | A 1223  | オンキャ   | 10               | Vit film                 |                         |                    |          | 010     | the States          | <b>GROUPS</b> |               |                      | 104               |                   |              |            | 1.11               | te laite l  |
| r.  | ANU I   | 1      | A-0315           | Carrier .                |                         | 10                 |          |         | H                   |               |               |                      |                   |                   |              |            |                    |             |
|     | P       | 2.     | A.0784           | Cọc gỗ L<=10m            | Acat many me can't      | 11-05              | S        | Π       | Sô yân b            | an .          | Ngày ban hành |                      |                   | Tén               |              | _          | Loại               | 1           |
| 1   |         | 3      | ANDE             | Dây thếp                 | Đồng bộ hao phí         |                    |          | 1       | D-11/2021           |               | 02/11/2021    | T-Vân hành công bố g | lá (háng 12/202   | 21                |              | G          | Biá còng bố        |             |
|     | Che     |        | A.2902           | Nước (III)               | Nhán bằng giá           |                    |          | 2       | 01/2021/CBGVL-SXD   |               | 31/03/2021    | Giá công bố VLXD Qi  | u) 1/2021 TP Hà   | NØ                |              | G          | šiá còng bố        |             |
|     | CIII    | 5      | A-2953           | Thép tròn d<=10mm        | Xuất bảng giá           |                    |          | 3       | D4/2020/CBGVL-SXD   |               | 30/12/2020    | Giá cóng bồ VLXD Qi  | uý IV/2020 TP H   | là Nội            |              | G          | šlá còng bồ        | _           |
|     |         | 8      | A.3-072          | Xi mäng PCB30            | Hiển thị những còng việ | ic sử dụng hao phí |          | 4       | 03/2020/CBGVL-SXD   |               | 01/09/2020    | Giá công bỏ VLXD Qi  | uý III/2020 TP Ha | à Nội             |              | G          | Siá công bồ        | -           |
| -   |         | 2      | ANIST            | Đá dăm 4x6               |                         | 10.5               |          | 5       | D2/2020/CBGVL-SXD   |               | 01/06/2020    | Giá công bỏ VLXD Qi  | uý IV2020 TP Hà   | A Nội             |              | G          | Siá công bồ        | -           |
| >   | A 3045  | 1      | SCH.             | Vật liêu khác            |                         |                    | 4        | 6       | D1/2020/CBGVL-SXD   |               | 01/03/2020    | Giá công bộ VLXD Qi  | uý 1/2020 TP H≜   | Nội               |              | G          | 3iá công bộ        |             |
| ŀ   | A.2043  |        |                  | Tống                     | ç ç ng                  |                    | 0        | 16.3    | A, NC, HTC          | 111100acus    |               |                      | 1.0315            | C.C.              |              |            |                    | in a second |
| 4-  | A24 U:  |        | NC               | Dhin còng                |                         |                    | - 54     | 14 MG   | e Oraguar           | 1984m dillo   |               |                      | 545               | cat varig         | 1            |            |                    | 24 MES      |
| -   | A.2044  |        | mic.             | Nhận công bắc 3.0/7 - N  | lhára l                 | and and            | s        | TT      | Huyện               | Mä            | Tér           | n hao phi            | Đơn vị            | Giá trước<br>thuế | Già sau thuế | Số văn bắ  | n Loại             |             |
| -   | A.2960  | 2      | 8.0915           | Nhân công bậc 3,5/7 - N  | lhóm I                  | cha                |          | 1       | Thị xã Sơn Tây      | VL000720      | Cái vàng      |                      | m3                | 215,300           | C            | QD-11/2021 | Giá c <b>òng</b> b | bó          |
| -   | A.282*  | 2      | 10410            | Tống                     | côna                    | 111                |          | 2       | Huyên Hoài Đức      | VL000720      | Cái vàng      |                      | m3                | 215,300           | 0            | QD-11/2021 | Giá c <b>òng</b> b | bó          |
|     | A24 UL  |        |                  |                          |                         |                    |          | 3       | Huyén Thach Thất    | VL000720      | Cái vàng      |                      | m3                | 215,300           | 0            | QÐ-11/2021 | Giá còng b         | bó          |
| -   | A.1455  | # 50   | MIC              | Máy thi công             |                         |                    |          | 4       | Huyên Thư ông Tin   | VL000720      | Cát vàng      |                      | m3                | 215,300           | C            | QD-11/2021 | Giá c <b>òng</b> b | bó          |
| -   | A 148   | - F    | 0.0136           | Méy cắi uốn cái thép 5ki | W                       | 20                 |          | 5       | Huyên Đan Phượng    | VL000720      | Cát vàng      |                      | m3                | 215,300           | C            | QD-11/2021 | Giá c <b>òng</b> b | bó          |
| -   | M.M.    | 2.     | 44.0249          | Máy trộn bế tông 2501    |                         | 0                  |          | 6       | Huyên Phúc Thọ      | VL000720      | Cát vàng      |                      | m3                | 215,300           | C            | QD-11/2021 | Giá c <b>óng</b> b | bó          |
| F   |         | 4      | AM COLON         | Méy đào 0,8m3            |                         | 204                |          | 7       | Huyên Ba Vi         | VL000720      | Cát vàng      |                      | m3                | 215,300           | 0            | QD-11/2021 | Giá công b         | bó          |
| =   |         |        | 44 (H14E         | Méy đóng cọc 1,2T        |                         |                    |          | 8       | Huyên Phủ Xuyên     | VL000720      | Cát vàng      |                      | <b>m</b> 3        | 215,300           | C            | QD-11/2021 | Giá còng b         | bó          |
| F   | 69.26   | 1.2    | www. [] Tax size | inia haniaini            | tist merchaning         |                    |          | 9       | Quản Bắc Từ Liêm    | VL000720      | Cát vàng      |                      | m3                | 215,300           | 0            | QD-11/2021 | Giá c <b>òng</b> b | bó          |
|     | N/N/MD  | تتنا ( | Tiên li tom      | Tống miệ thếi t          | 940° ( 100              | 19+60              |          | 10      | Huyên Thanh Tri     | VL000720      | Cát vàng      |                      | <b>m</b> 3        | 215,300           | 0            | QD-11/2021 | Giá c <b>òng</b> b | bó          |
|     | Ph3-202 | 1      | , an isother     | Buter KCI                | matter of               | in the second      | .00      | 11      | Huyên Mỹ Đức        | VL000720      | Cát vàng      |                      | m3                | 232,200           | 0            | QD-11/2021 | Giá công b         | bó          |
|     |         | _      | _                | reng sping.              |                         |                    |          | 12      | Huyên Thanh Oai     | VL000720      | Cát vàng      |                      | m3                | 232,200           | 0            | QD-11/2021 | Giá cùng b         | bó          |
|     |         |        |                  |                          |                         |                    |          |         | - 1                 |               |               |                      |                   |                   |              |            |                    |             |

## Tính cước vận chuyển

STT

2

3

4

Mã

Π

Loại vật liệu

Bê tông săn xuất bằng máy trộn - đỗ bằng thủ công, bêtông lót móng,

đá 4x6, chiểu rộng <=250 cm, mác 100 A.0509 Cát mịn ML=0,7-1,4

A.0511 Cát min ML=1.5-2.0

A.0516 Cát vàng

#### at DuToanCKT- Phần mềm lập dự toán - [D:\Backup desktop\Ngày 25.11.21\Demo1.sce]

Đơn vị

m3

m3

m3

🟦 Tệp Soạn thảo Công trình Hiển thị Biểu đồ Báo cáo Thẩm tra Công cụ Cửa sổ Trợ giúp

#### 🗄 📂 🕞 | 🗇 🐟 | 🔟 | 📶 👟 ] 😳 🖺 🚔 🧹 🖏 ] 🔍 | 🍳 | 🔍 | 🔍 🥘 ] TP Hà Nói

BẢNG TÍNH CƯỚC VẬN CHUYỆN BẢNG Ô TÔ CÔNG TRÌNH: DỰ ÁN HẠNG MỤC: HẠNG MỤC XÂY DỰNG 1 Đinh mức Giá cước Hệ số quy Tổng cự ly Cự ly Phương tiện vận Hê số loai Cộng Đơn giá Loại Nhóm vật liệu chuyển máy đường đường thêm 1km đầu <=10km <=60km >60km 1km đầu <=10km <=60km >60km 0.100 20.000 20.000 Cát các loai Ô tô tự đỗ 7t 1,148,025 Loai 1 0.570 0.027 0.019 0.014 0.013 3,100 19,631 32,145 63 0.100 10.000 10.000 Cát các loai Ô tô tư đỗ 7t 1.148.025 Loai 1 0.570 0.027 0.019 0.014 0.013 3,100 21.812 0.100 Cát các loại Ô tô tự đỗ 7t 1,148,025 Loại 1 0.570 0.027 0.019 0.014 0.013 0.100 30.000 30.000 Cát các loai Ô tô tự đỗ 7t 1,148,025 Loại 1 0.570 0.027 0.019 0.014 0.013 3,100 19,631 48,217

Định mức dự toán XDCT-Vạn hành

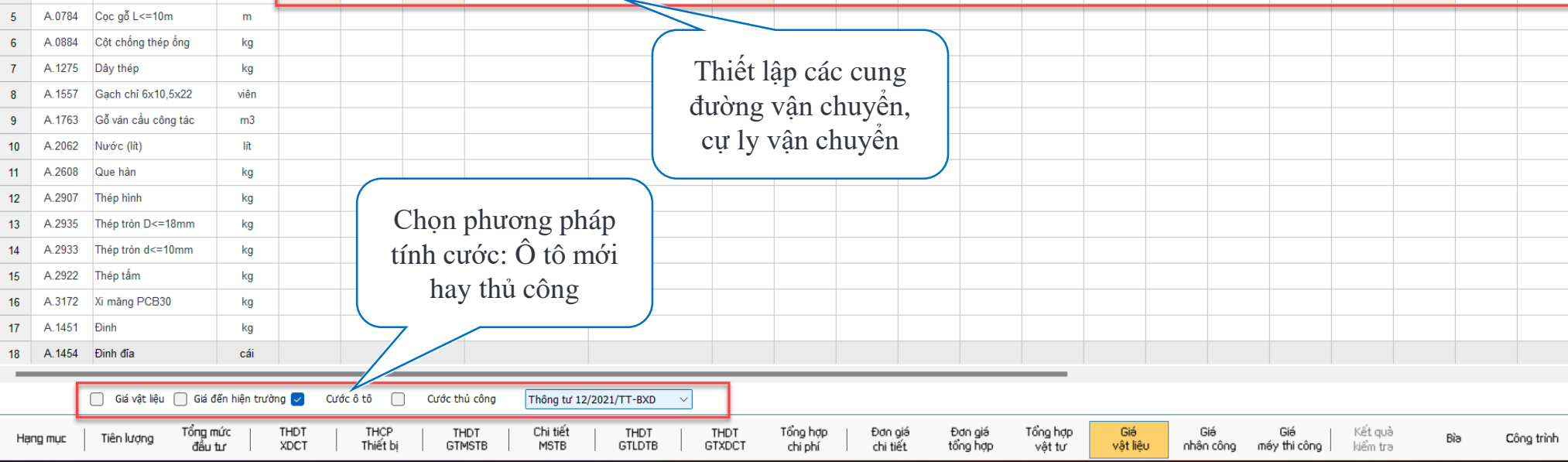

101001101001000010101

101001101001000010101 101001101001000010101

Giá vận

chuyến

54,876

24,912

70,948

Thành

tiền

54,876

24.912

70,948

\_ @ X

## Nhập và tính đơn giá nhân công

Nhập trực tiếp đơn giá nhân công 2 Nhập giá từ cổng thông tin 3 Cấu hình đơn giá NC

|     |         |     | N        |                                               |         |                     |                                                                                                    | GIÁ NHÂN CÔNG                                                                                                    |                                                                                                    |                            |                               |         |     |
|-----|---------|-----|----------|-----------------------------------------------|---------|---------------------|----------------------------------------------------------------------------------------------------|----------------------------------------------------------------------------------------------------|----------------------------------------------------------------------------------------------------|----------------------------|-------------------------------|---------|-----|
|     |         |     | 13       |                                               |         |                     |                                                                                                    | CÔNG TRÌNH: DỰ ÁN                                                                                                   |                                                                                                    |                            |                               |         |     |
| 1   |         |     |          |                                               |         |                     | HẠNG                                                                                                    | MỤC: HẠNG MỤC XÂY D                                                                                                 | DỰNG 1                                                                                                    |                            |                               |         |     |
| E   | IVL     | STT | Mä       | Tên                                           |         |                     | Đơn vị                                                                                                    | Hệ số lương cơ bản                                                                                                  | Đơn giá NC bình quân<br>(đ/công)                                                                             | Hệ số lương bình<br>quân   | Đơn giá nhân công<br>(đ/công) | Ghi chú |     |
| i i |         | 1   | N.0007   | Nhân công bậc 3.0/7 - Nhóm I                  |         |                     | công                                                                                                    | 1.390                                                                                                    |                                                                                                    | 1.52                       | 0 194,783                     |         | tha |
|     | ~       | 2   | N-0010   | Nhập công bập 2 5/7 Nhóm I                    |         |                     | công                                                                                                    | 1 500                                                                                                    | 242.000                                                                                                    | 4.50                       | 0 212,000                     |         |     |
| k   | 1       | 2   | N.0010   | Nhan cong bạc 3,5/7 - Nhôm 1                  |         |                     | cong                                                                                                    | 1.520                                                                                                    | 213,000                                                                                                    | 1.52                       | 213,000                       |         | 2   |
|     | 1       |     |          |                                               | Nhập th | iông tin nhân cô    | ng                                                                                                    |                                                                                                    |                                                                                                    | ×                          |                               |         |     |
|     | 1       |     |          |                                               | STT     | Mā                  | Tên                                                                                                    | Đơn vị                                                                                                    | Hệ số cơ bản Đơn giá bình                                                                                    | Đơn giá nhân               |                               |         |     |
|     | ł       |     |          |                                               |         | Nhân công<br>nhóm l | <ul> <li>Công tác phảt cây, phả đỡ công</li> <li>Công tác trồng có các loại;</li> <li>Công tác bốc xếp, vận chuyển</li> <li>Công tác dào, đầp, phả, bốc xứ</li> <li>Công tác dông gói vật liểu rời.</li> </ul> | ị trình, tháo đờ kết cầu công trình<br>vật tư, vật liệu, phụ kiện, cầu kiệr<br>c, san, ủi, bơm, nạo vét, xói hút: b | , bộ phận máy móc, thiết bị công<br>n xây dựng, phế thải xây dựng cả<br>nùn, đất, cát, đá, sỏi các loại, phế | trình;<br>c loại;<br>thái; |                               |         |     |
|     | 3       |     |          |                                               |         | N1.10               | Nhân công bậc 1/7 - Nhóm 1                                                                                                    | Công                                                                                                    | 1.000                                                                                                    | 140,132                    |                               |         |     |
|     |         |     |          |                                               |         | N1.15               | Nhân công bậc 1.5/7 - Nhóm 1                                                                                                    | Công                                                                                                    | 1.090                                                                                                    | 152,743                    |                               |         | II  |
|     |         |     |          |                                               |         | N1.20               | Nhân công bậc 2/7 - Nhóm 1                                                                                                    | Công                                                                                                    | 1.180                                                                                                    | 165,355                    |                               |         |     |
|     | 0000000 |     |          |                                               | _       | N1.25               | Nhân công bậc 2.5/7 - Nhóm 1                                                                                                    | Công                                                                                                    | 1.285                                                                                                    | 180,069                    |                               |         |     |
| E   | NC      |     |          |                                               |         | N1.30               | Nhân công bậc 3/7 - Nhóm 1                                                                                                    | Công                                                                                                    | 1.390                                                                                                    | 194,783                    |                               |         |     |
|     | 1       |     |          |                                               |         | N1.35               | Nhân công bậc 3,5/7 - Nhóm 1                                                                                                    | Công                                                                                                    | 1.520 213,000                                                                                                | 213,000                    |                               |         |     |
|     |         |     |          |                                               |         | N1.40               | Nhân công bậc 4/7 - Nhóm 1                                                                                                    | Công                                                                                                    | 1.650                                                                                                    | 231,217                    |                               |         |     |
|     |         |     |          |                                               |         | N1.45               | Nhan cong bac 4,5/7 - Nhom 1                                                                                                    | Cong                                                                                                    | 1.795                                                                                                    | 251,536                    |                               |         |     |
|     |         |     |          |                                               |         | N1.50               | Nhân công bậc 577 - Nhôm 1                                                                                                    | Công                                                                                                    | 2.120                                                                                                    | 207.030                    |                               |         |     |
|     |         |     |          |                                               |         | N1.60               | Nhân công bắc 6/7 - Nhóm 1                                                                                                    | Cóng                                                                                                    | 2 300                                                                                                    | 322 303                    |                               |         |     |
| E   | MT      |     |          |                                               |         | N1.65               | Nhân công bậc 6.5/7 - Nhóm 1                                                                                                    | Công                                                                                                    | 2.505                                                                                                    | 351,030                    |                               |         |     |
|     | 1       |     |          |                                               |         | N1.70               | Nhân công bậc 7/7 - Nhóm 1                                                                                                    | Công                                                                                                    | 2.710                                                                                                    | 379,757                    |                               |         |     |
|     |         |     |          | Chon cách tính nhân                           |         | Nhân công           | - Công tác xây dựng không thuộ                                                                                                    | c nhóm I. nhóm III. nhóm IV.                                                                                        |                                                                                                    |                            |                               |         |     |
|     | (I      |     |          |                                               |         | -62-60              |                                                                                                    |                                                                                                    | (                                                                                                    | 1.0                        |                               |         |     |
|     | 1       |     |          | cong theo thong tu                            |         |                     |                                                                                                    |                                                                                                    | Chap nhan                                                                                                    | Đong                       |                               |         |     |
|     | -       |     |          |                                               |         |                     |                                                                                                    |                                                                                                    |                                                                                                    |                            |                               |         |     |
|     |         |     |          |                                               |         |                     | $\checkmark$                                                                                                    |                                                                                                    |                                                                                                    |                            |                               |         |     |
| Xuấ | texce   |     | Giá nhân | công 🔽 Tính nhận công Thông tự 13/2021/TT-BYD | ~ 1     | Nhập thông tin      | 🔽 Liên kết nhân công                                                                                                    |                                                                                                    |                                                                                                    |                            |                               |         |     |

## Nhập và tính giá ca máy và thiết bị thi công

Nhập trực tiếp giá ca máy **(2)** Nhập giá ca máy từ cổng thông tin

|          |                    | / I IIII I IIII 🗢 🗄 🗥 🗖 🗖    |                                                       |                   | Bản    | g giá      |               |              |                                            |                                |                               |               |              |             |         |    |
|----------|--------------------|------------------------------|-------------------------------------------------------|-------------------|--------|------------|---------------|--------------|--------------------------------------------|--------------------------------|-------------------------------|---------------|--------------|-------------|---------|----|
|          |                    |                              | TỔNG HỢP CHI PHÍ VẬT L                                | IỆU, CHI PHÍ NHÂN |        | ) Vật liệi | u 🔿 Nhân công | Máy thi công |                                            |                                | Tìm                           |               |              |             |         | l  |
|          |                    |                              |                                                       |                   | ST     | T          | Số v          | văn bản      | Ngày ban hành                              |                                |                               | Tên           |              |             | Loại    |    |
|          |                    |                              |                                                       | HẠN               | 1      |            | 689/QÐ-UBND   |              | 09/02/2017                                 | Bảng giá ca máy và thi         | ết bị thi công x              | ây dựng Thành | phố Hà Nội   | Giá (       | công bố |    |
| тт       | Mã hiệu            | Nội dung                     | Đơn vị                                                | Khối lượng        | 2      |            | 689/QĐ-UBND   |              | 09/02/2017                                 | Bảng giá ca máy và thi         | ết bị thi công x              | ây dựng Thành | phố Hà Nội   | Giá c       | công bố |    |
|          | IVL                | Vật liệu                     |                                                       |                   | 3      |            | 798/QĐ-UBND   |              | 12/02/2015                                 | Giá máy thi công LĐ số         |                               | ND TP.Hà Nội  |              | Giá c       | công bố |    |
| 1        | A.0516             | Cát vàng                     | m3                                                    | 0.                | 5      |            | 798/QD-0BND   |              | 27/12/2014                                 | Giá máy thi công XD số         | 5 7 98/QÐ-0BI<br>ố 7139/QĐ-UE | SND TP.Hà Nôi |              | Giá         | công bố |    |
| 2        | A.0784             | Cọc gỗ L<=10m                | m                                                     | 453.              | 6      |            | 462/QĐ-UBND   |              | 24/01/2014                                 | Giá máy thi công XD số         | ố 462/QĐ-UBN                  | ND TP.Hà Nội  |              | Giá         | công bố |    |
| 3        | A.1275             | Dây thép                     | kg                                                    | 2.                | g 7    |            | 6168/QĐ-UBND  |              | 28/12/2012                                 | Giá máy thi công XD-L          | Ð số 6168/QE                  | -UBND TP.Hà   | Nội          | Giá ơ       | công bố |    |
| 1        | A.2062             | Nước (lít)                   | lít                                                   | 324.              | -Chi t | tiết VL, I | NC, MTC       |              |                                            |                                |                               |               |              |             |         |    |
| 5        | A.2933             | Thép tròn d<=10mm            | kg                                                    | 139.              | Sắ     | o xếp      | 🔾 Tăng dần    | 🔾 Giảm dần   |                                            |                                | Tìm                           | Máy           |              |             |         |    |
| 3        | A.3172             | Xi măng PCB30                | kg                                                    | 492.              | ST     | т          | Huyện         | Mã           | Tê                                         | n hao phí                      | Đơn vị                        | Giá trước     | Giá sau thuế | Số văn bản  | L       | L  |
| 7        | A.1357             | Đá dăm 4x6                   | m3                                                    | 1.                |        |            | -             | M202.0026    | Máy, thiết bị đo lườ                       | ờng, thí nghiệm:Máy cắt        |                               | 142.000       |              |             | Ciá câi |    |
| 3        | VLK                | Vật liệu khác                | %                                                     |                   |        |            |               | M202.0020    | đất                                        |                                | La                            | 142,900       |              | 009/QĐ-UĐND | Gia Coi | -  |
|          |                    | Tổng cộng                    |                                                       |                   | 2      | 2          |               | M202.0017    | Máy, thiết bị đo lưở<br>chân không         | ờng, thi nghiệm:Máy hút        | са                            | 308,000       |              | 689/QĐ-UBND | Giá côr | n  |
|          |                    | Nhân công                    |                                                       |                   | 3      | 3          |               | M202.0049    | Máy, thiết bị đo lưở                       | ờng, thí nghiệm:Máy            | са                            | 354,200       |              | 689/QĐ-UBND | Giá côr | in |
|          | N 0007             | Nhân công bắc 2 0/7 Nhóm l   | công                                                  | 4                 |        |            |               | M201 0025    | Máy ảnh                                    | ngniệm chảy)                   | ca                            | 480.000       |              | 689/OÐ-UBND | Giá côr | in |
| )<br>)   | N.0010             | Nhân công bậc 3,0/7 - Nhôm I | công                                                  | 4.                |        |            |               | M202.0054    | Máy, thiết bị đo lườ                       | yna, thí nahiêm:Máv đo         |                               | 504.000       |              |             | 014 -01 | _  |
| <u>-</u> | 14.0010            |                              | cong                                                  | 23.               | 9 5    |            |               | M202.0051    | PH                                         |                                | са                            | 521,600       |              | 689/QÐ-UBND | Gia cor | n  |
|          |                    | i ong oping                  |                                                       |                   | 6      |            |               | M202.0165    | Máy, thiết bị đo lườ<br>xách tay           | ờng, thí nghiệm:Máy tính       | са                            | 733,100       |              | 689/QĐ-UBND | Giá côr | 'n |
| 1 8      | IMTC               | Máy thi công                 |                                                       |                   | 7      |            |               | M202.0021    | Máy, thiết bị đo lườ                       | ờng, thí nghiệm:Máy            | са                            | 773.500       |              | 689/QĐ-UBND | Giá côr | 'n |
|          | M.0146             | Máy cắt uốn cắt thép 5kW     |                                                       | 0.                | ( -    |            |               |              | Máy thiết bị đo lực                        | yng thí nghiệm Máy trôn        |                               | ·             |              |             |         | _  |
| 2        | M.0249             | Máy trộn bê tông 2501        | <ul> <li>Ap giá thông báo / giá thị trường</li> </ul> | 0.                | 1 8    |            |               | M202.0022    | đất                                        | ng, air ngniçin.may a çir      | са                            | 821,700       |              | 689/QĐ-UBND | Giá côr | n  |
| 3        | M.0088             | Máy đào 0,8m3                | Đồng bộ hao phí                                       | 0.                | g      |            |               | M202.0025    | Máy, thiết bị đo lườ<br>tiêu chuẩn (đầm ru | ờng, thí nghiệm:Máy đầm<br>ng) | са                            | 864,500       |              | 689/QĐ-UBND | Giá côr | 'n |
| 1        | M.0100             | Máy đóng cọc 1,2T            | Nhận bảng giá                                         | 11.               | 8      | _          |               |              |                                            |                                |                               |               |              | +           |         |    |
|          | t ovcol 🔲 Toàn côn | ng trình Án giá hao nhí      | Xuất bảng giá                                         |                   |        |            |               |              |                                            |                                |                               |               |              |             |         |    |

## Tính dự toán

|     |                    | Họi Giả              | DỰ ÁN<br>HẠNG MỤC XÂY                                                           | DŲNG 1  | l                 |               |              | File ba         | io cáo dự toá | n           |             |     |
|-----|--------------------|----------------------|---------------------------------------------------------------------------------|---------|-------------------|---------------|--------------|-----------------|---------------|-------------|-------------|-----|
| STT | MÃ HIỆU<br>ĐƠN GIÁ | MÃ HIỆU<br>VL, NC, M | THÀNH PHẦN HAO PHÍ                                                              | ĐC<br>T | Ň VỊ<br>ÍNH       | KHỐI<br>LƯỢNG | ĐƠN GIÁ      | THÀNH 7         |               |             |             |     |
| 1   | 2                  | 3                    | 4                                                                               |         | 5                 | 6             | 7            | 8=6*7           |               |             |             |     |
| 1   | AB.25112           |                      | Đào móng công trình, chiểu rộng móng <=6 m, bằn<br>máy đào <=0,8 m3, đất cấp II | g       |                   |               |              | 2,149,172       |               |             |             |     |
|     |                    |                      | Chi phí NC                                                                      |         |                   |               |              |                 |               |             |             |     |
|     |                    | N.0007               | Nhân công bậc 3,0/7 - Nhóm I                                                    |         | công              | 6.11          | 199,123      | 1,216,642       |               |             |             |     |
|     |                    |                      | Cộng                                                                            |         |                   |               |              | 199,123         |               |             |             |     |
|     |                    | 160000               | Chi phi MTC                                                                     |         |                   | 0.27          | 2.506.002    | 0               |               |             |             |     |
|     |                    | M.0088               | May dao 0,8m3                                                                   |         | ca                | 0.37          | 2,500,803    | 0               |               |             |             |     |
|     |                    |                      | Động các gỗ bằng máy trên mặt đất, các dài <=10 n                               |         |                   |               |              | U               |               |             |             |     |
| 2   | AC.12112           |                      | dất cấn II                                                                      | ,       |                   |               |              | 5,416,682       |               |             |             |     |
|     |                    |                      | Chi phí VL                                                                      |         |                   |               |              |                 |               |             |             |     |
|     |                    | A.0784               | Cọc gỗ L<=10m                                                                   |         | m                 | 105.00        | 0            | 0               |               |             |             |     |
|     |                    | VLK                  | Vật liệu khác                                                                   |         | %                 | 1.00          | 0            | 0               |               |             |             |     |
|     |                    |                      | Cộng                                                                            |         |                   |               |              | 0               |               |             |             |     |
|     |                    |                      | Chi phí NC                                                                      |         |                   |               |              |                 |               |             |             |     |
|     |                    | N.0010               | Nhân công bậc 3,5/7 - Nhóm I                                                    | (       | công              | 5.61          | 216,523      | 0               |               |             |             |     |
|     |                    |                      | Cộng                                                                            |         |                   |               |              | 0               |               |             |             |     |
|     |                    | M 0100               | Chiphi MIC<br>Máy đáng ago 1.2T                                                 |         |                   | 2.75          | 1 409 025    | 1 214 604       |               |             |             |     |
|     |                    | CMK                  | May doing cộc 1,21<br>Máy khác                                                  |         | va<br>%           | 2.75          | 1,496,055    | 1,214,094       |               |             |             |     |
|     |                    | CIVIEX               | Công                                                                            |         | <i>,</i> <b>,</b> | 2.00          |              | 216.523         |               |             |             |     |
| •   | Bia Tong           | ucDauTu   TH         | IDT_XDCT   THCPThietBi   THDT_GTMSTB   ChiT                                     | ietMSTB | THDT_0            | TLDTB   THDT  | _GTXDCT Cong | Trinh TienLuong | DonGiaChiTiet | nanTichVT D | onGiaTongHc | (+) |
|     |                    |                      |                                                                                 |         |                   |               |              |                 |               |             |             |     |

# Thẩm định dự toán

|      |             | Chinaka                     | 41                 | BÁO CÁO K                                              | ÉT QUĂ "                      | THĂM    | TRA               |                    |                       |           | că 5481   | VOÐ URND đơn giá phần xây dựng | Thành nhấ Hà Nối        | 141        |         |            |          |
|------|-------------|-----------------------------|--------------------|--------------------------------------------------------|-------------------------------|---------|-------------------|--------------------|-----------------------|-----------|-----------|--------------------------------|-------------------------|------------|---------|------------|----------|
|      | 400         | Bao cao k<br>quả thẩm :     | ei<br>ra           | CÓNG TRÌNH                                             | : HẠ TÁNG                     | KŶ TH   | TÝU               |                    |                       |           | CULT      |                                | ritariar prio rita regi | 14 Q       |         |            |          |
|      | (98)        | tổng hợp c                  | hi 🦕               | HẠNG MỤC: CÔNG,                                        | HÓ GA TH                      | OÁT NI  | UỐC MƯA           |                    |                       |           |           |                                |                         |            |         |            |          |
| STT  |             | phi                         | (inc               |                                                        | Ký biêu                       | Ciá trì | để nghị thấm tra  | Thấm               | tra                   | Chỉ chú   |           |                                |                         |            |         |            |          |
|      |             | 1                           | long               |                                                        | ry mộu                        | on ní   | ae ngni mani na   | Giá trị            | Chênh lệch            | om chu    |           | Thành alần                     |                         |            | Chiaba  |            |          |
| 1    | CHI PHÌ T   | RỰC TIẾP                    |                    |                                                        |                               |         |                   |                    |                       |           |           |                                |                         |            | Ghi chu |            |          |
| 1    | Chi phí vậ  | t liệu                      |                    |                                                        | VL.                           |         | 6,470,432,017     | 6,470,527,805      | 95, <b>78</b> 8       |           |           |                                | 2,149,172               |            |         |            |          |
| 2    | Chi phí nh  | ân công                     |                    |                                                        | 14.                           |         | 16,895,499,629    | 16.895,499,629     |                       |           |           |                                |                         |            |         |            |          |
| 3    | Chi phí m   | áy thi công                 |                    |                                                        | MTC                           |         | 900.151,479       | 900,151,479        |                       |           | 199       | 9,123                          | 1,216,642               |            |         |            |          |
|      | Chi phí ti  | ực tiếp                     |                    |                                                        | Ť                             |         | 24,266,083,125    | 24,266,178,914     | 95,788                |           | _         |                                | 1,210,042               |            |         |            |          |
| Π.   | CHI PHÍ G   | SIÁN TIẾP                   |                    |                                                        |                               |         |                   |                    |                       |           | 2,500     | 6,803                          | 932,531                 |            |         |            |          |
| 1    | Chi phí ch  | ung                         |                    |                                                        | C                             | _       | 1 286 102 406     | 1 286 107 482      | 1101                  |           |           |                                | 932,631                 |            |         |            |          |
| 2    | Chiphính    | aì tam để ở và điều         | hành thi công      |                                                        | UT.                           |         |                   | C Bán sá           | 1.61                  | 1         | BÁO       | CÁO KÉT QUẢ THẨM               | TRA                     |            |         |            |          |
| 3    | Chi phí m   | ót số cóng việc khô         | 10 xác định đu     | rợc khối lượng từ thiết kế                             | TT                            |         |                   | Bao cao            | o Ket qua<br>tổng mức |           | CÔN       | IG TRÍNH: HẠ TẮNG KỸ THI       | Jật                     |            |         |            |          |
| A    | Chi phí ai  | án tiến khác                |                    | · · · · · · · · · · · · · · · · · · ·                  | GTk                           |         |                   | dà                 | u tu                  | 7 н       | ẠNG MỤ(   | C: CÔNG, HỎ GA THOẤT NU        | IÓC MƯA                 |            |         |            |          |
|      | Chi phi gi  | ián tiến                    |                    |                                                        | GI                            | STT     |                   | NAL                |                       | 1         | Mit Lite. |                                | Thấm                    | tra        | Thấ     | m định     | Chinh    |
| 10   |             | ын аср<br>⊳ сніц тнц≜ ті́мн | τρικάς             |                                                        | 71                            |         |                   | Nội đung           | •                     |           | ry mệt    | n eia ní as uðuí mam na        | Giá trị                 | Chênh lệch | Giá trị | Chênh lệch | - Gni ch |
|      | Chi phí y   | ây dựng trước th            | á                  |                                                        | 60                            | 1.      | Chi phí bồi thườ  | ng, hỗ trợ và tá   | i định cư             |           | Gbt,tđc   | 1( )                           |                         |            |         |            |          |
| 16.7 | TUUÉ CIÁ    | TDI CIA TĂNC                | 6                  |                                                        | CICI                          | 2       | Chỉ phí xây dựng  | g                  |                       |           | Gxd       | 30,498,134,993                 | 30,498,255,382          | 120,389    |         |            |          |
| 14   | Chi shi y   |                             |                    |                                                        | Cred                          | 2.1     | Cổng, hồ ga thoát | t nước mưa         |                       |           |           | 30,498,134,993                 | 30,498,255,382          | 120.389    |         |            |          |
|      | ciii piii x | ay uộng sau nue             |                    |                                                        | GXU                           | 3.      | Chi phí thiết bị  |                    |                       |           | Gtb       |                                |                         |            |         |            |          |
|      | · II—       |                             |                    | ~                                                      |                               | 4       | Chi phí quản lý d | dự án đầu tư       |                       |           | Gqlmst    | 509,408,188                    | 609,410,594             | 2,406      |         |            |          |
|      |             |                             |                    |                                                        | B.                            | 5       | Chỉ phí tự vấn đ  | ầu tự xây dựng     |                       |           | Gtv       |                                |                         |            |         |            |          |
|      | 7           | AE 11112                    |                    | Bê tông sản xuất bằng máy<br>bêtông lát máng đá đựệ ch | trộn - đồ bằn<br>lầu công <=? | (6)     | Chi phí khác      |                    |                       |           | Gk        |                                |                         |            |         |            |          |
|      |             | 4                           |                    | Chi phi VL                                             | ieu rong «-e                  | 16      | Chỉ phí dự phòn   | g (Gdp1 + Gdp2     | }                     |           | Gdp       |                                |                         |            |         |            |          |
|      |             |                             | A.0516             | Cát vàng                                               |                               | 7.4     | Chi phí dự phòng  | cho yếu tố khối li | ương công viếc        | phát sinh | Gdp1      |                                |                         |            |         |            |          |
|      |             | l lange film                | na trình 🗍 Gân i   | ma dan a≦ ainīna nhau [] Sắn vến t                     | bử tự cũng việc               | 7.2     | Chi phí dự phòna  | cho vều tố trượt   | diá                   |           | Gdp2      |                                |                         |            |         |            |          |
| Æ    |             |                             |                    | and don the group meet [] such the t                   | no cộ công việc               |         | TÔNG CÒNG (1+)    | 2+3+4+5+6+7)       | 0                     |           | Gxdct     | 28.334.985.455                 | 28,335,097,305          | 111.850    |         |            |          |
| EE   | Ha          | ng mục Tiên lượng           | Tông mức<br>đầu tự | NDT THCP<br>XDCT Thiết bị                              | THDT<br>GTMSTB                | -       |                   | GIXULI             | chi phi               | ch tiet   | tong nap  | vật lự Vật liệu                | man cong may 1          | ni cong    |         |            | 19.1     |

# II. PHẦN MỀM TÍNH CHỈ SỐ GIÁ XÂY DỰNG CÔNG TRÌNH Mô hình tổng thể

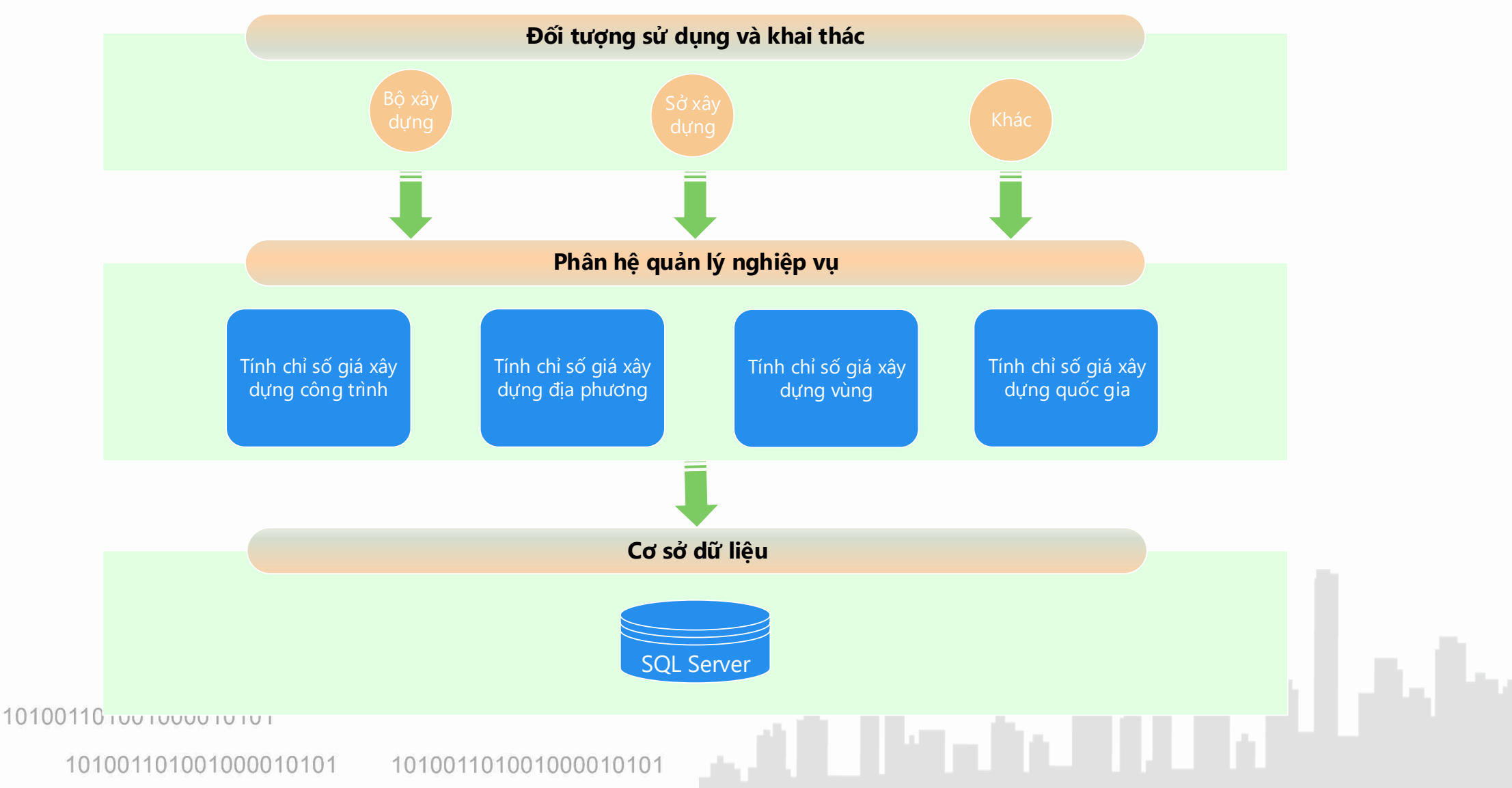

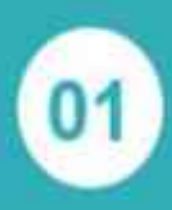

#### Đàng nhập

Đăng nhập theo tài khoản đã đăng ký sử dụng phần mềm

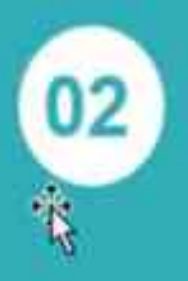

## Lựa chọn tính chỉ số giá

Tính chỉ số giá cho địa phương; vùng; quốc gia

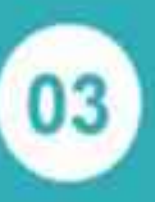

#### Thiết lập các thông tin

Năm tính chỉ số giá, năm gốc, tỉnh thành, công trình, VL, NC, M

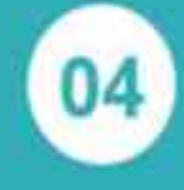

#### Thu thập dữ liệu Cập nhật giá vật liệu, nhân công, máy thi công, công trình điển hình

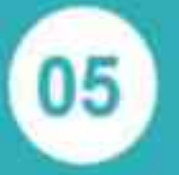

### Tinh tỷ trọng

Tỷ trọng vật liệu nhân công, máy thi công, tỷ trọng công trình, tỷ trọng theo khu vực

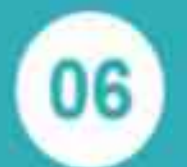

### Tính chỉ số giá, công bố chỉ số giá

Tính chỉ số giá, báo cáo theo cơ cấu chi phí, chỉ số giá vật liêu, công bố chỉ số giá

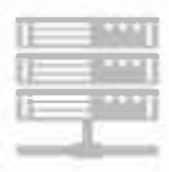

101001101001000010101

101001101001000010101

## Đăng nhập hệ thống

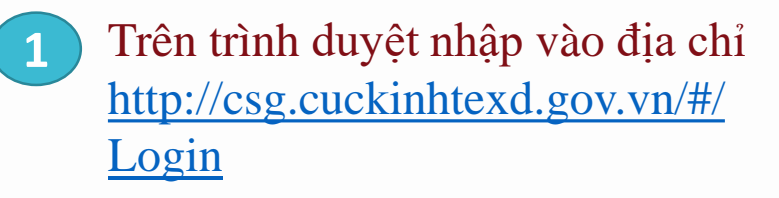

2 Nhập thông tin tài khoản đã đăng ký và được cấp phép sử dụng csg.cuckinhtexd.gov.vn/#/Login

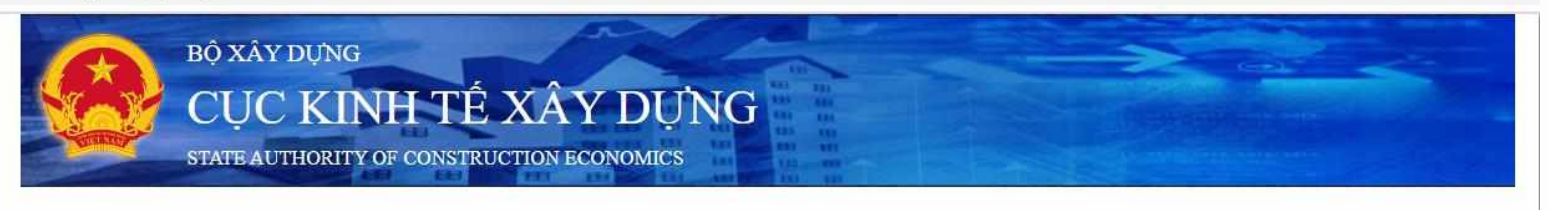

#### PHẦN MỀM TÍNH CHỉ SỐ GIÁ XÂY DỰNG

#### Tài khoản

Nhập tài khoản

#### Mật khẩu

Nhập mật khẩu

Đăng nhập

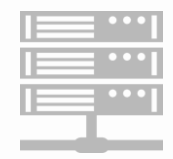

101001101001000010101

101001101001000010101

Lựa chọn 1: Tính chỉ số giá Lựa chọn 2: Xem lại danh sách chỉ số giá Lựa chọn 3: Cập nhật thông tin công trình đại diện

Lựa chọn 4: Công bố chỉ số giá

2

Lựa chọn 1: Chỉ số giá xây dựng địa phương Lựa chọn 2: Chỉ số giá xây dựng vùng Lựa chọn 3: Chỉ số giá xây dựng quốc gia Lựa chọn 4: Chỉ số giá xây dựng công trình

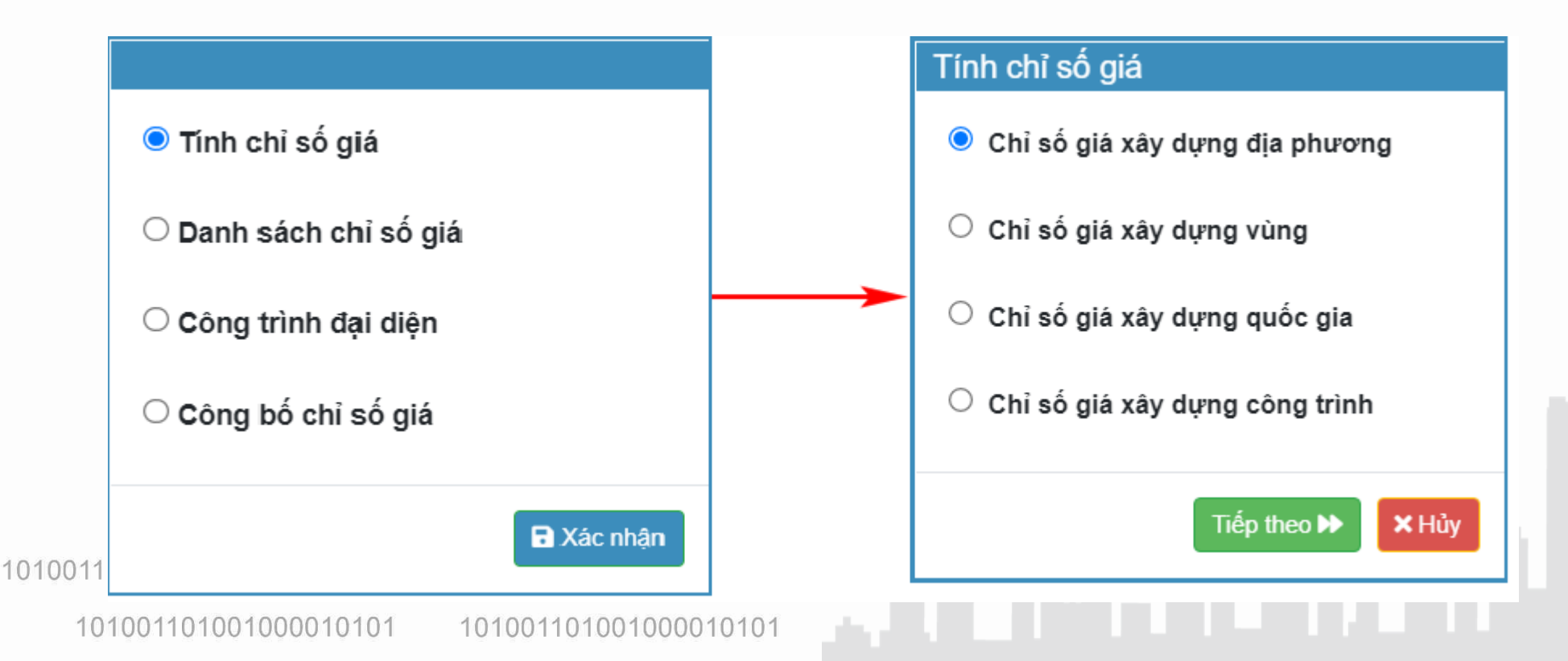

1 Thông tin chung

| Tên chỉ số giá *          | Chỉ số giá địa phưo | ng |  |
|---------------------------|---------------------|----|--|
| Nội dung                  | Công bố chỉ số giá  |    |  |
| Năm tính *                | 2020                |    |  |
| Năm gốc *                 | 2016                |    |  |
| Lựa chọn tệp<br>năm trước |                     |    |  |
|                           |                     |    |  |

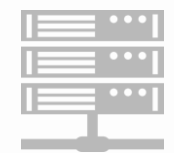

101001101001000010101 1010011

1 Thông tin chung

2 Lựa chọn tỉnh thành cần tính

| Т | hiết lậ | àp thông tin |          |        |                          |     |                               |   |   |   |
|---|---------|--------------|----------|--------|--------------------------|-----|-------------------------------|---|---|---|
|   | Thôr    | ng tin chung | Lựa chọn | ıtinh  | Lựa chọn loại công trình | Lựa | a chọn vật liệu nhân công máy |   |   |   |
|   |         |              |          |        |                          |     | Tìm kiếm                      | ٩ | 3 | - |
|   |         | Mã           | i        |        |                          |     | Tên                           |   |   |   |
|   |         | 01           |          | TP. Hà | à Nội                    |     |                               |   |   |   |
|   |         | 02           |          | An Gia | ang                      |     |                               |   |   |   |
|   |         | 04           |          | Bà Rịa | a - Vũng Tàu             |     |                               |   |   |   |
|   |         | 06           |          | Bắc G  | iang                     |     |                               |   |   |   |
|   |         | 08           |          | Bắc K  | ạn                       |     |                               |   |   |   |
|   |         | 10           |          | Bạc Li | êu                       |     |                               |   |   |   |
|   |         | 11           |          | Bắc N  | inh                      |     |                               |   |   |   |
|   |         | 12           |          | Bến Ti | re                       |     |                               |   |   |   |
|   |         | 14           |          | Bình Đ | Dinh                     |     |                               |   |   |   |
|   |         | 15           |          | Bình D | Jương                    |     |                               |   |   |   |
|   |         | 17           |          | Bình F | Phước                    |     |                               |   |   |   |
|   | _       |              |          |        |                          |     |                               |   |   | · |

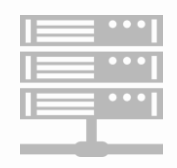

101001101001000010101

101001101001000010101

1

Thông tin chung

- 2 Lựa chọn tỉnh thành cần tính
- 3 Lựa chọn loại công trình

| Thông tin chung                                                                                                    | Lựa chọn tỉnh                                                                                                    | Lựa chọn loại công trình                                             | Lựa chọn vật liệu nh    | nân công máy |  |
|----------------------------------------------------------------------------------------------------|----------------------------------------------------------------------------------------------------|----------------------------------------------------------------------|-------------------------|--------------|--|
|                                                                                                    |                                                                                                    |                                                                      |                         |              |  |
|                                                                                                    | i xây dựng dân i                                                                                                    | DUNG                                                                 |                         |              |  |
| Công trình ni                                                                                                    | hàở                                                                                                    |                                                                      |                         |              |  |
| 🗸 🗹 Công trình                                                                                                    | giáo dục                                                                                                    |                                                                      |                         |              |  |
| 🗹 Trường tru                                                                                                    | ung học cơ sở                                                                                                    |                                                                      |                         |              |  |
| 🗹 Trường tru                                                                                                    | ung học phô thông                                                                                                    |                                                                      |                         |              |  |
| 🗸 🗹 Công trình                                                                                                    | văn hóa                                                                                                    |                                                                      |                         |              |  |
| 🗹 Nhà văn h                                                                                                    | ióa thôn                                                                                                    |                                                                      |                         |              |  |
| 🗹 Nhà văn h                                                                                                    | ióa xã                                                                                                    |                                                                      |                         |              |  |
|                                                                                                    |                                                                                                    |                                                                      |                         |              |  |
| 🗸 🗹 Công trình                                                                                                    | trụ sở cơ quan nhà                                                                                                    | nước và tổ chức chính trị, tổ c                                      | thức chính trị - xã hội |              |  |
| ✓ ✓ Công trình<br>☑ Trụ sở cơ                                                                                                    | trụ sở cơ quan nhà<br>quan cấp huyện                                                                                                    | nước và tổ chức chính trị, tổ c                                      | hức chính trị - xã hội  |              |  |
| ✓ Công trình ✓ Trụ sở cơ ✓ Trụ sở cơ                                                                                                    | trụ sở cơ quan nhà<br>quan cấp huyện<br>quan cấp xã                                                                                                    | nước và tổ chức chính trị, tổ c                                      | hức chính trị - xã hội  |              |  |
| <ul> <li>✓ Công trình</li> <li>✓ Trụ sở cơ</li> <li>✓ Trụ sở cơ</li> <li>✓ Trụ sở cơ</li> <li>✓ Công trình</li> </ul>                                                                                                    | trụ sở cơ quan nhà<br>quan cấp huyện<br>quan cấp xã<br>y tế                                                                                                    | nước và tổ chức chính trị, tổ c                                      | hức chính trị - xã hội  |              |  |
| <ul> <li>Công trình</li> <li>Trụ sở cơ</li> <li>Trụ sở cơ</li> <li>Công trình</li> <li>Trạm y tế</li> </ul>                                                                                                    | trụ sở cơ quan nhà<br>quan cấp huyện<br>quan cấp xã<br>y tế<br>cấp xã                                                                                                    | nước và tổ chức chính trị, tổ c                                      | hức chính trị - xã hội  |              |  |
| <ul> <li>Công trình</li> <li>Trụ sở cơ</li> <li>Trụ sở cơ</li> <li>Trụ sở cơ</li> <li>Công trình</li> <li>Trạm y tế</li> <li>Trung tâm</li> </ul>                                                                                                    | trụ sở cơ quan nhà<br>quan cấp huyện<br>quan cấp xã<br>y tế<br>cấp xã<br>y tế cấp huyện                                                                                                    | nước và tổ chức chính trị, tổ c                                      | hức chính trị - xã hội  |              |  |
| <ul> <li>Công trình</li> <li>Trụ sở cơ</li> <li>Trụ sở cơ</li> <li>Công trình</li> <li>Công trình</li> <li>Trạm y tế</li> <li>Trung tâm</li> <li>Bệnh viện</li> </ul>                                                                                                    | trụ sở cơ quan nhà<br>quan cấp huyện<br>quan cấp xã<br>y tế<br>cấp xã<br>y tế cấp huyện<br>đa khoa                                                                                         | nước và tổ chức chính trị, tổ c                                      | hức chính trị - xã hội  |              |  |
| <ul> <li>Công trình</li> <li>Trụ sở cơ</li> <li>Trụ sở cơ</li> <li>Công trình</li> <li>Trạm y tế</li> <li>Trung tâm</li> <li>Bệnh viện</li> <li>Công trình th</li> </ul>                                                                                                    | trụ sở cơ quan nhà<br>quan cấp huyện<br>quan cấp xã<br>y tế<br>cấp xã<br>y tế cấp huyện<br>đa khoa<br>lễ thao                                                                              | nước và tổ chức chính trị, tổ c                                      | hức chính trị - xã hội  |              |  |
| <ul> <li>Công trình</li> <li>Trụ sở cơ</li> <li>Trụ sở cơ</li> <li>Công trình</li> <li>Trạm y tế</li> <li>Trung tâm</li> <li>Bệnh viện</li> <li>Công trình th</li> <li>Nhà ga</li> <li>Công trình th</li> </ul>                                                                      | trụ sở cơ quan nhà<br>quan cấp huyện<br>quan cấp xã<br>y tế<br>cấp xã<br>y tế cấp huyện<br>đa khoa<br>lễ thao                                                                              | nước và tổ chức chính trị, tổ c                                      | hức chính trị - xã hội  |              |  |
| <ul> <li>Công trình</li> <li>Trụ sở cơ</li> <li>Trụ sở cơ</li> <li>Công trình</li> <li>Trạm y tế</li> <li>Trung tâm</li> <li>Bệnh viện</li> <li>Công trình th</li> <li>Nhà ga</li> <li>Công trình cả</li> </ul>                                                                      | trụ sở cơ quan nhà<br>quan cấp huyện<br>quan cấp xã<br>y tế<br>cấp xã<br>y tế cấp huyện<br>đa khoa<br>tế thao<br>H CÔNG NGHIỆP                                                             | nước và tổ chức chính trị, tổ c                                      | hức chính trị - xã hội  |              |  |
| <ul> <li>Công trình</li> <li>Trụ sở cơ</li> <li>Trụ sở cơ</li> <li>Công trình</li> <li>Trạm y tế</li> <li>Trạm y tế</li> <li>Trung tâm</li> <li>Bệnh viện</li> <li>Công trình th</li> <li>Nhà ga</li> <li>Công trình sả</li> <li>Công trình sả</li> <li>Công trình th</li> </ul>     | trụ sở cơ quan nhà<br>quan cấp huyện<br>quan cấp xã<br>y tế<br>cấp xã<br>tý tế cấp huyện<br>đa khoa<br>tế thao<br>H CÔNG NGHIỆP<br>ản xuất vật liệu xây c<br>yến kim và cơ khí cỉ          | nước và tổ chức chính trị, tổ c<br>dựng<br>bắ tạo                    | hức chính trị - xã hội  |              |  |
| <ul> <li>Công trình</li> <li>Trụ sở cơ</li> <li>Trụ sở cơ</li> <li>Công trình</li> <li>Trạm y tế</li> <li>Trung tâm</li> <li>Bệnh viện</li> <li>Công trình th</li> <li>Nhà ga</li> <li>Công trình lu</li> <li>Công trình lu</li> <li>Công trình lu</li> <li>Công trình lu</li> </ul> | trụ sở cơ quan nhà<br>quan cấp huyện<br>quan cấp xã<br>y tế<br>cấp xã<br>cấp xã<br>ở tế cấp huyện<br>đa khoa<br>lễ thao<br>H CÔNG NGHIỆP<br>ản xuất vật liệu xây đ<br>yện kim và cơ khí ch | nước và tổ chức chính trị, tổ c<br>dựng<br>hế tạo<br>viễn khoáng sản | hức chính trị - xã hội  |              |  |

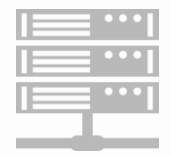

101001101001000010101

101001101001000010101 101

1 Thông tin chung

- 2 Lựa chọn tỉnh thành cần tính
- 3 Lựa chọn loại công trình
- 4 Lựa chọn vật liệu, nhân công, máy

| Thông tin chung  | Lựa chọn tỉnh       | Lựa chọn loại công trình | Lựa chọn vật liệu nhá | in công máy |  |
|------------------|---------------------|--------------------------|-----------------------|-------------|--|
| 🗸 🗹 VÁT LIĖU     |                     |                          |                       |             |  |
| 🗹 Xi măng        |                     |                          |                       |             |  |
| 🗹 Cát xây dựng   | q                   |                          |                       |             |  |
| 🗹 Đá xây dựng    |                     |                          |                       |             |  |
| ✓ Gạch xây       |                     |                          |                       |             |  |
| 🗹 Gạch lát       |                     |                          |                       |             |  |
| 🗹 Gỗ xây dựng    |                     |                          |                       |             |  |
| 🗹 Thép xây dự    | ng                  |                          |                       |             |  |
| 🗹 Nhựa đường     |                     |                          |                       |             |  |
| ✓ Vật liệu tấm l | lợp, bao che        |                          |                       |             |  |
| 🗹 Khung cửa n    | hựa / nhôm          |                          |                       |             |  |
| 🗹 Kính           |                     |                          |                       |             |  |
| 🗹 Sơn            |                     |                          |                       |             |  |
| 🗹 Vật tư ngành   | điện                |                          |                       |             |  |
| 🗹 Vật tư đường   | g ống nước          |                          |                       |             |  |
| 🗸 🗹 NHÂN CÔNG    | i                   |                          |                       |             |  |
| 🗹 Nhóm nhân d    | công nề             |                          |                       |             |  |
| 🗹 Nhóm nhân d    | công mộc            |                          |                       |             |  |
| 🗹 Nhóm nhân d    | công gia công lắp d | ựng thép                 |                       |             |  |
| 📈 Nhám nhân (    | ana ha tana         |                          |                       |             |  |
| Nhóm phân (      | nêna hê têna        |                          |                       |             |  |

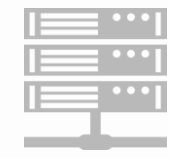

## Thu thập dữ liệu

1 Nhập trực tiếp giá VL, NC,M cho từng tháng

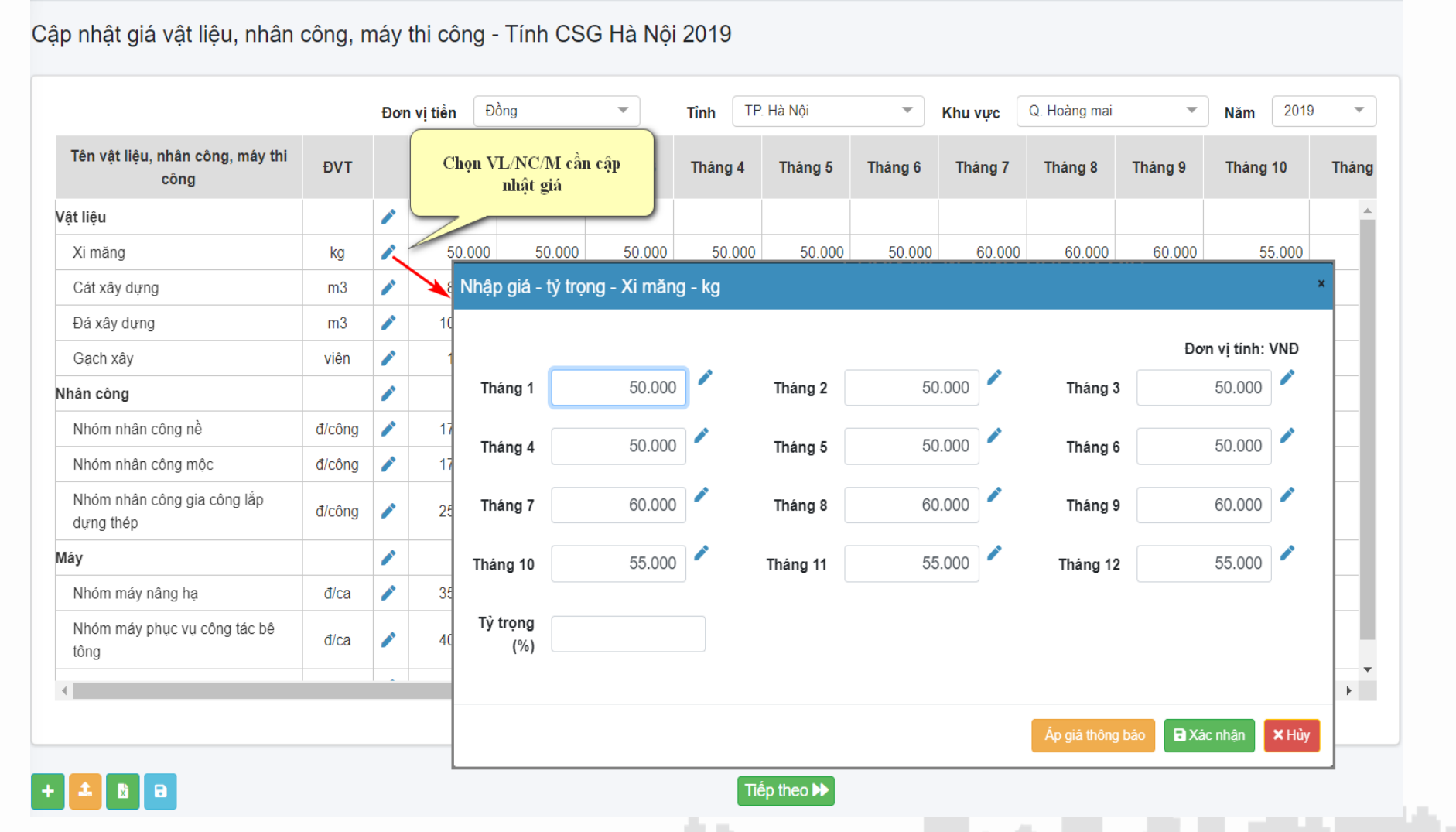

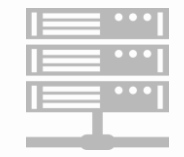

## Thu thập dữ liệu

1 Nhập trực tiếp giá VL, NC,M cho từng tháng 2 Áp giá từ cổng thông tin: Chọn bảng giá công bố\Chọn hao phí áp giá

| òna k | háo                                                                |                      |                                                                                                    |                                                                                                    |                                                                                                    |                                                                                                    |                                                                                                    |                                                                                                    |                                                                                                    |                                                                                                    |                                                                                                    |                                                                                                    |                                                                                                    |                          |
|-------|--------------------------------------------------------------------|----------------------|----------------------------------------------------------------------------------------------------|----------------------------------------------------------------------------------------------------|----------------------------------------------------------------------------------------------------|----------------------------------------------------------------------------------------------------|----------------------------------------------------------------------------------------------------|----------------------------------------------------------------------------------------------------|----------------------------------------------------------------------------------------------------|----------------------------------------------------------------------------------------------------|----------------------------------------------------------------------------------------------------|----------------------------------------------------------------------------------------------------|----------------------------------------------------------------------------------------------------|--------------------------|
| siá:  | -                                                                  |                      |                                                                                                    | _сні ті                                                                                                    | ÉT VÂ                                                                                                    | T LIÊU, NHÂN C                                                                                                    | ÔNG.                                                                                                    | Tháng 1                                                                                                    | 50.000                                                                                                    |                                                                                                    | Tháng 2                                                                                                    | 50.000                                                                                                    | Tháng 3                                                                                                    | Đơn vị tính: V<br>50.000 |
| à     |                                                                    |                      | ٩                                                                                                    | Xi                                                                                                    | măng                                                                                                    | • 1                                                                                                    |                                                                                                    | Tháng 4                                                                                                    | 50.000                                                                                                    |                                                                                                    | Tháng 5                                                                                                    | 50.000                                                                                                    | Tháng 6                                                                                                    | 50.000                   |
| тт    | Số văn bản                                                         | Ngày ban<br>hành     | Tên                                                                                                    |                                                                                                    | STT                                                                                                    | Huyện                                                                                                    |                                                                                                    | Tháng 7                                                                                                    | 60.000                                                                                                    |                                                                                                    | Tháng 8                                                                                                    | 60.000                                                                                                    | Tháng 9                                                                                                    | 60.000                   |
| 1     | 04/2019/CBGVL-                                                     | 31/12/2019           | Giá công bố VLXD<br>Quý IV/2019 TP Hà                                                                                                    |                                                                                                    | 1                                                                                                    |                                                                                                    | Bột<br>lăng                                                                                                    | Tháng 10                                                                                                    | 55.000                                                                                                    | /                                                                                                    | Tháng 11                                                                                                    | 55.000                                                                                                    | Tháng 12                                                                                                    | 55.000                   |
|       | SXD                                                                | 01112.2010           | Nội                                                                                                    |                                                                                                    | 2                                                                                                    |                                                                                                    | Bột<br>lăng                                                                                                    | Tỷ trong                                                                                                    |                                                                                                    |                                                                                                    |                                                                                                    |                                                                                                    |                                                                                                    |                          |
| 2     | 03/2019/CBGVL-<br>SXD                                              | 01/09/2019           | Giá công bố VLXD<br>Quý III/2019 TP Hà                                                                                                    |                                                                                                    |                                                                                                    |                                                                                                    | khái<br>Xi m                                                                                                    | (%)                                                                                                    |                                                                                                    |                                                                                                    |                                                                                                    |                                                                                                    |                                                                                                    |                          |
|       |                                                                    |                      | Giá công bố VLXD                                                                                                    |                                                                                                    | 3                                                                                                    |                                                                                                    | Bút                                                                                                    |                                                                                                    |                                                                                                    |                                                                                                    |                                                                                                    |                                                                                                    |                                                                                                    |                          |
| 3     | 02/2019/CBGVL-<br>SXD                                              | 01/06/2019           | Quý II/2019 TP Hà<br>Nội                                                                                                    |                                                                                                    | 4                                                                                                    |                                                                                                    | Xi n<br>Sơn                                                                                                    |                                                                                                    |                                                                                                    |                                                                                                    |                                                                                                    |                                                                                                    | Ap giả thống bảo                                                                                                    | A Xác nhận               |
| 4     | 01/2019/CBGVL-                                                     | 01/03/2019           | Giá công bố VLXD<br>Quý I/2019 TP Hà                                                                                                    |                                                                                                    | 5                                                                                                    |                                                                                                    | Xi m<br>Vicer                                                                                                    | ăng bao vỏ đi<br>n Bút Sơn                                                                                                    | íra PCB 30                                                                                                    | tấn                                                                                                    | 1.125                                                                                                    | .000                                                                                                    |                                                                                                    |                          |
|       | SXD                                                                |                      | Nội                                                                                                    |                                                                                                    | 6                                                                                                    |                                                                                                    | Xi M                                                                                                    | ăng Hoàng th                                                                                                    | ach PC30                                                                                                    | tấn                                                                                                    | 1.250                                                                                                    | .000                                                                                                    |                                                                                                    |                          |
|       |                                                                    |                      | « <b>1</b> »                                                                                                    |                                                                                                    | 7                                                                                                    |                                                                                                    | Xi m                                                                                                    | ăng Hoàng Th                                                                                                    | nạch PC40                                                                                                    | tấn                                                                                                    | 1.270                                                                                                    | .000                                                                                                    |                                                                                                    |                          |
|       |                                                                    |                      |                                                                                                    |                                                                                                    | 8                                                                                                    |                                                                                                    | Xi m<br>PCB                                                                                                    | ăng poóc lăng<br>30 (của công                                                                                                    | g hỗn hợp<br>tv cổ phần Sài                                                                                                    | tấn                                                                                                    | 968<br>«                                                                                                    | 273 ▼<br>1 »                                                                                                    |                                                                                                    |                          |
|       | ing I       IÁ :       a       TT       1       2       33       4 | ing báo         iA : | Só văn bản       Ngày ban hảnh         TT       Só văn bản       Ngày ban hảnh         11       04/2019/CBGVL- SXD       31/12/2019         22       03/2019/CBGVL- SXD       01/09/2019         33       02/2019/CBGVL- SXD       01/06/2019         44       01/2019/CBGVL- SXD       01/03/2019 | Q         Q         Mi is in the image in the image.         Image in the image in the image in | IÁ:       CHI TI         á       Q       Xi         TT       Só văn bản       Ngày ban hành       Tên         1       04/2019/CBGVL- SXD       31/12/2019       Giá công bố VLXD Quý IV/2019 TP Hà Nội       I         2       03/2019/CBGVL- SXD       01/09/2019       Giá công bố VLXD Quý II/2019 TP Hà Nội       I       I         3       02/2019/CBGVL- SXD       01/06/2019       Giá công bố VLXD Quý II/2019 TP Hà Nội       I       I         4       01/2019/CBGVL- SXD       01/03/2019       Giá công bố VLXD Quý II/2019 TP Hà Nội       I       I       I         4       01/2019/CBGVL- SXD       01/03/2019       Giá công bố VLXD Quý II/2019 TP Hà Nội       I       I       I | Ai :       CHI TIÊT VÂ         à       Q       Xi măng         T       Só văn bản       Ngày ban hản hảnh       Tên         1       04/2019/CBGVL- SXD       31/12/2019       Giá công bố VLXD Quý IV/2019 TP Hà Nội       31/12/2019         2       03/2019/CBGVL- SXD       01/09/2019       Giá công bố VLXD Quý IV/2019 TP Hà Nội       3         3       02/2019/CBGVL- SXD       01/06/2019       Giá công bố VLXD Quý IV/2019 TP Hà Nội       3         4       01/2019/CBGVL- SXD       01/03/2019       Giá công bố VLXD Quý IV/2019 TP Hà Nội       4       01/2019/CBGVL- Nội       1         4       01/2019/CBGVL- SXD       01/03/2019       Giá công bố VLXD Quý IV/2019 TP Hà Nội       3         5       N       01/03/2019       Giá công bố VLXD Quý IV/2019 TP Hà Nội       3         6       7       8 | Số văn bản       Ngày ban<br>hành       Tên<br>lành       CHI TIẾT VẬT LIỆU, NHÂN C         TI       Số văn bản       Ngày ban<br>hành       Tên<br>Quý IV/2019/CBGVL-<br>SXD       SI1/12/2019       Giá công bố VLXD<br>Quý IV/2019 TP Hà<br>Nội       1       1         2       03/2019/CBGVL-<br>SXD       01/09/2019       Giá công bố VLXD<br>Quý III/2019 TP Hà<br>Nội       3       2         3       02/2019/CBGVL-<br>SXD       01/06/2019       Giá công bố VLXD<br>Quý III/2019 TP Hà<br>Nội       3       3         4       01/2019/CBGVL-<br>SXD       01/03/2019       Giá công bố VLXD<br>Quý II/2019 TP Hà<br>Nội       4       5          1/103/2019       Giá công bố VLXD<br>Quý II/2019 TP Hà<br>Nội       5       5          1       8       8 | IÁ:       Q         á       Q         TT       Só vàn bàn       Ngày ban hành       Tén         1       04/2019/CBGVL- SXD       31/12/2019       Giá công bố VLXD Quý IV/2019 TP Hà Nôi         2       03/2019/CBGVL- SXD       31/12/2019       Giá công bố VLXD Quý III/2019 TP Hà Nôi         3       02/2019/CBGVL- SXD       01/09/2019       Giá công bố VLXD Quý III/2019 TP Hà Nôi         4       01/2019/CBGVL- SXD       01/06/2019       Giá công bố VLXD Quý II/2019 TP Hà Nôi         4       01/2019/CBGVL- SXD       01/03/2019       Giá công bố VLXD Quý I//2019 TP Hà Nôi         4       01/2019/CBGVL- SXD       01/03/2019       Giá công bố VLXD Quý I//2019 TP Hà Nôi         4       01/2019/CBGVL- SXD       01/03/2019       Giá công bố VLXD Quý I//2019 TP Hà Nôi         8       01/2019/CBGVL- SXD       01/03/2019       Giá công bố VLXD Quý I//2019 TP Hà Nôi | Ng báo       CHI TIÊT VẬT LIỆU, NHÂN CÔNG,       Tháng 1         á       Q       Xi mãng       Tháng 1         TT       Số văn bản       Ngày ban hành       Tên       Tháng 1       Tháng 1         1       04/2019/CBGVL-<br>SXD       31/12/2019       Giá công bố VLXD<br>Quý IV/2019 TP Hà<br>Nội       STT       Huyện       Tháng 1         2       03/2019/CBGVL-<br>SXD       01/09/2019       Giá công bố VLXD<br>Quý II/2019 TP Hà<br>Nội       Giá công bố VLXD<br>Quý II/2019 TP Hà<br>Nội       Na       Xi n         3       02/2019/CBGVL-<br>SXD       01/06/2019       Giá công bố VLXD<br>Quý II/2019 TP Hà<br>Nội       Giá công bố VLXD<br>Quý II/2019 TP Hà<br>Nội       3       Xi n         4       01/2019/CBGVL-<br>SXD       01/03/2019       Giá công bố VLXD<br>Quý II/2019 TP Hà<br>Nội       5       Xi mãng bao vô đư         4       01/2019/CBGVL-<br>SXD       01/03/2019       Giá công bố VLXD<br>Quý II/2019 TP Hà<br>Nội       5       Xi mãng bao vô đư         4       01/2019/CBGVL-<br>SXD       01/03/2019       Giá công bố VLXD<br>Quý II/2019 TP Hà<br>Nội       5       Xi mãng bao vô đư         6       Xi Mâng Hoàng Th<br>Nội       7       Xi măng poóc làng<br>PCB30 (của công | ng bảo       tá:       Tráng 1       50.000         á       Q       Xi măng       Tráng 4       50.000         TT       Só văn bản       Ngày ban hành       Tên hành       STT       Huyện       Tháng 7       60.000         1       04/2019/CBGVL-<br>SXD       31/12/2019       Giá công bố VLXD Quý IV/2019 TP Hà Nôi       STT       Huyện       Tháng 10       55.000         2       03/2019/CBGVL-<br>SXD       01/09/2019       Giá công bố VLXD Quý IV/2019 TP Hà Nôi       Giá công bố VLXD Quý IV/2019 TP Hà Nôi       3       Xi n       Bát       Tráng 10       55.000         3       02/2019/CBGVL-<br>SXD       01/06/2019       Giá công bố VLXD Quý IV/2019 TP Hà Nôi       Son       Ti nag 10       55.000         4       01/2019/CBGVL-<br>SXD       01/06/2019       Giá công bố VLXD Quý IV/2019 TP Hà Nôi       Son       Ti nag 10       50.000         4       01/2019/CBGVL-<br>SXD       01/03/2019       Giá công bố VLXD Quý IV/2019 TP Hà Nôi       Son       Son       Son         4       01/2019/CBGVL-<br>SXD       01/03/2019       Giá công bố VLXD Quý IV/2019 TP Hà Nôi       Son       Son       Son       Son         8       01/06/2019       Giá công bố VLXD Quý IV/2019 TP Hà Nôi       Son       Son       Son       Son       Son | Ngày ban       Q       Thảng 1       50.000         á       Q       Xi mãng       Tháng 1       50.000         TT       Số văn bản       Ngày ban       Tén       SXI mãng       Tháng 4       50.000         1       04/2019/CBGVL-<br>SXD       31/12/2019       Giá công bố VLXD       STT       Huyện       Tháng 7       60.000         2       03/2019/CBGVL-<br>SXD       31/12/2019       Giá công bố VLXD       Bột       Tháng 7       60.000         2       03/2019/CBGVL-<br>SXD       01/09/2019       Giá công bố VLXD       Bột       Tháng 7       60.000         3       02/2019/CBGVL-<br>SXD       01/09/2019       Giá công bố VLXD       Xi mãng       Yi rọng       Tháng 7       60.000         3       02/2019/CBGVL-<br>SXD       01/06/2019       Giá công bố VLXD       Xi mãng       Xi m       Yi rọng       Tháng 7       60.000         4       01/2019/CBGVL-<br>SXD       01/03/2019       Giá công bố VLXD       Xi mãng bao vô đứa PCB 30       tán         4       01/2019/CBGVL-<br>SXD       01/03/2019       Giá công bố VLXD       Xi mãng bao vô đứa PCB 30       tán         5       Xi mãng bao vô đứa PCB 30       tán       Sơn       Tán         8       10/2019/CBGVL-<br>SXD <t< td=""><td>ng bảo         IÁ :       Tháng 1       Tháng 1       S0.000 *       Tháng 2         ả       Q       Xi măng       Tháng 1       50.000 *       Tháng 2         T       Số văn bản       Ngây ban<br/>hành       Tén<br/>Quỹ IV/2019 TP Hà<br/>Noi       STT       Huyện       I       Tháng 7       60.000 *       Tháng 8         1       04/2019/CBGVL<br/>SXD       31/12/2019       Giá công bố VLXD<br/>Quỹ IV/2019 TP Hà<br/>Noi       1       Bột<br/>Iáng<br/>Khá       Tháng 10       55.000 *       Tháng 1       Tháng 1         2       03/2019/CBGVL<br/>SXD       01/09/2019       Giá công bố VLXD<br/>Quỹ II/2019 TP Hà<br/>Noi       3       Sti n<br/>Bút       Xi na         3       02/2019/CBGVL<br/>SXD       01/06/2019       Giá công bố VLXD<br/>Quỹ II/2019 TP Hà<br/>Nói       3       Xi n       Xi n         4       01/2019/CBGVL<br/>SXD       01/03/2019       Giá công bố VLXD<br/>Quỹ II/2019 TP Hà<br/>Nói       5       Xi màng bao và dừa PCB 30       tán       1.125         4       01/2019/CBGVL<br/>SXD       01/03/2019       Giá công bố VLXD<br/>Quỹ II/2019 TP Hà<br/>Nôi       6       Xi Màng Hoàng thach PC30       tán       1.250         6       Xi Màng Hoàng thach PC30       tán       1.250       Xi màng poóc Iàng hỗn hop<br/>PCB30 (của còn tr cổ phẩn Sài       yán</td><td>Ngà bảo         tá:       Tảng 1       50.000       Tháng 2       50.000       Tháng 2       50.000       Tháng 2       50.000       Tháng 2       50.000       Tháng 2       50.000       Tháng 2       50.000       Tháng 3       50.000       Tháng 3       50.000       Tháng 3       50.000       Tháng 3       50.000       Tháng 3       50.000       Tháng 3       50.000       Tháng 3       50.000       Tháng 3       50.000       Tháng 3       50.000       Tháng 3       50.000       Tháng 3       60.000       Tháng 4       50.000       Tháng 3       60.000       Tháng 4       50.000       Tháng 4       50.000       Tháng 4       50.000       Tháng 4       50.000       Tháng 4       50.000       Tháng 4       50.000       Tháng 4       50.000       Tháng 4       50.000       Tháng 4       50.000       Tháng 1       55.000       Tháng 1       55.000       Tháng 10       55.000       Tháng 10       55.000       Tháng 11       55.000       Tháng 1       55.000       Tháng 11       55.000       Tháng 11       55.000       Tháng 11       55.000       Tháng 11       55.000       Tháng 11       55.000       Tháng 11       55.000       Tháng 11       55.000       Tháng 11       55.000       Tháng 11.</td><td>ng báo         lá:      </td></t<> | ng bảo         IÁ :       Tháng 1       Tháng 1       S0.000 *       Tháng 2         ả       Q       Xi măng       Tháng 1       50.000 *       Tháng 2         T       Số văn bản       Ngây ban<br>hành       Tén<br>Quỹ IV/2019 TP Hà<br>Noi       STT       Huyện       I       Tháng 7       60.000 *       Tháng 8         1       04/2019/CBGVL<br>SXD       31/12/2019       Giá công bố VLXD<br>Quỹ IV/2019 TP Hà<br>Noi       1       Bột<br>Iáng<br>Khá       Tháng 10       55.000 *       Tháng 1       Tháng 1         2       03/2019/CBGVL<br>SXD       01/09/2019       Giá công bố VLXD<br>Quỹ II/2019 TP Hà<br>Noi       3       Sti n<br>Bút       Xi na         3       02/2019/CBGVL<br>SXD       01/06/2019       Giá công bố VLXD<br>Quỹ II/2019 TP Hà<br>Nói       3       Xi n       Xi n         4       01/2019/CBGVL<br>SXD       01/03/2019       Giá công bố VLXD<br>Quỹ II/2019 TP Hà<br>Nói       5       Xi màng bao và dừa PCB 30       tán       1.125         4       01/2019/CBGVL<br>SXD       01/03/2019       Giá công bố VLXD<br>Quỹ II/2019 TP Hà<br>Nôi       6       Xi Màng Hoàng thach PC30       tán       1.250         6       Xi Màng Hoàng thach PC30       tán       1.250       Xi màng poóc Iàng hỗn hop<br>PCB30 (của còn tr cổ phẩn Sài       yán | Ngà bảo         tá:       Tảng 1       50.000       Tháng 2       50.000       Tháng 2       50.000       Tháng 2       50.000       Tháng 2       50.000       Tháng 2       50.000       Tháng 2       50.000       Tháng 3       50.000       Tháng 3       50.000       Tháng 3       50.000       Tháng 3       50.000       Tháng 3       50.000       Tháng 3       50.000       Tháng 3       50.000       Tháng 3       50.000       Tháng 3       50.000       Tháng 3       50.000       Tháng 3       60.000       Tháng 4       50.000       Tháng 3       60.000       Tháng 4       50.000       Tháng 4       50.000       Tháng 4       50.000       Tháng 4       50.000       Tháng 4       50.000       Tháng 4       50.000       Tháng 4       50.000       Tháng 4       50.000       Tháng 4       50.000       Tháng 1       55.000       Tháng 1       55.000       Tháng 10       55.000       Tháng 10       55.000       Tháng 11       55.000       Tháng 1       55.000       Tháng 11       55.000       Tháng 11       55.000       Tháng 11       55.000       Tháng 11       55.000       Tháng 11       55.000       Tháng 11       55.000       Tháng 11       55.000       Tháng 11       55.000       Tháng 11. | ng báo         lá:       |

## Thu thập dữ liệu – Cập nhật thông tin công trình điển hình

|                                 |                          | Đơn vị tiền Tr       | iệu đồng 🔹 🔻                      | Tinh               | TP. Hà Nội           | *                        | Khu vực                   | Q. Hoàng mai             |     |
|---------------------------------|--------------------------|----------------------|-----------------------------------|--------------------|----------------------|--------------------------|---------------------------|--------------------------|-----|
|                                 |                          | Công trình điển hình | của Nhà văn hóa xã                |                    |                      |                          |                           |                          |     |
| Loại công trình                 | Xi măng                  | Thông tin chung Kho  | pần mục chi phí – Chi phí vất liệ | ðu Chi phí nhân cô | ng Chi phí máy thi c | ông Chi phí thiết bị     |                           |                          |     |
|                                 |                          | Tên công trìn        | h • Nhà văn hoá xã Hồr            | ng Vân             |                      |                          |                           |                          |     |
| CÔNG TRÌNH XÂY DỰNG DÂN<br>DỤNG | Thêm côn<br>trình điển h | cáp công tri<br>tình | Cấp I                             |                    | × •                  | Nhóm công trình          | Nhôm A                    |                          | ×   |
| 🗸 Công trình văn hóa            |                          | Địa điểm xây dụ      | ng Hồng Vân - Hưng yê             | ên                 |                      |                          |                           |                          |     |
| ✓ Nhà văn hóa xã                | +                        | Công s               | uất                               |                    |                      | Năng lực                 |                           |                          |     |
| Nhà văn hoá xã Hồng Vân 🚺       |                          |                      |                                   |                    |                      | Tián skulás vár dussa ás |                           |                          |     |
| nhà văn hoá Tương Mai 🧳         | P 🛅 🛛 11                 | Quy chuẩn xây dụ     | ing                               |                    |                      | neu chuan xay dụng dụng  |                           |                          |     |
| 4                               |                          | Thời gian sử dụ      | ing                               |                    |                      | Quy mõ                   |                           |                          |     |
|                                 |                          | Cơ chế chính sả      | àch                               |                    |                      |                          |                           |                          |     |
| 2 🖪 🖪 🗐                         |                          | Thông tin kh         | hác                               |                    |                      |                          |                           |                          |     |
|                                 | -                        |                      |                                   |                    |                      | +14                      | iy từ thư viện 🛛 🖬 Lưu và | ào thư viện 🛛 🖬 Xác nhân | ×Hů |

## Tính tỷ trọng

#### 1 Tỷ trọng vật liệu, nhân công, máy thi công

Tỷ trọng vật liệu, nhân công, máy thi công - Tính CSG Hà Nội 2019

|                                                                                   |                 |                |             |          |                |                 |               | Tỉ              | nh TP. Hà N     | Vội   | -     | Khu vực         | TP. Hà Nội      |                | -   |
|-----------------------------------------------------------------------------------|-----------------|----------------|-------------|----------|----------------|-----------------|---------------|-----------------|-----------------|-------|-------|-----------------|-----------------|----------------|-----|
|                                                                                   |                 |                |             |          |                |                 | Tỷ trọi       | ng CP nhóm v    | vật liệu        |       |       |                 |                 |                |     |
|                                                                                   | Cát xây<br>dựng | Đá xây<br>dựng | Gạch<br>xây | Gạch lát | Gỗ xây<br>dựng | Thép xây<br>dựn | Nhựa<br>đường | Vật liệu<br>tấm | Khung<br>cửa nh | Kính  | Sơn   | Vật tư<br>ngành | Vật tư<br>đường | Tôn lợp<br>mái | N   |
| CÔNG TRÌNH XÂY DỰNG DÂN<br>DỤNG                                                   |                 |                |             |          |                |                 |               |                 |                 |       |       |                 |                 |                | •   |
| 🗸 Công trình nhà ở                                                                |                 |                |             |          |                |                 |               |                 |                 |       |       |                 |                 |                |     |
| Nhà ở công ty in số 6                                                             | 8,34            | 12,35          | 13,02       | 7,19     | 20,52          | 14,85           |               |                 | 4,44            | 3,33  | 0,7   | 1,42            | 0,93            |                |     |
| Nhà A trường đại học môi<br>trường                                                | 12,79           | 11,54          | 0,76        | 16,53    | 1,37           | 1,5             |               |                 | 5,86            | 18,67 | 2,97  |                 |                 |                |     |
| Cải tạo, nâng cấp các phòng<br>nghỉ nhà 07 tầng tại Trung tâm<br>Hội nghị Quốc tế |                 | 12,97          | 20,56       | 20,56    | 3,12           | 2,85            | 3,07          |                 | 11,2            |       | 4,06  | 17,59           | 1,65            |                |     |
| 🗸 Công trình giáo dục                                                             |                 |                |             |          |                |                 |               |                 |                 |       |       |                 |                 |                |     |
| 🗸 Trường trung học cơ sở                                                          |                 |                |             |          |                |                 |               |                 |                 |       |       |                 |                 |                |     |
| Cải tạo trường THCS Phú<br>Diễn                                                   | 5,65            | 9,64           | 11,01       | 35,9     | 6,04           | 8,53            |               |                 | 10,77           | 6,8   |       |                 |                 |                |     |
| Xây dựng thêm nhà ăn<br>Trường THCS Thanh Xuân                                    | 11,44           | 3,08           | 2,78        | 13,14    | 5,92           |                 | 6,28          |                 | 10,93           | 13,05 | 13,61 | 8,46            | 2,21            |                |     |
| 4                                                                                 |                 |                |             |          |                |                 |               |                 |                 |       |       |                 |                 |                | • • |

**1** 

101001101001000010101 101001101001000010101

Quay lại 📢 🛛 Tiếp theo 🕨

## Tính tỷ trọng

1 Tỷ trọng vật liệu, nhân công, máy thi công

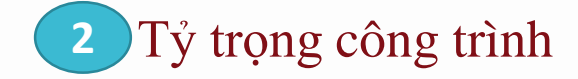

|                                                                                   |                                |                  |                  |                      |          |                 | Tỉnh TF         | P. Hà Nội             | *                   | Khu vực          | ΓΡ. Hà Nội        | -           |
|-----------------------------------------------------------------------------------|--------------------------------|------------------|------------------|----------------------|----------|-----------------|-----------------|-----------------------|---------------------|------------------|-------------------|-------------|
| Loci câng trìph                                                                   | Tỷ trọng chi<br>phí công trình | Tỷ trọng         | theo cơ cấu chi  | phí (%)              | Tỷ trọng | theo yếu tố chi | phí (%)         | Tỷ trọng chi p<br>bị( | hí phần thiết<br>%) | Tỷ trọng c       | hi phí phần chi p | hí khác (%) |
| Loại công trình                                                                   | (%)                            | Phần xây<br>dựng | Phần thiết<br>bị | Phần chi<br>phí khác | Vật liệu | Nhân công       | Máy thi<br>công | Mua sắm               | Lắp đặt             | Quản lý dự<br>án | Tư vấn đầu<br>tư  | Khác        |
| CÔNG TRÌNH XÂY DỰNG DÂN<br>DỤNG                                                   | 44,79                          | 66,25            | 25,11            | 8,64                 | 44,8     | 15,8            | 39,4            | 70,38                 | 29,62               | 16,37            | 56,75             | 2           |
| 🗸 Công trình nhà ở                                                                | 42,97                          | 46,18            | 44,16            | 9,66                 | 79,55    | 2,84            | 17,61           | 71,77                 | 28,23               | 13,41            | 58,63             | 2           |
| Nhà ở công ty in số 6                                                             | 42,35                          | 51,87            | 41,28            | 6,85                 | 65       | 6,72            | 28,28           | 63,78                 | 36,22               | 11,98            | 36,12             |             |
| Nhà A trường đại học môi<br>trường                                                | 25,33                          | 1,26             | 84,62            | 14,12                | 86,17    | 3,26            | 10,57           | 75,87                 | 24,13               | 25,59            | 74,37             |             |
| Cải tạo, nâng cấp các phòng<br>nghỉ nhà 07 tầng tại Trung tâm<br>Hội nghị Quốc tế | 32,32                          | 53,36            | 35               | 11,64                | 81,41    | 1,94            | 16,65           | 80                    | 20                  | 9,81             | 68,58             | 2           |
| 🗸 Công trình giáo dục                                                             | 40,01                          | 82,78            | 10,78            | 6,44                 | 81,82    | 8,77            | 9,41            | 63,22                 | 36,78               | 22,82            | 58,67             | 1           |
| 🗸 Trường trung học cơ sở                                                          | 68,81                          | 91,05            | 2,8              | 6,15                 | 83,13    | 9,2             | 7,67            | 61,24                 | 38,76               | 23,32            | 52,16             | 2           |
| Cải tạo trường THCS Phú<br>Diễn                                                   | 47,31                          | 86,6             | 3,15             | 10,25                | 54,72    | 31,65           | 13,63           | 43,18                 | 56,82               | 17,79            | 57,37             | 2           |
| Xây dựng thêm nhà ăn<br>Trường THCS Thanh Xuân                                    | 15,11                          | 93,96            | 2,86             | 3,18                 | 100      |                 |                 | 80                    | 20                  | 44,78            | 29,63             | 2           |

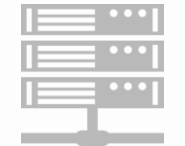

10 🚨 🗈

101001101001000010101 101001101001000010101

Quay lại 📢 🛛 Tiếp theo 🕨

## Tính chỉ số giá, công bố chỉ số giá

### 1 Chỉ số giá theo khu vực

#### Chỉ số giá khu vực - Tính CSG Hà Nội 2019

| Т                                                                             | inh          |               | Khu vực               |                   | T        | nời gian                |              |
|-------------------------------------------------------------------------------|--------------|---------------|-----------------------|-------------------|----------|-------------------------|--------------|
|                                                                               | TP. Hà Nội   |               | TP. Hà Nội            |                   | •        | Năm                     |              |
| l sai sâns trìch                                                              | CSG xây dựng | C             | SG theo cơ cấu chi ph | lí                |          | CSG theo yếu tố chi phí |              |
| Loại công trình                                                               | công trình   | Phần xây dựng | Phần thiết bị         | Phần chi phí khác | Vật liệu | Nhân Công               | Máy thi công |
| CÔNG TRÌNH XÂY DỰNG DÂN DỤNG                                                  | 106,84       | 100,97        | 108,36                | 154,63            | 100      | ,98 102,32              | 100,32       |
| 🗸 Công trình nhà ở                                                            | 111,91       | 100,79        | 108,76                | 214,42            | 100      | ,66 102,48              | 100,82       |
| Nhà ở công ty in số 6                                                         | 103,65       | 100,92        | 106,09                | 110,29            | 100      | ,73 103,13              | 100,85       |
| Nhà A trường đại học môi trường                                               | 111,54       | 101,13        | 110,17                | 121,19            | 101      | ,09 103,5               | 100,7        |
| Cải tạo, nâng cấp các phòng nghỉ nhà 07 tầng tại Trung tá<br>Hội nghị Quốc tế | àm 123,01    | 100,36        | 111,16                | 423,9             | 100      | ,24 100,83              | 100,87       |
| 🗸 Công trình giáo dục                                                         | 102,63       | 100,89        | 108,34                | 117,03            | 100      | ,86 102,08              | 99,93        |
| Trường trung học cơ sở                                                        | 101,55       | 100,83        | 107,63                | 115,89            | 100      | ,77 101,91              | 99,95        |
| Cải tạo trường THCS Phú Diễn                                                  | 101,46       | 100,59        | 100,34                | 109,46            | 100      | ,44 101,16              | 99,9         |
| Xây dựng thêm nhà ăn Trường THCS Thanh Xuân                                   | 102,76       | 101,69        | 102,38                | 140,63            | 101      | ,69 100                 | 100          |
| Nâng cấp, sửa chữa trường THCS Phan Huy Chú                                   | 101,17       | 100,77        | 118,93                | 114,03            | 100      | ,82 103,64              | 100          |
| 🗸 Trường trung học phố thông                                                  | 105,02       | 101,04        | 109,91                | 119,56            | 101      | ,06 102,46              | 99,87        |
| Xây dựng nhà đa năng Trường THPT Chu Văn An                                   | 103,79       | 100,99        | 107,04                | 118,04            | 101      | ,01 101,3               | 100,64       |
| Trường THPT Nguyễn Tất Thành                                                  | 101,03       | 100,55        | 102,87                | 110,22            | 100      | ,67 100                 | 99,58        |

🔲 - Tính chỉ số giá

Quay lại 📢 🛛 Tiếp theo 🕨

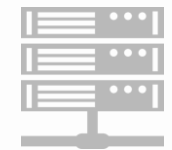

## Tính chỉ số giá, công bố chỉ số giá

1 Chỉ số giá theo khu vực

2

### 2 Chỉ số giá xây dựng công trình

Chỉ số giá xây dựng công trình - Tính CSG Hà Nội 2019

|                                                                                     | Tỉnh            | Lựa chọn |                            | Thời gian<br>Ωuý 2<br>Ο ( αροτο ( τροτο |  |
|-------------------------------------------------------------------------------------|-----------------|----------|----------------------------|-----------------------------------------|--|
|                                                                                     | IP. Ha Nọi      | Cuby     | 0.0% 2/2040                |                                         |  |
|                                                                                     | Loại cong trinn |          | Quy 2/2019 so VOI Nam 2016 | Quy 2/2019 so voi Quy 1/2019            |  |
| CÔNG TRÌNH XÂY DỰNG DÂN DỤNG                                                        |                 |          | 10                         | 2,66 100,01                             |  |
| Công trình nhà ở                                                                    |                 |          | 10                         | 100,11                                  |  |
| <ul> <li>Công trình giáo dục</li> </ul>                                             |                 |          | 10                         | 0,97 100,01                             |  |
| Trường trung học cơ sở                                                              |                 |          | 10                         | 0,95 99,93                              |  |
| Trường trung học phố thông                                                          |                 |          | 10                         | 1,47 100,09                             |  |
| ✓ Công trình văn hóa                                                                |                 |          |                            | 100 100                                 |  |
| Nhà văn hóa xã                                                                      |                 |          | 10                         | 2,15 99,42                              |  |
| Công trình trụ sở cơ quan nhà nước và tố chức chính trị, tố chức chính trị - xã hội |                 |          | 10                         | 0,57 99,89                              |  |
| Trụ sở cơ quan cấp huyện                                                            |                 |          | 10                         | 3,26 99,22                              |  |
| Trụ sở cơ quan cấp xã                                                               |                 |          | 1                          | 100,09                                  |  |
| Công trình y tế                                                                     |                 |          | 10                         | 0,04 100,01                             |  |
| Bệnh viện đa khoa                                                                   |                 |          | 10                         | 3,09 100,65                             |  |
| CÔNG TRÌNH GIAO THÔNG                                                               |                 |          | 10                         | 0,61 100,19                             |  |
| Công trình đường bộ                                                                 |                 |          | 10                         | 1,89 100,59                             |  |
| CÔNG TRÌNH HẠ TÀNG KỸ THUẬT                                                         |                 |          | 10                         | 0,13 100,04                             |  |
| Công trình thoát nước                                                               |                 |          | 10                         | 2,32 100,7                              |  |
| CÔNG TRÌNH NÔNG NGHIỆD VÀ DHÁT TRIỆN                                                |                 |          | 10                         | • N8 00                                 |  |

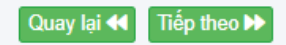

## Tính chỉ số giá, công bố chỉ số giá

1 Chỉ số giá theo khu vực 2 Chỉ số giá xây dựng công trình

Chỉ số giá xây theo cơ cấu chi phí

Chỉ số giá theo cơ cấu chi phí - Tính CSG Hà Nội 2019

| Tỉn                                                                            | Tỉnh          |                       |        | ọn                |               | Thời gian                    |                   |
|--------------------------------------------------------------------------------|---------------|-----------------------|--------|-------------------|---------------|------------------------------|-------------------|
| Т                                                                              | 'P. Hà Nội    | •                     | Quý    |                   | •             | <b>ρ</b> uý 2                | ~                 |
|                                                                                | Q             | Quý 2/2019 so với Năr |        | 6                 | (             | Quý 2/2019 so với Quý 1/2019 |                   |
| Loại cong trình                                                                | Phần xây dựng | Phần thiết            | bį     | Phần chi phí khác | Phần xây dựng | Phần thiết bị                | Phần chi phí khác |
| CÔNG TRÌNH XÂY DỰNG DÂN DỤNG                                                   | 100,38        |                       | 103,65 | 116,73            | 99,89         | 99,97                        | 101,26            |
| Công trình nhà ở                                                               | 100,29        |                       | 103,66 | 129,26            | 99,9          | 99,97                        | 102,25            |
| <ul> <li>Công trình giáo dục</li> </ul>                                        | 100,34        |                       | 103,25 | 105,28            | 99,99         | 99,98                        | 100,37            |
| Trường trung học cơ sở                                                         | 100,52        |                       | 105,16 | 108,68            | 99,89         | 9 99,91                      | 100,57            |
| Trường trung học phố thông                                                     | 100,33        |                       | 102,99 | 104,63            | 100,08        | 3 100,04                     | 100,34            |
| <ul> <li>Công trình văn hóa</li> </ul>                                         | 100           |                       | 100    | 100,02            | 100           | 100                          | 100               |
| Nhà văn hóa xã                                                                 | 100,94        |                       | 103,64 | 115,42            | 99,12         | 2 99,86                      | 100,86            |
| Công trình trụ sở cơ quan nhà nước và tố chức chính trị, tố chính trị - xã hội | chức 100,2    |                       | 101,16 | 103,58            | 99,8          | 5 99,99                      | 100,2             |
| Trụ sở cơ quan cấp huyện                                                       | 101,11        |                       | 107,23 | 122,58            | 98,99         | 99,93                        | 101,11            |
| Trụ sở cơ quan cấp xã                                                          | 100,15        |                       | 100,35 | 102,04            | 100,08        | 3 100,03                     | 100,15            |
| <ul> <li>Công trình y tế</li> </ul>                                            | 100,02        |                       | 100,05 | 100,2             | 100,01        | 1 100                        | 100,02            |
| Bệnh viện đa khoa                                                              | 101,3         |                       | 104,62 | 118               | 100,55        | 5 100,31                     | 101,3             |
| CÔNG TRÌNH GIAO THÔNG                                                          | 100,34        |                       | 102,6  | 104,14            | 100,3         | 2 99,99                      | 100,32            |
| Câna trình đường bậ                                                            | 101.06        |                       | 100 24 | 110 01            | 100.6         | 00.00                        | 100.00            |

Quay lai 🗲

iếp theo 🕨
#### Tính chỉ số giá, công bố chỉ số giá

1 Chỉ số giá theo khu vực 2 Chỉ số giá xây dựng công trình 3 Chỉ số giá xây theo cơ cấu chi phí 4 Chỉ số giá VL chủ yếu

Chỉ số giá vật liệu chủ yếu - Tính CSG Hà Nội 2019

|                           | Tỉnh       |   | Lựa chọn                   |   | Thời gian                    |
|---------------------------|------------|---|----------------------------|---|------------------------------|
|                           | TP. Hà Nội | * | Quý                        | * | ρuý 2 👻                      |
| Loại vật liệu             |            |   | Quý 2/2019 so với Năm 2016 |   | Quý 2/2019 so với Quý 1/2019 |
| Vật liệu                  |            |   |                            |   |                              |
| Xi măng                   |            |   | 100                        |   | 100                          |
| Cát xây dựng              |            |   | 106,92                     |   | 102,77                       |
| Đá xây dựng               |            |   | 99,57                      |   | 99,87                        |
| Gạch xây                  |            |   | 100                        |   | 100                          |
| Gạch lát                  |            |   | 100                        |   | 100                          |
| Gỗ xây dựng               |            |   | 100                        |   | 100                          |
| Thép xây dựng             |            |   | 100,8                      |   | 100                          |
| Nhựa đường                |            |   | 100                        |   | 100                          |
| Vật liệu tấm lợp, bao che |            |   | 100                        |   | 100                          |
| Khung cửa nhựa / nhôm     |            |   | 100                        |   | 100                          |
| Kinh                      |            |   | 100                        |   | 100                          |
| Sơn                       |            |   | 107,25                     |   | 100                          |
| Vật tư ngành điện         |            |   | 100                        |   | 100                          |
| Vật tư đường ống nước     |            |   | 100                        |   | 100 🚽                        |

Tiếp theo 🕨

101001101001000010101 1010011010

101001101001000010101

Quay lai 📢

#### Tính chỉ số giá, công bố chỉ số giá

| 0   |              | Tệp tin dữ liệu  | BanHanhChiSoGia.xlsx                                  |                     | Thay th    | á 🔽         |               |         |
|-----|--------------|------------------|-------------------------------------------------------|---------------------|------------|-------------|---------------|---------|
|     |              | Tên chỉ số giá   | Công bố chỉ số giá xây dựng tháng 7,8,9 Quý III năm 2 | 019                 |            |             |               |         |
| STT | Đơn vị ban l | Đơn vị ban hành* | Sở xây dựng 👻                                         | Tỉnh/ Thành phố     | TP. Hà Nội | • n         | Quý/<br>Tháng |         |
| 1   | Sở xây dựng  | Số hiệu*         | 1188/QÐ-SXD                                           | Ngày tháng ban hành | 3          | 0/09/2019 📋 |               | B B 🗡   |
| 2   | Sở xây dựng  | Ngày hiệu lực    | 30/09/2019 📋                                          | Năm công bố         |            | 2019        | 3             | R R 🖍 🗊 |
| 3   | Sở xây dựng  | Thuyết minh      |                                                       |                     |            | ;           | 2             | R R 🗡 🛍 |
| 4   | Sở xây dựng  |                  |                                                       |                     |            |             | 1             | 🕅 🕅 🖉 🛅 |
|     |              |                  |                                                       |                     |            |             |               |         |
|     |              | Người ký         | Đồng Phước An                                         |                     |            | ~           |               |         |
|     |              | Tệp tin tải lên  | Chỉ số giá.xlsx X                                     |                     |            |             |               |         |
|     |              | Thời gian        | Quý                                                   |                     |            | -           |               |         |
| ••1 |              | Quý              | 3                                                     |                     |            | •           |               |         |
| ••1 | 10100110100  |                  |                                                       |                     |            |             |               |         |

#### Tính chỉ số giá, công bố chỉ số giá

Công bố - Tính CSG Hà Nội 2019

|     |                            |                |        |                        |            |             |              |                   |            |              |              | Tỉnh     | TP. Há    | à Nội |                                  |               |                    | •                 |                  |                     |      |
|-----|----------------------------|----------------|--------|------------------------|------------|-------------|--------------|-------------------|------------|--------------|--------------|----------|-----------|-------|----------------------------------|---------------|--------------------|-------------------|------------------|---------------------|------|
|     |                            | STT            | Đơ     | 'n vị ban hành         | Tỉnh/<br>P | Thành<br>hố |              | Số hiệu           | Ngày thá   | ing ban hành | Ngày hiệu lụ | pc Năi   | m công bố | L     | oại thời gian                    | Quý/<br>Tháng |                    |                   |                  |                     |      |
|     |                            | 1              | Sở xây | r dựng                 | TP. Hà N   | Vội         | 168/QĐ       | -SXD              |            | 09/01/2020   | 19/0         | 1/2020   | 201       | 19 Nă | m                                |               | 2 🛛 🖉              |                   |                  |                     |      |
| 14  | BÁO CÁO                    | CSG XÂY        | DUN    | G CÔNG TRÌN            | NH         |             | -            | )-SXD             |            | 01/10/2019   | 07/1         | 0/2019   | 201       | 19 Qu | ý                                | 3             | 🕅 🕅 🗡 ī            | Ĩ                 |                  |                     |      |
|     |                            | TP.            | Hà No  | ội                     |            |             |              | -SXD              |            | 01/07/2019   | 08/0         | 7/2019   |           |       | B                                |               | SG VÂT I           | LIÊU CH           | ŮVÉU             |                     |      |
|     |                            |                |        | •                      |            |             |              | D-SXD             |            | 08/04/2019   | 15/0         | 4/2019   |           |       |                                  | 10 010 0      | TP. HÀ N           | IQI               | U ILU            |                     |      |
|     |                            |                |        | Quý 2/202019           | 0          | ný 2/2(     | 19 so        |                   |            |              |              |          |           |       |                                  |               |                    |                   |                  |                     |      |
| STI | Loại công t                | trinh          |        | so với năm gốc<br>2016 | vó         | ri quý l    | /2019        |                   | -          | (            |              | In-      | ST        | T     | Loại Vậ                          | t liệu        | Quý 2/2<br>với năn | .019 so<br>n 2016 | Quý 2/<br>với qu | 2019 so<br>¢ 1/2019 |      |
|     | CÔNG TRÌNH XÂY D           | <b>UNG DÂI</b> | N      | 100                    | ~          |             |              |                   | BAO CA     | AO CSG XAY   | DUNG THEC    | O CO CAU | CHI 1     |       | Xi mž                            | ing           |                    | 100.00            |                  | 100.00              |      |
| 1   | DŲNG                       |                | · · ·  | 102.6                  | 56         |             |              |                   |            |              | IP. HA NŲI   |          | 2         |       | Cát xây                          | dựng          |                    | 106.92            |                  | 102.77              |      |
| 2   | Công trình nhà ở           |                |        | 104.3                  | 38         |             | 1.0400       | 54 x5 - 25        |            | Out: 2/20    |              | aốc 2016 | 3         |       | Đá xây                           | dựng          |                    | 99.57             |                  | 99.87               |      |
| 3   | Công trình giáo dục        |                |        | 100.9                  | 97 ST      | Г           | Lo           | oại công trình    |            | Vật liên     | Nhôn công    | Máy thị  | 4         |       | Gạch                             | xây           |                    | 100.00            |                  | 100.00              |      |
| 4   | Trường trung học cơ        | sà             |        | 100.9                  | 95         | CÔT         | NG TRÌN      | H XÂY DƯNG        | DÂN        | vật hệu      | Tonan cong   | may th   | - 5       |       | Gạch                             | lát           | <u> </u>           | 100.00            |                  | 100.00              |      |
| 5   | Trurong trung hoc ph       | ồ thông        | - j    | 101.4                  | 47 1       | DUD         | NG Main      |                   | , Dini,    | 100.79       | 100.14       | 100.0    | 00 6      |       | Gô xây                           | dựng          | <b>_</b>           | 100.00            |                  | 100.00              |      |
| 6   | Công trình văn hóa         |                |        | 100.0                  | 2 00       | Cá          | ong trình n  | hà ở              |            | 103.33       | 100.12       | 100.0    | 00 7      |       | Thép xây                         | dựng          |                    | 100.80            |                  | 100.00              |      |
| 7   | Nhà văn hóa xã             |                |        | 102.1                  | 15 3       | Cá          | ong trình g  | iáo duc           |            | 96.96        | 100.18       | 100.0    | 00 8      |       | Nhựa đ                           | urong         | +                  | 100.00            |                  | 100.00              |      |
| 1   | Công trình tru sở cơ qu    | ian nhà nướ    | ic và  |                        | 4          | 1           | Inròng tri   | ng học cơ sở      |            | 96.94        | 100.18       | 100.0    | 00 10     |       | Vật liệu tâm lợ<br>Vitang của sự | p, bao che    | +                  | 100.00            |                  | 100.00              |      |
| 8   | tổ chức chính trị, tổ chức | chinh tri -    | xã hôi | 100.5                  | 57 5       | 1           | Inròng tri   | mg học phổ thô    | ng         | 103.44       | 100.25       | 100.0    | 00 1      | 1     | Knung cura ni<br>Kini            | hira / nnom   | +                  | 100.00            |                  | 100.00              |      |
| 9   | Tru sở cơ quan cấp h       | nuvên          |        | 103.2                  | 26 6       | Cá          | òng trình v  | ăn hóa            |            | 104.66       | 100.47       | 100.0    | 00 10     | 2     | Sor                              | ս<br>Ն        | +                  | 107.25            |                  | 100.00              |      |
| 10  | Tru sở cơ quan cấp x       | că             | 1      | 100 4                  | 40 7       |             | Nhà văn h    | óa thôn           |            |              |              |          | 1         | 3     | Vật tự ngà                       | nh điện       |                    | 100.00            |                  | 100.00              |      |
| 11  | Công trình v tế            |                |        | 100.0                  | 04 8       | 1           | Nhà văn h    | óa xã             |            | 104.66       | 100.47       | 100.0    | 00 14     | 4     | Vât tự đường                     | ống nước      |                    | 100.00            |                  | 100.00              |      |
| 15  | Bênh viên đa khoa          |                | 1      | 103.0                  | 09         | Câ          | òng trình ti | rụ sở cơ quan nh  | nà nước    |              |              |          | 14        | 5     | Tôn lợp                          | mái           |                    | 107.70            |                  | 100.00              |      |
|     | You Dung Cong Tri          | inh Cor        | -uchin | EL MANCAA              | 9          | và tố       | chức chi     | nh trị, tố chức c | hinh trị - | 102.34       | 100.00       | 100.0    | 00 10     | 6     | Ngć                              | bi            |                    | 100.00            |                  | 100.00              |      |
| 1   | AayDungCongTh              | Coc            | aucnip |                        | V          | xã h        | ội -         |                   |            |              |              |          |           |       |                                  |               |                    |                   |                  |                     |      |
|     |                            |                |        |                        | 10         |             | l'ru sở cơ   | quan câp huyện    |            | 100.25       | 100.00       | 100.0    | 00        | •     | XavDung                          | CongTrinh     | CoCauch            | niPhi VI          | NCM              | Vatl ieuCh          | υVeu |
|     |                            |                |        |                        | 11         |             | lini so co   | quan câp xã       |            | 105.71       | 100.00       | 100.0    | 00        | 100   | Aybung                           |               | top.oo             |                   | I VOIVI          | vatereacti          | areu |
|     |                            |                |        |                        | 12         | Ca          | ong trinh y  | te                |            | 103.18       | 100.00       | 100.0    | 00        | 100.  | 14 9                             | /.0/          | 100.00             |                   |                  |                     |      |

# III. PHÀN MỀM TÍNH SUẤT VỐN ĐẦU TƯ XÂY DỰNG CÔNG TRÌNH

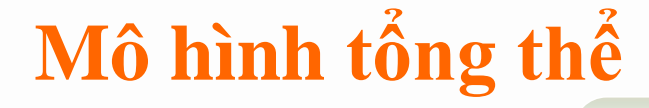

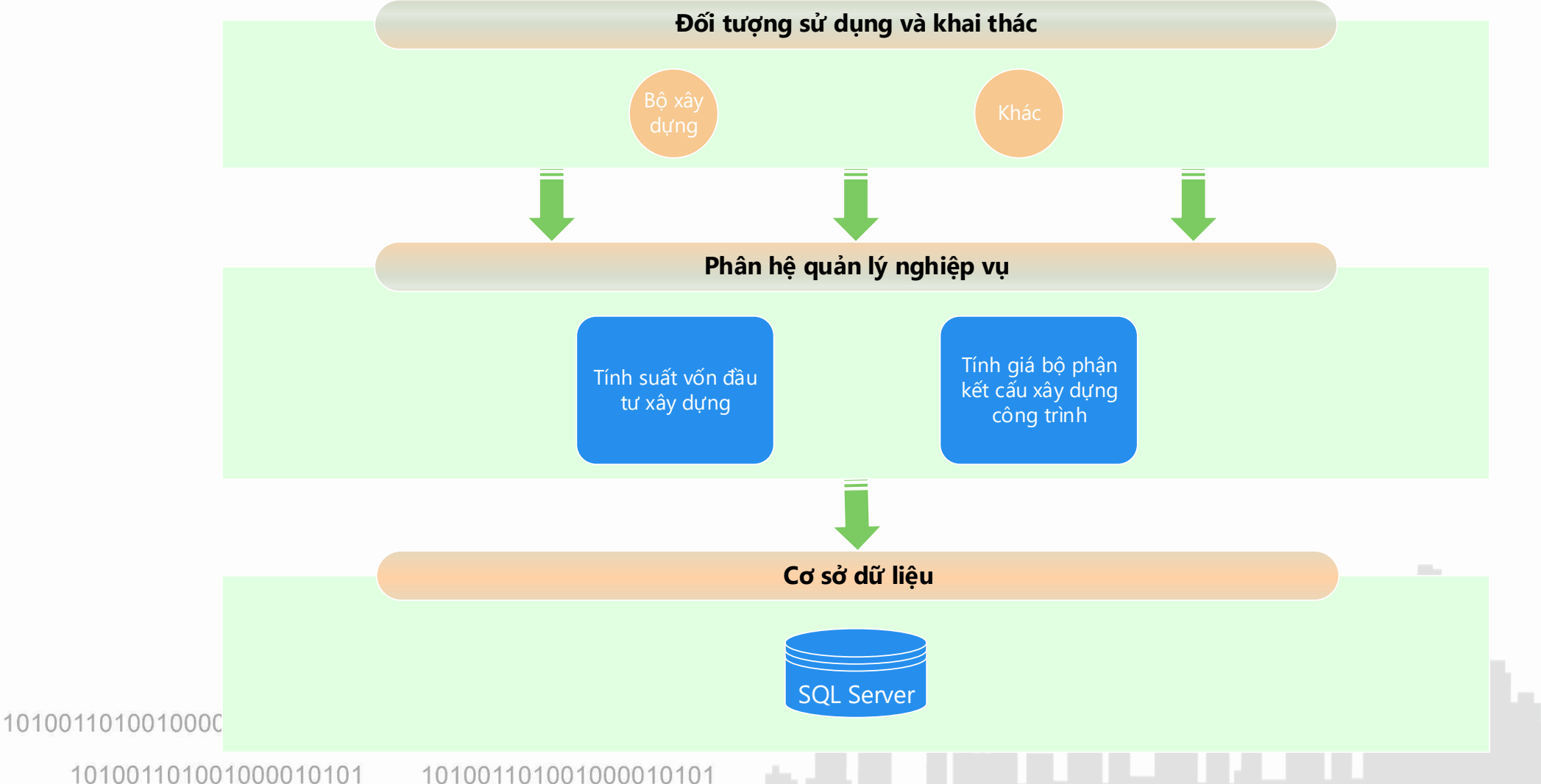

# Quy trình tính suất vốn đầu tư

01

#### Đãng nhập Đãng nhập theo tài khoản đã đãng ký sử dụng phần mềm

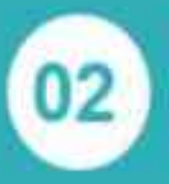

#### Lựa chọn tính suất vốn đầu tư

Lựa chọn tinh suất vốn; công bố suất vốn

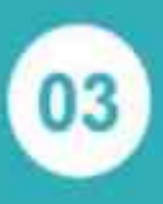

#### Thiết lập các thông tin 🦄

Thông tin chung, lựa chọn công trình tính suất vốn, công trình tính bộ phận kết cấu

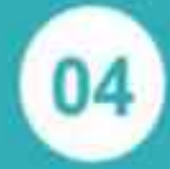

Nhập thông tin xác định tính SVĐT Cập nhật các thông tin công trình điển hình

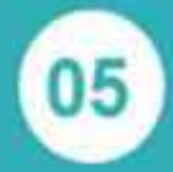

Tính suất vốn đầu tư, Giá bộ phận kết cấu

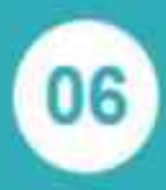

#### Công bố suất vốn đầu tư

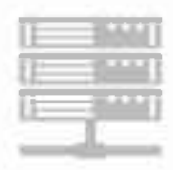

101001101001000010101

101001101001000010101

#### Đăng nhập phần mềm

- 1 Trên trình duyệt nhập vào địa chỉ http://svdt.cuckinhtexd.gov.vn/#
- 2 Nhập thông tin tài khoản đã đăng ký và được cấp phép sử dụng

101001101001000010101

svdt.cuckinhtexd.gov.vn/#/Login

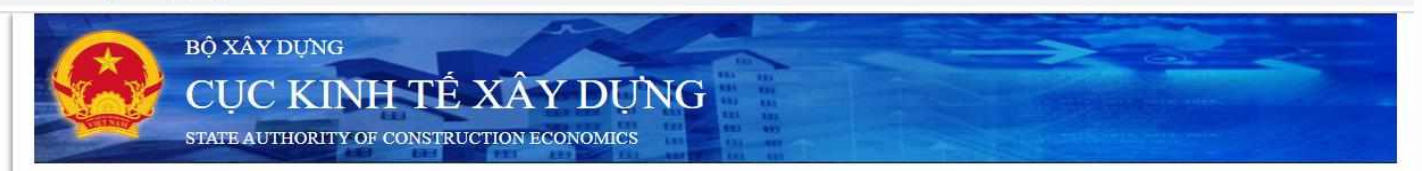

| THAT SO   | JAT VON DAU TU |
|-----------|----------------|
| Tài khoản |                |
| tktvgs    |                |
| Mật khấu  |                |
|           |                |

CÓNG THÔNG TIN CỤC KINH TẾ XÂY DỰNG - BỘ XÂY DỰNG Bản quyền thuộc về Cục Kinh tế xây dựng - Bộ Xây dựng Địa chỉ: 37 Lê Đại Hành - Hai Bà Trưng - Hà Nội Điện thoại: 024.39742187 - Fax: 024.39742187 - Email: ...@moc.gov.vn Ghi rõ nguồn "CTT Cục Kinh tế xây dựng" hoặc "www.cuckinhtexd.gov.vn" khi trích dẫn, phát hành từ CTT này

101001101001000010101 101001101001000010101

#### Lựa chọn tính suất vốn đầu tư

- Lựa chọn 1: Tính suất vốn đầu tư
- Cho phép NSD từng bước cập nhật các thông tin để tính suất vốn đầu tư
- Lựa chọn 2: Danh sách suất vốn đầu tư
- Cho phép NSD xem lại các file suất vốn đầu tư đã nhập liệu và tính toán
- Lựa chọn 3: Công trình đại diện
- Cho phép NSD cập nhật các thông tin công trình đại diện
- Lựa chọn 4: Công bố suất vốn đầu tư
- Cho phép NSD công bố suất vốn lên cổng thông tin không

#### cần tạo tệp tính toán 1010011010010000101

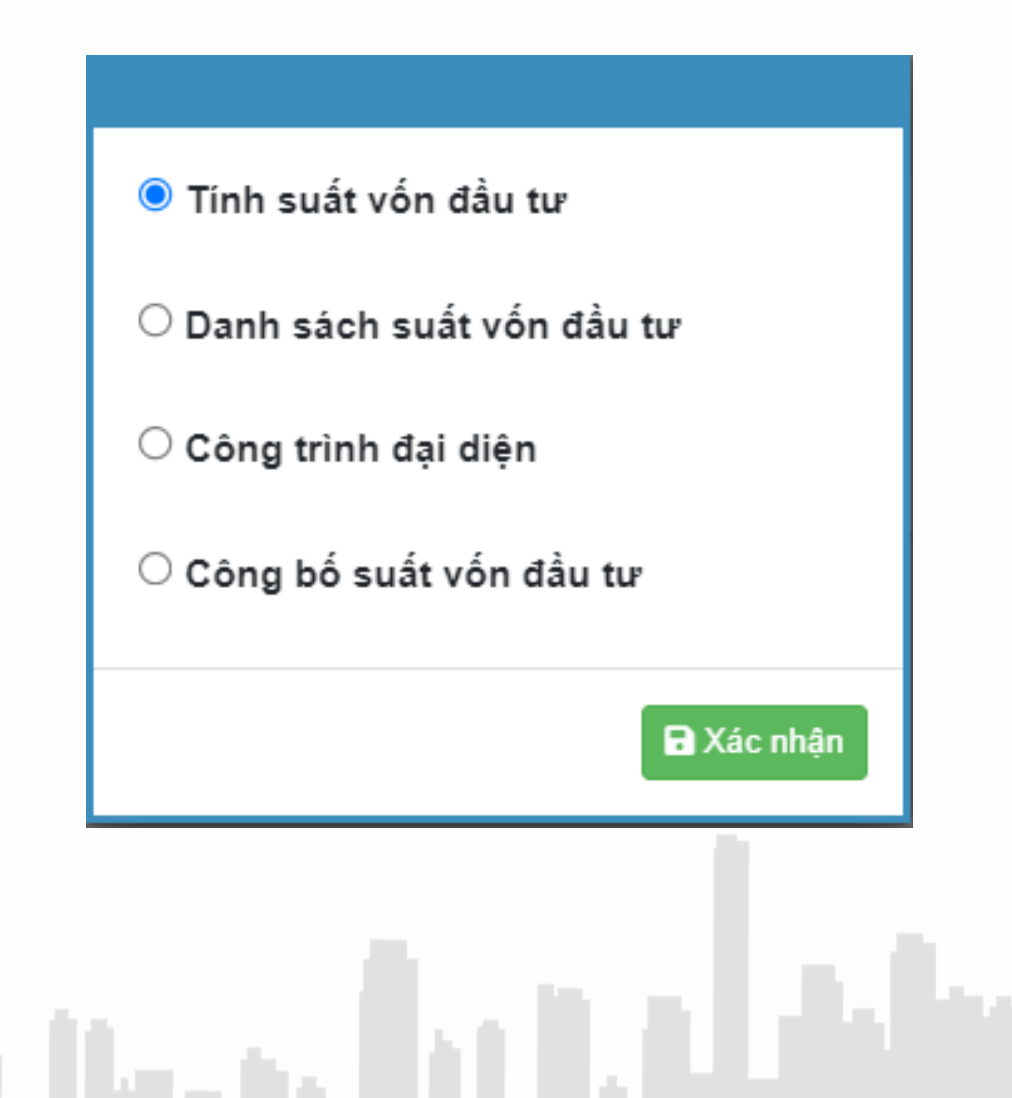

## Thiết lập thông tin

101001101001000010101

1 Thông tin chung

| Tên suất vốn đầu tư * | Suất vốn đầu tư xây dựng công trình            |
|-----------------------|------------------------------------------------|
| Nội dung              | Tệp công bố suất bố đầu tư xây dựng công trình |
| Năm*                  | 2018                                           |
| Ghi chú               |                                                |
|                       |                                                |
|                       |                                                |

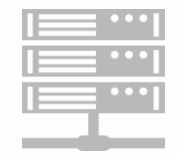

2

#### Thiết lập thông tin

1 Thông tin chung

Lựa chọn công trình tính suất vốn đầu tư

| Thiết lận hạn đầu                                                                                                    |                                                                                                    |                                |                         |
|----------------------------------------------------------------------------------------------------|----------------------------------------------------------------------------------------------------|--------------------------------|-------------------------|
|                                                                                                    |                                                                                                    |                                |                         |
| Thông tin chung                                                                                                    | Lựa chọn công trình suất vốn đầu tư                                                                                                    | Lựa chọn công trình bộ phận kế | t cấu                   |
| <ul> <li>CÔNG TRÌNH</li> <li>Công trình n</li> <li>Công trình cá</li> <li>Công trình cá</li> <li>Công trình cá</li> <li>Công trình cá</li> <li>Công trình cá</li> <li>Công trình n</li> <li>Công trình n</li> <li>Công trình h</li> <li>Công trình h</li> <li>Công trình h</li> </ul> | H DÂN DỤNG<br>hà ở<br>ông cộng<br>H CÔNG NGHIỆP<br>ản xuất vật liệu xây dựng<br>ông nghiệp dầu khí<br>ông nghiệp dầu khí<br>ông nghiệp nặng<br>ăng lượng<br>H CÔNG NGHIỆP NHĘ<br>H NHÀ XƯỞNG VÀ KHO CHUYÊN DỤNG<br>H HẠ TẦNG KỸ THUẬT KHU CÔNG NGHI<br>Đ NƯỚC<br>H HẠ TẦNG KỸ THUẬT KHU CÔNG NGHI<br>Đ nước, công suất 40.000 m3/ngày-đêm<br>Đ nước, công suất 50.000 m3/ngày-đêm<br>Đ nước, công suất 100.000 m3/ngày-đêm<br>ngày-đêm<br>ạ tầng kỹ thuật khu công nghiệp có quy mô | ÊP, KHU ĐÔ THI                 |                         |
| 🗌 Chọn tất cả                                                                                                    |                                                                                                    | 📢 Quay I                       | lại 🛛 Tiếp theo 🕨 🗙 Hủy |

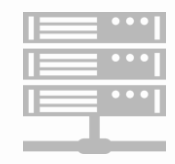

101001101001000010101

101001101001000010101

#### Nhập thông tin tính xác định suất vốn đầu tư Thông tin chung

Cập nhật thông tin xác định suất vốn đầu tư - SVĐT xây dựng công trình và giá xây dựng tổng hợp BPKC công trình năm 2018

| Loại công trình                                                |                                            |     | Chi phi XD | Chi phi thiết b                          | i Chi phí QL dự<br>ản           | Chi phí tư vấn<br>đầu tư XD | Chi phí khác                                         | Chi phi dự<br>phòng              | Tổng chi phí    |
|----------------------------------------------------------------|--------------------------------------------|-----|------------|------------------------------------------|---------------------------------|-----------------------------|------------------------------------------------------|----------------------------------|-----------------|
| ông trình công cộng                                            |                                            |     | Cập n      | hật công trình điển hìn                  | h của Bệnh viện đa khoa, có     | quy mô từ 50 đến 200 g      | iường bệnh / 11221.01                                |                                  |                 |
| Công trình y tế                                                |                                            |     | The        | ông tin chung Thông tin                  | n kinh tế - tài chính Khoản mục | : chi phí Tài liệu kêm theo | 0                                                    |                                  |                 |
| $_{ m v}$ Công trình bệnh viện đa                              | a <mark>kho</mark> a                       |     |            | Tén công trình "                         | Bệnh viện đa khoa Vũng Tàu      |                             |                                                      |                                  |                 |
| Bệnh viện đa khoa, c<br>Ƴ 50 đến 200 giường b                  | ó quy mô <mark>t</mark> ừ<br>ệnh           | +   |            | Cấp công trình                           |                                 | ×                           | Nhôm công trình                                      |                                  | ×               |
| Bệnh viện đa khoa                                              | Vũng Tàu                                   | 1.0 | 3          | Địa điểm xây dựng                        | Lô III-27 Khu Tân Tạo – Chợ Đệ  | m, Thị Trấn Tân Túc, Huyệr  | n Bình Chánh, Thành phố Hồ                           | Chi Minh                         |                 |
| Bệnh viện đa khoa, c<br>Ƴ 250 đến 350 giường                   | ó quy mô tử<br>bệnh                        | +   | -          | Công suất                                | 150 giường                      |                             | Năng lực                                             |                                  |                 |
| Bệnh viện đa khoa<br>dự án Bệnh viện Cł<br>chỉnh hình Trung ượ | Cần Thơ thuộc<br>nấn thương<br>ờng Cần Thơ | 1 1 | 4          | Quy chuẩn xây dựng<br>Thời gian xây dựng |                                 |                             | Tiêu chuẩn xây dựng áp<br>dụng<br>Diện tịch xây dựng | 0                                |                 |
| Bệnh viện đa khoa, c<br>Ƴ 400 đến 500 giường                   | ó quy mô từ<br>bệnh                        | +   |            | Cơ chế chính sách                        |                                 |                             |                                                      |                                  |                 |
|                                                                | a:                                         |     |            | inong tin khac                           |                                 |                             | +táy                                                 | từ thư viện 🛛 🔒 Lưu vào thư viện | B Xác nhân O Đố |
| 2 13                                                           |                                            |     |            | Tiếp theo                                | • ••                            |                             |                                                      |                                  |                 |
|                                                                |                                            |     |            |                                          |                                 |                             |                                                      |                                  |                 |

## Nhập thông tin tính xác định suất vốn đầu tư

Thông tin kinh tế

| Cập nhật công trình      | h điển hì | nh của Bệnh viện đ      | a khoa, có quy mô từ | ừ 50 đến 20  | 0 giường bệnh / 11221.01 |             |                    |            | :             |
|--------------------------|-----------|-------------------------|----------------------|--------------|--------------------------|-------------|--------------------|------------|---------------|
| Thông tin chung          | Thông     | tin kinh tế - tài chính | Khoản mục chi phí    | Tài liệu kèm | theo                     |             |                    |            |               |
| Nguồi                    | n vốn     | Nguồn vốn nhà nướ       | с                    |              | Hình thức đầu tư         | BBC         |                    |            |               |
| Chỉ tiêu kinh tế - tài c | chính     |                         |                      |              | Tỷ giá ngoại tệ          |             |                    |            | 0             |
| Thông tin                | khác      |                         |                      |              |                          |             |                    |            |               |
|                          |           |                         |                      |              | <b>+</b> Lấy             | tử thư viện | 🖥 Lưu vào thư viện | C Xác nhận | <b>ن</b> Đóng |

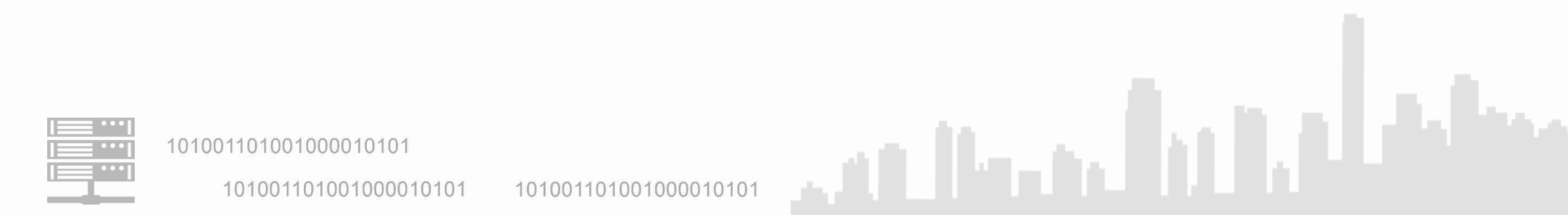

Thông tin chung (2)

#### Nhập thông tin tính xác định suất vốn đầu tư

Thông tin chung2Thông tin kinh tế3

n kinh tế **3** Khoản mục chi phí

Cập nhật công trình điển hình của Bệnh viện đa khoa, có quy mô từ 50 đến 200 giường bệnh / 11221.01

| Thông tin chung      | Thông tin kinh tế - tài chính | Khoản mục chi phí | Tài liệu kèm | theo                                        |                                  |                   |
|----------------------|-------------------------------|-------------------|--------------|---------------------------------------------|----------------------------------|-------------------|
| Tống mức đầ          | u tư                          | 725.1             | 93.688.701   | Dự toán xây dựng công<br>trình              |                                  | 0                 |
| Chi phí xây d        | ựng                           | 390.2             | 86.131.055   | Chi phí thiết bị                            |                                  | 555.980.936.730   |
| Chi phí quản lý dụ   | ŗ án                          | 8.3               | 357.226.622  | Chi phí tư vấn đầu tư xây<br>dựng           |                                  | 155.236.522.140   |
| Chi phí k            | khác                          | 48.6              | 44.893.770   | Chi phí dự phòng                            |                                  | 25.445.845.210    |
| Đơn vị công s        | suất                          |                   | 822.131      |                                             |                                  |                   |
| Hệ số điều chỉnh khu | Vực                           |                   | 1            | Hệ số điều chỉnh giá xây<br>dựng công trình |                                  | 1                 |
|                      |                               |                   |              | +Lá                                         | y từ thư viện 🔒 Lưu vào thư viện | 🖬 Xác nhận 🔱 Đóng |
| 1010                 | 01101001000010101             | 10100110100       | 100001010    | 1                                           |                                  | 11.1              |

#### 43

## Tính suất vốn đầu tư giá bộ phận kết cấu

#### 1) Tính suất vốn đầu tư

Suất vốn đầu tư - SVĐT xây dựng công trình và giá xây dựng tổng hợp BPKC công trình năm 2018 Pham vi Khu vực 1 -Chương công trinh CÔNG TRÌNH DÂN DUNG ¥ Trong đó bao gồm Suat von dau tur Mä Chi tiêu Don vi tinh Chi phi thiết bì Chi phi xây dựng Công trình công cộng Công trình y tế Công trình bènh viên đa khoa 1.000 d/giuong 11221.02 Bênh viện đa khoa, có quy mô từ 250 đến 350 giường bênh 1.000 d/giường 1.451.685 555.245 768 947 Bệnh viện đa khoa, có quy mô từ 400 đến 500 giường bệnh 1.000 đ/qiường 11221.03 1.437.324 520.575 720.934 Công trình thể thao Sản vận động Sân vận động có sức chứa 20.000 chỗ ngồi 11231.01 1.000 đ/chỗ ngồi 2.184 1,574 259 n động có sức chứa 40.000 chỗ ngồi 1.000 đ/chỗ ngồi 2.047 172 1:464 Chọn để hệ thống tự động ٠ tinh suất vốn đầu tư uan, văn phóng làm việc Ð . Tiep theo 🔛 Quay la

# Tính suất vốn đầu tư giá bộ phận kết cấu

Tính suất vốn đầu tư 2 Tính giá bộ phận kết cấu

Giá kết cấu - SVĐT xây dựng công trình và giá xây dựng tổng hợp BPKC công trình năm 2018

| Mā           |                                     | Chỉ tiêu | Đơn vị tinh    | Giá bộ phận kết cấu |
|--------------|-------------------------------------|----------|----------------|---------------------|
|              | ✓ Công trình công cộng              |          |                |                     |
|              | Công trình thế thao                 |          |                |                     |
| 1200.01      | Đường chạy thẳng, đường c           | nay vòng | 1.000 đ/m2 sân | 1.2                 |
| 1200.02      | Sân nhảy xa, nhảy 3 bước            |          | 1.000 đ/m2 sân | 1.0                 |
| 1200.03      | Sân nhảy cao                        |          | 1.000 đ/m2 sân | 1.0                 |
| 1200.04      | Sân nhảy sào                        |          | 1.000 đ/m2 sân | 1.0                 |
| 1200.05      | Sān đẩy tạ                          |          | 1.000 đ/m2 sân | 4                   |
| 1200.06      | Sân ném lưu đạn                     |          | 1.000 đ/m2 sân |                     |
| 1200.07      | Sân làng đĩa, lãng ta xích          |          | 1.000 đ/m2 sân |                     |
| 1200.08      | Sân phóng lao                       |          | 1.000 đ/m2 sắn | 4                   |
|              | Công trình thông tin truyền th      | ông      |                |                     |
| Chon để tinh | r đá hô nhân y dựng tuyển cáp quang |          |                |                     |

# Công bố

|     |       | Tép tin dữ tiệu       | BanttanhSaatVonDauTu xisx                            |                       |           | Thay the     |     |
|-----|-------|-----------------------|------------------------------------------------------|-----------------------|-----------|--------------|-----|
| STT |       | Tên suất vốn đầu tự   | SVET xây dựng công trình và giả xây dụng tổng họp BP | KC công blan năm 2019 |           |              |     |
| 1   | 60 ×3 | Đơn vị ban hành"      | Bô Xây dung ····                                     | Tinh/ Thành phố       | Há Nôi :  | *            | 82  |
| 2   | Bộ Xã | Số hiệu"              | 65/0E-8XD                                            | Ngày tháng ban hành   |           | 2010 \$ 2023 | 1/1 |
|     |       | Ngay hiệu tọc         | 20/01/2023                                           | Phons vi'             | Tain quốc |              |     |
| S   |       | Thuyết minh           |                                                      |                       |           |              |     |
|     |       |                       |                                                      |                       |           |              |     |
|     |       |                       |                                                      |                       |           |              |     |
|     |       | Trich you             |                                                      |                       |           |              |     |
|     |       | Trich you             |                                                      |                       |           |              |     |
|     |       | Trich yếu<br>Người ký | LE Cluing Hüng                                       |                       |           |              |     |

\_\_\_\_

# Công bố

Công bố

|     |                  | Cong                                             | 00             |                 |                    |              |             |                  |             |               |               |                           |             |                |             |
|-----|------------------|--------------------------------------------------|----------------|-----------------|--------------------|--------------|-------------|------------------|-------------|---------------|---------------|---------------------------|-------------|----------------|-------------|
|     |                  |                                                  |                |                 |                    |              |             |                  |             |               |               | Phạm vi                   | Toàn quốc   | •              |             |
|     |                  |                                                  | STT            | Đơn vị b        | an hành            | Phạm vì      |             | Số Hiệu          |             | Ngày          | r tháng ban l | hành Ngày                 | hiệu lực    |                |             |
|     |                  |                                                  | 1              | Bộ Xây dựng     |                    | Toàn quốc    | 65/QD-      | BXD              |             |               |               | 20/01/2021                | 20/01/2021  | 66             |             |
|     |                  |                                                  | 2              | Bộ Xây dựng     |                    | Toàn quốc    | SH6789      | 9                |             |               |               | 03/11/2021                | 27/11/2021  | 00/0           |             |
| A   | В                |                                                  | с              |                 | D                  | E            | F           | G                | 1.          | A             | В             | с                         |             | D              | E           |
|     |                  |                                                  | B              | ÁO CÁO SUÂ      | T VỚN ĐẦU          | TƯ           |             |                  |             | 1             |               | BÁO CÁO GI                | Á BỘ PHÂN   | N KÉT CẦU      |             |
|     |                  |                                                  |                | Nău             | 2019               |              |             |                  | dia diasa 🍽 | 1             |               |                           | Năm 2020    |                |             |
| STT | Mà               |                                                  | Chi 6âu        |                 | Den vi tinh        | Suất vốc đầu | Trong đá    | ó bao gôm        | ]           | -             |               |                           |             |                |             |
| 311 | 71.4             | cóvo mbrup i                                     |                |                 | Dan vi um          | tu           | Chi phi xây | Chi phí thiết bị | -           | OTT           |               | 01.245                    |             | Distant and    | Giá bộ phận |
| 2   |                  | CONG TRINH DAP                                   | NDUNG          |                 |                    | -            |             | -                |             | SIT           | Ma            | Chi he                    | a           | τροα εί μου    | kết cấu     |
| 3   |                  | Công trình bênh viên                             | đa khoa        |                 |                    | -            | -           |                  | 0           | -             |               |                           |             |                |             |
| 4   | 11221.01         | Bệnh viên đa khoa, co                            | ó quy mó       | từ 50 đến 200   | 1 000 districtions | 1 440 101    | 474 725     | 676.268          |             | $\frac{1}{2}$ |               | CONG TRINH DAN D          | ŲNG         |                | -           |
|     |                  | giròng bệnh                                      |                |                 | Anter = group      |              |             |                  |             | 2             |               | Công trình thể theo       |             |                | -           |
| 5   | 11221.02         | Bệnh viện đa khoa. cơ<br>myòng bệnh              | о́ quy шо́     | từ 250 đến 350  | 1.000 đ girờng     | 1,451,685    | 555,245     | 5 768,947        |             | 4             | 21200.01      | Dreing than the mat       | o chay vòng | 1 000 đ/m2 sàn | 1 265 00    |
|     |                  | Bênh viên đa khoa. co                            | ó quy mô       | từ 400 đến 500  |                    |              |             |                  |             | ) 5           | 21200.02      | Sân nhây xa, nhây 3 bưới  |             | 1 000 đ/m2 sản | 1.013.00    |
| 6   | 11221.03         | garòng bệnh                                      | 17             |                 | 1.000 đ girông     | 1,437,324    | 520,575     | 720,934          | 1           | 6             | 21200.03      | Sân nhây cao              | -           | 1.000 đ/m2 sản | 1.020.00    |
| 7   |                  | Công trình thể thao                              |                |                 |                    | -            | -           |                  |             | 7             | 21200.04      | Sân nhây sảo              |             | 1 000 đ/m2 sản | 1 003 00    |
| 8   |                  | Sân vận động                                     |                |                 |                    | -            |             | -                |             | 2 8           | 21200.05      | Sân đây ta                |             | 1.000 đ/m2 sản | 413.00      |
| 9   | 11231.01         | Sân vận động có sức                              | chúra 20.0     | 000 chố ngôi    | 1.000 đ chỗ ngối   | 2,184        | 1,574       | 259              |             | 1 9           | 21200.06      | Sân nếm hru đạn           |             | 1 000 đ/m2 sản | 542.00      |
| 10  | 11231.02         | San vận động có sức                              | chira 40.0     | UUU chô ngôi    | 1.000 đ chô ngọi   | 2,047        | 1.464       | 172              |             | 10            | 21200.07      | Sân lăng đĩa lăng ta vịch |             | 1 000 đ/m2 căn | 496.00      |
| 09  | -                | lvna tru dau, tạp tuyện<br>Sân tân hwận ngo≩i tr | n<br>rài không | có khán đài sắc | 0.07/2.0           | -            |             | -                |             | 11            | 21200.08      | Sân phống lạo             |             | 1 000 đ/m2 căn | 476.00      |
|     | 11333 AI<br>Sust | Von GisBoDhan                                    |                |                 | 1 000              |              |             |                  |             |               | 1200.00       |                           |             |                | 175.00      |

#### Thực hành

- Phần mềm lập dự toán
- Phần mềm tính chỉ số giá xây dựng

101001101001000010101

Phần mềm tính suất vốn đầu tư

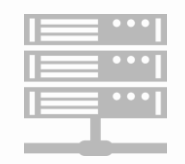

101001101001000010101

#### TRÂN TRONG CĂM ƠN!

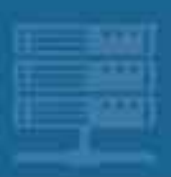